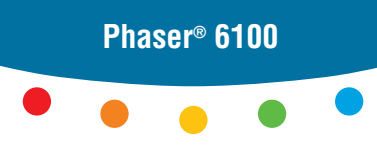

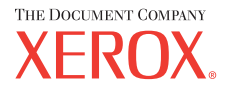

color laser printer

# User Guide D'utilisation Guida dell'utente Benutzerhandbuch Guía del usuario Guia do Usuário Gebruikershandleiding Аnvändarhandbok Руководство пользователя

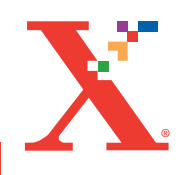

Copyright © 2004, Xerox Corporation. All Rights Reserved. Unpublished rights reserved under the copyright laws of the United States. Contents of this publication may not be reproduced in any form without permission of Xerox Corporation.

Copyright protection claimed includes all forms of matters of copyrightable materials and information now allowed by statutory or judicial law or hereinafter granted, including without limitation, material generated from the software programs which are displayed on the screen such as styles, templates, icons, screen displays, looks, etc.

 $XEROX^{\$}$ , The Document Company<sup>®</sup>, the digital  $X^{\$}$ , CentreWare<sup>®</sup>, infoSMART<sup>®</sup>, and Phaser<sup>®</sup> are registered trademarks of Xerox Corporation in the United States and/or other countries.

Adobe<sup>®</sup>, Acrobat<sup>®</sup> Reader<sup>®</sup>, and PostScript<sup>®</sup> are registered trademarks of Adobe Systems Incorporated in the United States and/or other countries.

Apple<sup>®</sup>, AppleTalk<sup>®</sup>, iBook<sup>®</sup>, iMac<sup>®</sup>, Macintosh<sup>®</sup>, Mac<sup>®</sup> OS, PowerBook<sup>®</sup>, and Power Macintosh<sup>®</sup> are registered trademarks of Apple Computer, Inc. in the United States and/or other countries.

Centronics<sup>®</sup> is a registered trademark of Centronics Data Computer Corporation.

Ghostscript<sup>®</sup> is a registered trademark of Artifex Software, Inc.

 ${\rm IBM}^{(\!R\!)}$  and  ${\rm PowerPC}^{(\!R\!)}$  are registered trademarks of International Business Machines Corporation in the United States and/or other countries.

 $\mathsf{HP}\text{-}\mathsf{GL}^{\texttt{R}}$  and  $\mathsf{PCL}^{\texttt{R}}$  are registered trademarks of Hewlett-Packard Corporation in the United States and/or other countries.

Microsoft<sup>®</sup>, Windows<sup>®</sup>, and Windows NT<sup>®</sup> are registered trademarks of Microsoft Corporation in the United States and/or other countries.

 ${\rm UNIX}^{(\! R\!\!\!)}$  is a registered trademark in the United States and other countries, licensed exclusively through X/Open Company Limited.

# CONTENTS

# Chapter 1 : Introduction

| Special Features              | 1.2 |
|-------------------------------|-----|
| Printer Components            | 1.4 |
| Front View                    | 1.4 |
| Right View                    | 1.5 |
| Rear View                     | 1.5 |
| Changing the Display Language | 1.6 |

# **Chapter 2 : Using Paper or Specialty Media**

| Choosing Paper and other Specialty Media<br>Sizes and Capacities<br>Guidelines for Paper and Specialty Media                                                     | <b>2.2</b><br>2.2<br>2.3                    |
|----------------------------------------------------------------------------------------------------|---------------------------------------------|
| Loading Paper<br>Using Tray 1<br>Changing the Paper Size in the Tray<br>Using the Optional Tray 2<br>Using the Multi-Purpose Tray (MPT)<br>Using the Manual Feed | <b>2.4</b><br>2.7<br>2.8<br>2.9<br>2.12     |
| Printing Specialty Media                                                                                                    | <b>2.14</b><br>2.16<br>2.17<br>2.20<br>2.21 |

# Chapter 3 : Printing Tasks

| Printer Driver Features | 3.2 |
|-------------------------|-----|
| Printing a Document     | 3.3 |
| Canceling a Print Job   | 3.4 |

| Printer Settings         | 3.5  |
|--------------------------|------|
| Layout tab               | 3.6  |
| Paper tab                | 3.7  |
| Graphics tab             | 3.9  |
| Extras tab               | 3.11 |
| Troubleshooting          | 3.12 |
| Using a Favorite Setting | 3.12 |
| Using Help               | 3.13 |

# Chapter 4 : Advanced Printing

| Printing on Both Sides of the Paper                                                                                     | . 4.2                                       |
|----------------------------------------------------------------------------------------------------|---------------------------------------------|
| Scaling Your Document                                                                                                   | . 4.4                                       |
| Fitting Your Document to a Selected Paper Size                                                                          | . 4.5                                       |
| Printing Multiple Pages on One Sheet of Paper                                                                           | . 4.6                                       |
| Printing Posters                                                                                                    | . 4.7                                       |
| Printing Booklets                                                                                                    | . 4.9                                       |
| Using Watermarks<br>Using an Existing Watermark<br>Creating a Watermark<br>Editing a Watermark<br>Deleting a Watermark  | <b>4.10</b><br>4.11<br>4.12<br>4.12         |
| Using Overlays<br>What is an Overlay?<br>Creating a New Page Overlay<br>Using a Page Overlay<br>Deleting a Page Overlay | <b>4.13</b><br>4.13<br>4.13<br>4.15<br>4.16 |

# Chapter 5 : Using the Control Panel

| Understanding the Control Panel<br>Display<br>Buttons | <b>5.2</b><br>5.2<br>5.3 |
|-------------------------------------------------------|--------------------------|
| Using Control Panel Menus                             | 5.5                      |
| Accessing Control Panel Menus                         | 5.5                      |
| Overview of Control Panel Menus                       | 5.6                      |
| Information Menu                                      | 5.6                      |
| Page Layout Menu                                      | 5.7                      |
| Color Menu                                            | 5.8                      |
| Printer Setup Menu                                    | 5.9                      |
| Maintenance Menu 5                                    | 5.11                     |
| Network Setup Menu 5                                  | 5.12                     |

# Chapter 6 : Maintaining Your Printer

| Printing a Config Page                                                                                                    | . 6.2                                         |
|----------------------------------------------------------------------------------------------------|-----------------------------------------------|
| Replacing the Supplies                                                                                                    | . 6.3                                         |
| Managing the Toner Cartridges<br>Toner Cartridge Storage<br>Toner Cartridge Life Expectancy<br>Checking the Remaining Toner<br>Redistributing the Toner                                       | <b>6.4</b><br>6.4<br>6.4<br>6.4<br>6.4<br>6.5 |
| Replacing the Toner Cartridges                                                                                                    | . 6.8                                         |
| Replacing the Waste Cartridge                                                                                                    | 6.11                                          |
| Replacing the Imaging Unit                                                                                                    | 6.14                                          |
| Replacing the Transfer Belt                                                                                                    | 6.22                                          |
| Cleaning the Printer<br>Printing a Cleaning Page<br>Cleaning the Outside of the Printer<br>Cleaning the Laser Scanning Unit (LSU)<br>Inside the Printer<br>Cleaning the Inside of the Printer | <b>6.29</b><br>6.29<br>6.29<br>6.30<br>6.31   |
| Replacement Parts                                                                                                    | 6.38                                          |

# Chapter 7 : Solving Problems

| Troubleshooting Checklist                                                                                                    | . 7.2                                            |
|----------------------------------------------------------------------------------------------------|--------------------------------------------------|
| Solving General Printing Problems                                                                                                    | . 7.3                                            |
| Clearing Paper Jams<br>Jam at Tray 1 or the Paper Feed Area<br>Jam at the Multi-purpose Tray (MPT)<br>Jam at C (Inside the Printer)<br>Jam at C (In Duplex Area)<br>Jam at B, C<br>Jam at Optional Tray 2 | <b>7.6</b><br>7.7<br>7.9<br>7.10<br>7.14<br>7.17 |
| Tips for Avoiding Paper Jams     Solving Print Quality Problems                                                                                                    | 7.20<br><b>7.21</b>                              |
| Understanding Display Messages                                                                                                    | 7.25                                             |
| Common Windows Problems                                                                                                    | 7.29                                             |
| <b>Common Macintosh Problems</b><br>Problems in the Chooser<br>Printing Errors                                                                                                    | <b>7.30</b><br>7.30<br>7.30                      |
| Common Linux Problems                                                                                                    | 7.31                                             |

# Appendix A : Using Your Printer with a Macintosh

| <b>Software for Macintosh</b> | <br>A.2 |
|-------------------------------|---------|
| System Requirements           | <br>A.2 |

# Appendix B : Using Your Printer in Linux

| Installing the Printer Driver          | <b>B.2</b> |
|----------------------------------------|------------|
| System Requirements                    | В.2        |
| Installing the Printer Driver          | B.2        |
| Changing the Printer Connection Method | B.6        |
| Uninstalling the Printer Driver        | В.7        |
| Using the Configuration Tool           | <b>B.8</b> |
| Changing LLPR Properties E             | 3.10       |

# Appendix C : Using Your Printer on a Network

| About Sharing the Printer on a Network | C.2 |
|----------------------------------------|-----|
| Setting Up a Locally Shared Printer    | C.3 |
| In Windows 98/Me                       | C.3 |
| In Windows NT 4.0/2000/XP/Server 2003  | C.4 |
| Setting Up a Network-Connected Printer | C.6 |
| Control Panel                          | C.7 |

# Appendix D : Installing An Optional Tray 2

Installing an Optional Tray 2 ..... D.2

# Appendix E : Specifications

| Printer Specifications                | E.2  |
|---------------------------------------|------|
| Paper Specifications                  | E.3  |
| Överview                              | E.3  |
| Supported Sizes of Paper              | E.4  |
| Guidelines for Using Paper            | E.5  |
| Paper Specifications                  | E.6  |
| Paper Output Capacity                 | E.6  |
| Paper Input Capacity                  | E.6  |
| Printer and Paper Storage Environment | E.7  |
| Envelopes                             | E.8  |
| Labels I                              | Ξ.10 |
| Transparencies I                      | Ξ.10 |

# Appendix F : Product Recycling and Disposal

| Product Recycling and Disposal F |
|----------------------------------|
|----------------------------------|

# Appendix G : Additional Resources

| Web Links | G.2 |
|-----------|-----|
|-----------|-----|

# **Environmental and Safety Consideration**

### Laser Safety Statement

The printer is certified in the U.S. to conform to the requirements of DHHS 21 CFR, chapter 1 Subchapter J for Class I(1) laser products, and elsewhere, is certified as a Class I laser product conforming to the requirements of IEC 60825-1.

Class I laser products are not considered to be hazardous. The laser system and printer are designed so there is never any human access to laser radiation above a Class I level during normal operation, user maintenance, or prescribed service condition.

#### WARNING

Never operate or service the printer with the protective cover removed from Laser/ Scanner assembly. The reflected beam, although invisible, can damage your eyes. When using this product, these basic safety precautions should always be followed to reduce risk of fire, electric shock, and injury to persons:

| Â            | CAUTION - INVISIBLE LASER RADIATION<br>WHEN THIS COVER OPEN.<br>DO NOT OPEN THIS COVER.<br>VORSICHT - UNSICHTBARE LASERSTRAHLUNG,<br>WENN ABDECKUNG GEÖFFNET.<br>NICHT DEM STRAHL AUSSETZEN. |
|--------------|----------------------------------------------------------------------------------------------------|
| ATTENTION -  | RAYONNEMENT LASER INVISIBLE EN CAS<br>D'OUVERTURE. EXPOSITION DANGEREUSE<br>AU FAISCEAU.                                                                                                    |
| ATTENZIONE - | RADIAZIONE LASER INVISIBILE IN CASO DI<br>APERTURA. EVITARE L'ESPOSIZIONE AL FASCIO.                                                                                                    |
| PRECAUCIÓN - | RADIACIÓN LASER INVISIBLE CUANDO SE ABRE.<br>EVITAR EXPONERSE AL RAYO.                                                                                                    |
| PERIGO -     | RADIAÇÃO LASER INVISÍVEL AO ABRIR. EVITE<br>EXPOSIÇÃO DIRECTA AO FEIXE.                                                                                                    |
| GEVAAR -     | ONZICHTBARE LASERSTRALEN BIJ GEOPENDE<br>KLEP. DEZE KLEP NIET OPENEN.                                                                                                    |
| ADVARSEL     | USYNLIG LASERSTRÅLNING VED ÅBNING, NÅR<br>SIKKERHEDSBRYDERE ER UDE AF FUNKTION.<br>UNDGÅ UDSAETTELSE FOR STRÅLNING.                                                                          |
| ADVARSEL     | USYNLIG LASERSTRÅLNING NÅR DEKSEL<br>ÅPNES. STIRR IKKE INN I STRÅLEN. UNNGÅ<br>EKSPONERING FOR STRÅLEN.                                                                                      |
| VARNING -    | OSYNLIG LASERSTRÅLNING NÄR DENNA DEL<br>ÄR ÖPPEN OCH SPÄRREN ÄR URKOPPLAD.<br>BETRAKTA EJ STRÅLEN. STRÅLEN ÄR FARLIG.                                                                        |
| VARO! -      | AVATTAESSA JA SUOJALUKITUS OHITETTAESSA<br>OLET ALTTIINA NÄKYMÄTTÖMÄLLE LASER-<br>SÄTEILYLLE ÄLÄ KATSO SÄTEESEEN.                                                                            |
| 注 意-         | 严禁揭开此盖,以免激光泄露灼伤                                                                                                    |
| 주 의・         | 이 덮개를 열면 레이저광에 노출될 수 있으므로<br>주의하십시오.                                                                                                    |

### **Ozone Safety**

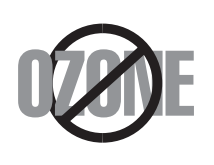

During normal operation, this machine may produce ozone, which does not present a hazard to the operator. However, it is advisable that the machine be operated in a well ventilated area.

If you need additional information about ozone, please contact your nearest Xerox dealer.

### **Radio Frequency Emissions**

#### Federal Communications Commission (FCC), United States of America

This device has been tested and found to comply with the limits for a Class B digital device, pursuant to Part 15 of the FCC rules. These limits are designed to provide reasonable protection against harmful interference in a residential installation. This equipment generates, uses and can radiate radio frequency energy and, if not installed and used in accordance with the instructions, may cause harmful interference to radio communications. However, there is no guarantee that interference will not occur in a particular installation. If this equipment does cause harmful interference to radio or television reception, which can be determined by turning the equipment off and on, the user is encouraged to try to correct the interference by one or more of the following measures:

- 1. Reorient or relocate the receiving antenna.
- 2. Increase the separation between the equipment and receiver.
- 3. Connect the equipment into an outlet on a circuit different from that to which the receiver is connected.
- 4. Consult the dealer or an experienced radio/TV technician for help.

Operation of this device is subject to the following two conditions:(1) This device may not cause harmful interference, and (2) this device must accept any interference received, including interference that may cause undesired operation of the device.

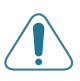

**CAUTION**: Changes or modifications not expressly approved by the manufacturer responsible for compliance could void the user's authority to operate the equipment.

#### **Canadian Radio Interference Regulations**

This digital apparatus does not exceed the Class B limits for radio noise emissions from digital apparatus as set out in the interference-causing equipment standard entitled "Digital Apparatus", ICES-003 of the Industry and Science Canada.

Cet appareil numérique respecte les limites de bruits radioélectriques applicables aux appareils numériques de Classe B prescrites dans la norme sur le matériel brouilleur: "Appareils Numériques", ICES-003 édictée par l'Industrie et Sciences Canada.

#### **Declaration of Conformity (European Union)**

#### **Approvals and Certifications**

CE

The CE marking applied to this product symbolizes the Xerox Corporation's Declaration of Conformity with the following 93/68/ EEC Directives of the European Union as of the dates indicated.

January 1, 1995: Council Directive 73/23/EEC Approximation of the laws of the member states related to low voltage equipment.

January 1, 1996: Council Directive 89/336/EEC (92/31/EEC), approximation of the laws of the Member States related to electromagnetic compatibility.

A signed copy of the Declaration of Conformity, defining the relevant Directives and referenced standards can be obtained from your Xerox Corporation representative.

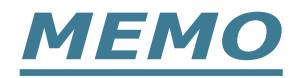

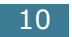

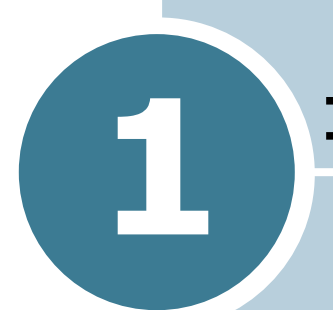

# INTRODUCTION

Congratulations on the purchase of your printer!

This chapter includes:

- Special Features
- Printer Components
- Changing the Display Language

### **Special Features**

Your new printer is equipped with special features that improve the print quality. You can:

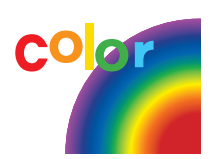

#### Print in color with excellent quality and speed

- You can print in a full range of colors using cyan, magenta, yellow, and black.
- You can print at **1200 dpi** (Enhanced). See page 3.9.
- In black & white mode your printer prints A4-sized paper at 20 ppm and letter-sized paper at 21 ppm (pages per minute). For color printing, A4/letter-sized paper prints at 5 ppm.
- In duplex printing, your printer prints A4/Letter sized paper at 9.6 IPM (images per minute) for black & white and 5 IPM for color.

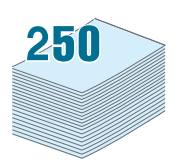

#### Handle paper flexibly

- Multi-purpose Tray supports letterhead, envelopes, labels, transparencies, custom size paper, postcards, and heavy paper. A 100-sheet Multi-purpose Tray supports plain paper.
- The **Standard 250-sheet feeder** (Tray1) and **optional 500-sheet feeder** (Tray2) supports A4/letter-sized paper.

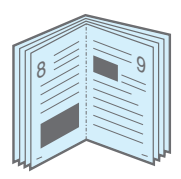

#### **Create professional documents**

- Print **Watermarks**. You can customize your documents with a word, such as "Confidential." See page 4.10.
- Print **Booklets**. This feature enables you to easily print the pages to create books. Once printed, all you have to do is to fold and staple the pages. See page 4.9.
- Print **Posters**. The text and pictures on each page of your document are magnified and printed across sheets of paper. Tape them together to form a poster. See page 4.7.

#### Save time and money

- You can print on both sides of the paper to save paper (**double-sided printing**). See page 4.2.
- You can print multiple pages on one single sheet of paper to save paper.
- You can use preprinted forms and letterhead on plain paper. See "Using Overlays" on page 4.13.
- The printer saves electricity by lowering power consumption when it is not printing.

### Expand the printer capacity

- You can install an optional 500-sheet tray in your printer. This tray reduces how often you have to add paper to the printer.
- A Network interface enables network printing.

The Phaser 6100DN printer comes with a built-in network interface, 10/100 Base TX.

#### Print in various environments

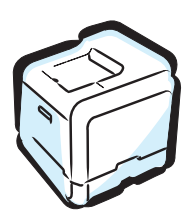

- You can print in Windows 98/Me/2000/XP/Server 2003.
- Your printer is compatible with a **Macintosh (USB only)** and **Linux**.
- Your printer comes with both the **USB** and **Parallel** interface.

# **Printer Components**

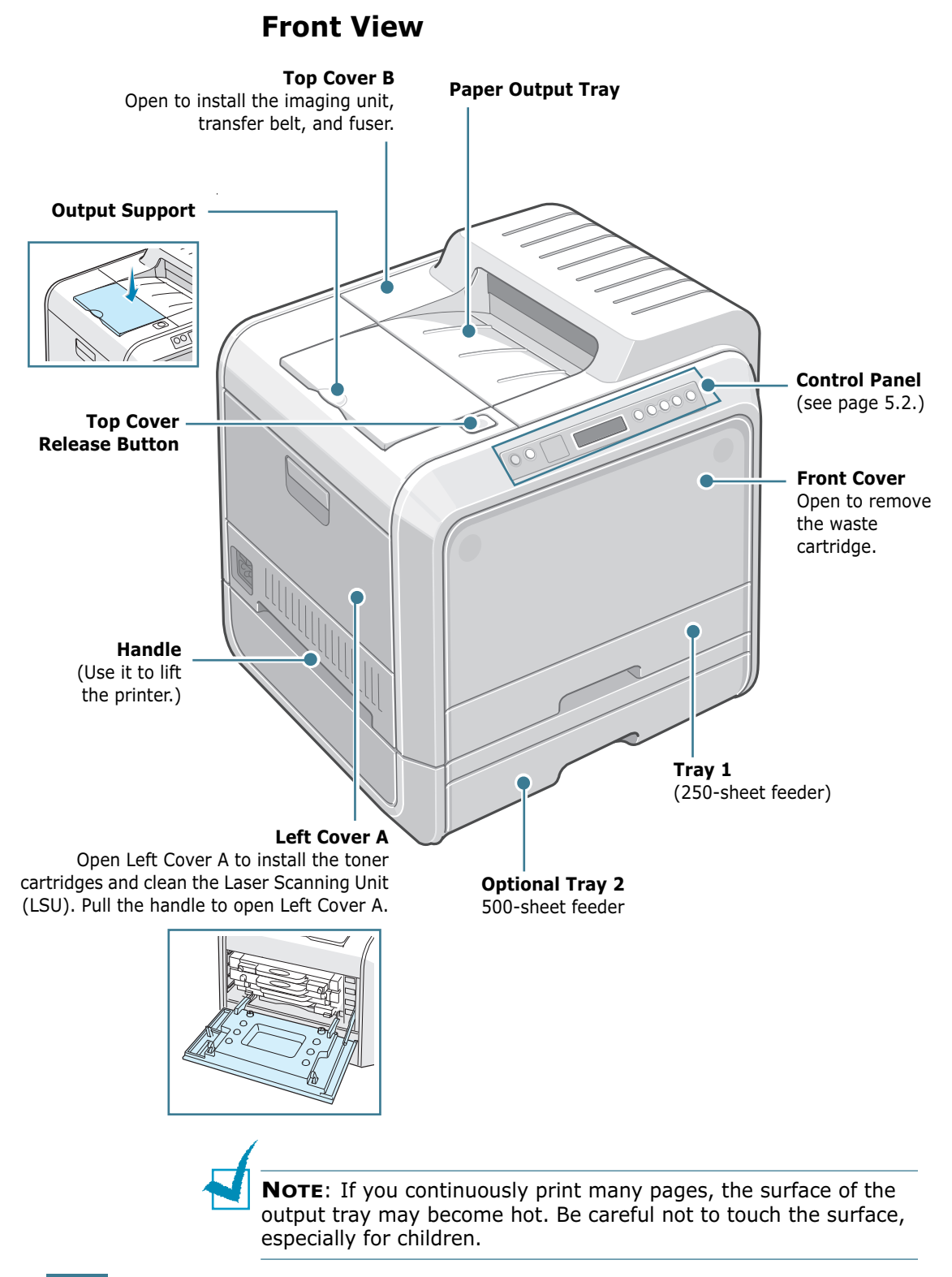

### **Right View**

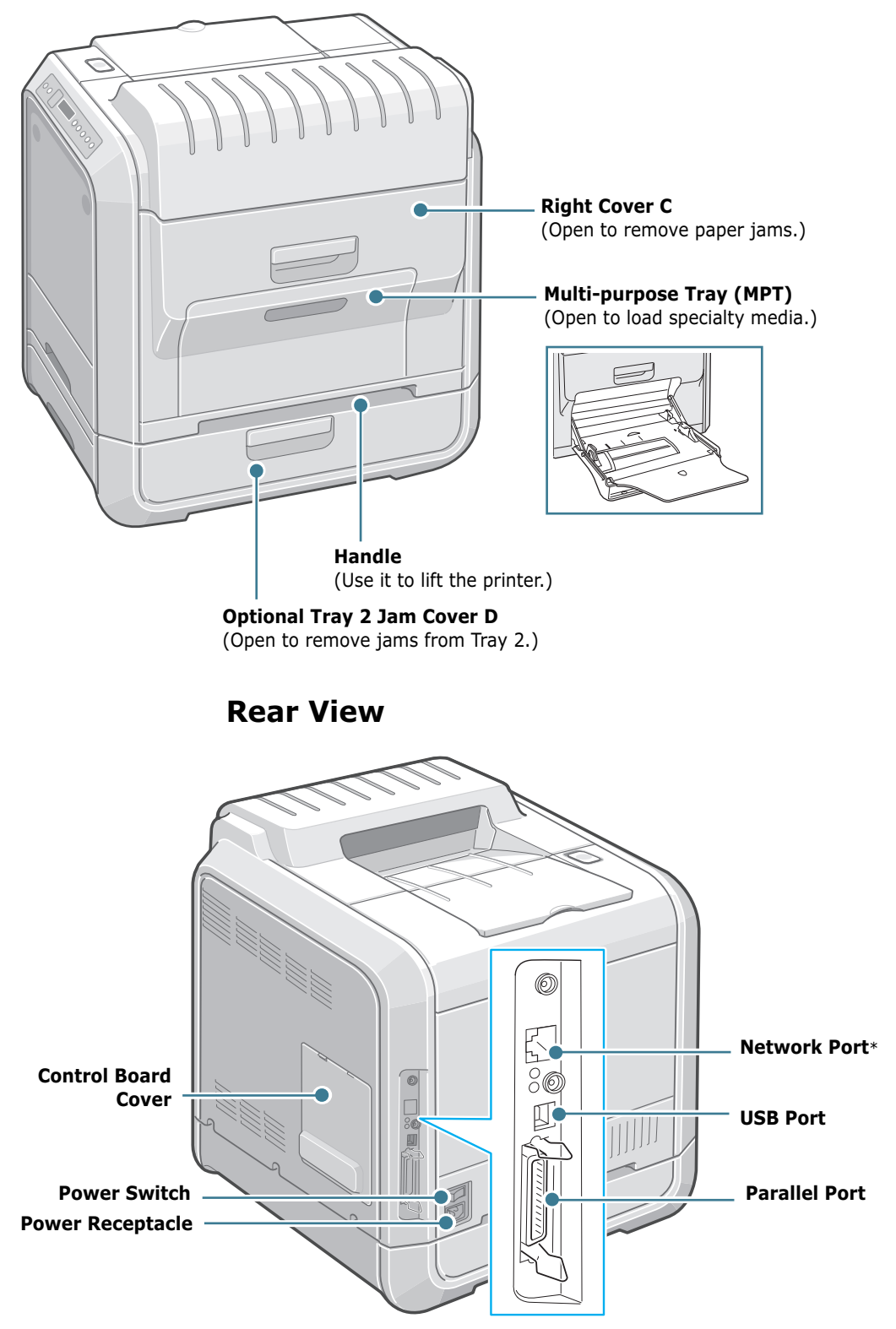

\* Available only on Phaser 6100DN.

## **Changing the Display Language**

To change the language that is displayed on the control panel, take the following steps:

- 1 In ready mode press the **Menu** button ( 1) on the control panel until you see 'Printer Setup' on the bottom line of the display.
- **2** Press the **OK** button (<sub>OK</sub>) to access the menu.
- 3 Press the scroll button ( or ▶) until you see `Language' on the bottom line.
- **4** Press the **OK** button (<sub>OK</sub>) to confirm the menu item.
- 5 Press the scroll button (◀ or ►) to display the language you want to use.
- **6** Press the **OK** button ( OK ) to save the selection.
- 7 Press the On Line/Continue button to return to ready mode.

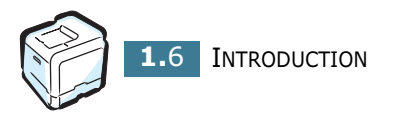

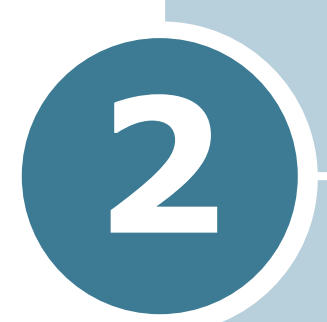

# USING PAPER OR SPECIALTY MEDIA

This chapter will help you understand the types of paper you can use with your printer and how to properly load paper in the different paper trays for the best print quality.

This chapter includes:

- Choosing Paper and other Specialty Media
- Loading Paper
- Printing Specialty Media

# **Choosing Paper and other Specialty Media**

You can print on a variety of paper types and sizes, such as plain paper, envelopes, labels, transparencies and so on. See "Printing Specialty Media" on page 2.14.

When you choose paper, consider the following:

- **Desired outcome**: The paper you choose should be appropriate for the project.
- **Size**: You can use any size paper that fits easily within the paper adjusters of the paper tray.
- Weight : Your printer supports paper weights as follows:
  - -16~24lbs (60~90g/m<sup>2</sup>) bond for Tray 1 or optional Tray 2
  - -16~32lbs (60~160g/m<sup>2</sup>) bond, up to 60 lb cover, for the Multi-purpose Tray
  - $-20 \sim 24$  lbs (75  $\sim 90$  g/m<sup>2</sup>) bond for duplex printing
- **Brightness**: Some papers are whiter than others and produce sharper, more vibrant images.

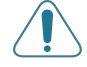

**CAUTION**: Using a paper that does not conform to the specifications listed on page E.6 can cause problems that may require service. This service is not covered by the warranty or service agreements.

### **Sizes and Capacities**

| <b>e</b> '           | Input Sou | rce/Capacity <sup>*</sup> |                        |                |
|----------------------|-----------|---------------------------|------------------------|----------------|
| Size                 | Tray 1    | Tray 2<br>(option)        | Multi-<br>purpose Tray | Manual<br>Feed |
| Plain Paper          | 250       | 500                       | 100                    | 1              |
| Envelopes**          | _         | _                         | 10                     | 1              |
| Labels <sup>**</sup> | _         | _                         | 10                     | 1              |
| Transparencies       | _         | _                         | 30                     | 1              |
| Card stock**         | _         | _                         | 10                     | 1              |

\*Depending on paper thickness, the maximum capacity may be reduced.

\*\* If you are experiencing excessive jamming, feed one sheet or envelope at a time through the Multi-purpose Tray.

### **Guidelines for Paper and Specialty Media**

When selecting or loading paper, envelopes, or other specialty media keep these guidelines in mind:

- Attempting to print on damp, curled, wrinkled, or torn paper can cause paper jams and poor print quality.
- Use cut-sheet paper only. You cannot use multi-part paper.
- When printing transparencies, use only Phaser 35-Series Premium Transparency Film.
- Do not use paper with irregularities, such as tabs or staples.
- Do not attempt to load any tray while printing and never overfill the tray. This could cause a paper jam.
- Avoid paper with embossed lettering, perforations, or a texture that is too smooth or too rough.
- Colored paper should be of the same high quality as white photocopy paper. The pigments must withstand the printer's fusing temperature of 180°C (356°F) for 0.1 seconds without deteriorating. Do not use paper with a colored coating that was added after the paper was produced.
- Preprinted forms must be printed with nonflammable, heatresistant ink that does not melt, vaporize, or release hazardous emissions when subject to the printer's fusing temperature.
- Store paper in its ream wrapper until you are ready to use it. Place cartons on pallets or shelves, not on the floor.
- Do not place heavy objects on top of the paper, whether it is packaged or unpackaged.
- Keep paper away from moisture, direct sunlight or other conditions that can cause it to wrinkle or curl.

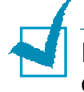

**NOTE**: Do not use carbonless paper and tracing paper. The chemicals can damage your printer.

### **Loading Paper**

Proper paper loading helps prevent paper jams and ensure trouble-free printing. Do not remove the paper tray while a job is printing. Doing so may cause a paper jam. See "Sizes and Capacities" on page 2.2 for acceptable paper capacities for each tray.

### Using Tray 1

Tray 1 can hold a maximum of 250 sheets plain A4 and lettersized paper.

You can purchase an optional tray, Tray 2, and attach it below Tray 1, to load an additional 500 sheets of paper.

**1** Pull the tray out of the printer.

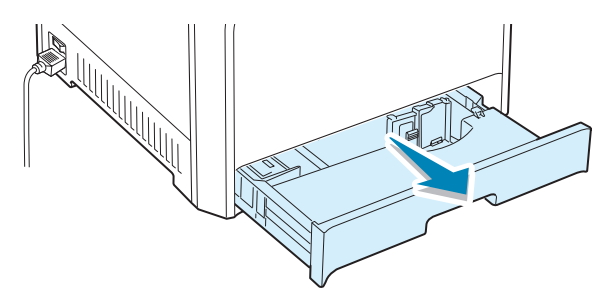

**2** Push down on the metal plate until it locks into position.

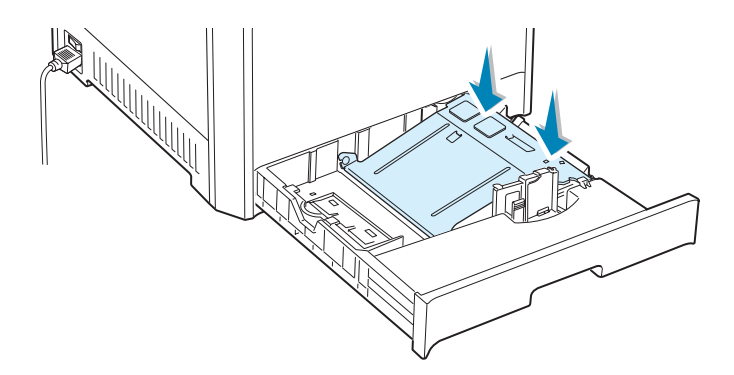

**3** Flex the paper sheets back and forth to separate the pages, and then fan them while holding one edge. Tap the edge of the stack on a flat surface to even it up.

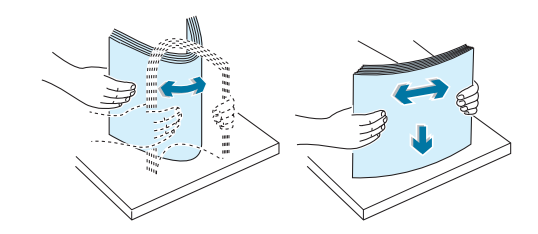

4 Load paper with the print side facing up.

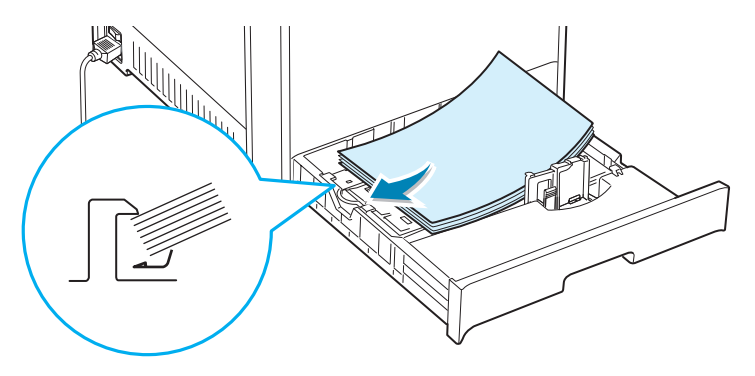

Make sure that all four corners are flat in the tray and under the corner brackets as shown below.

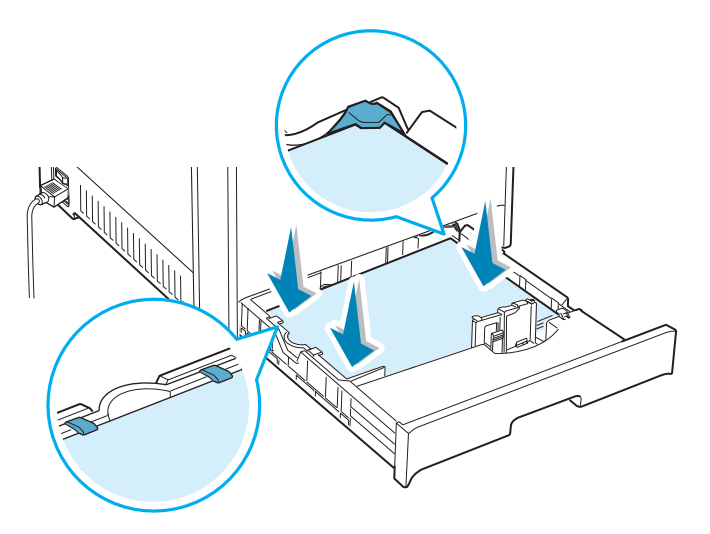

**5** Do not exceed the maximum stack height. Overfilling the tray may cause a paper jam.

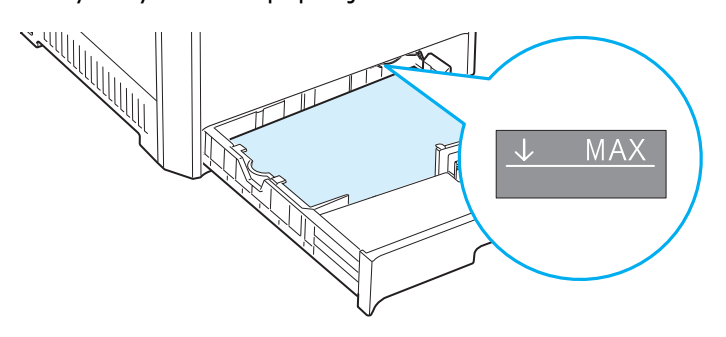

6 While pinching the paper guide as shown, move it toward the paper until it lightly touches the side of the stack. Do not press the guide too tightly against the edge of the paper; the guide may bend the paper.

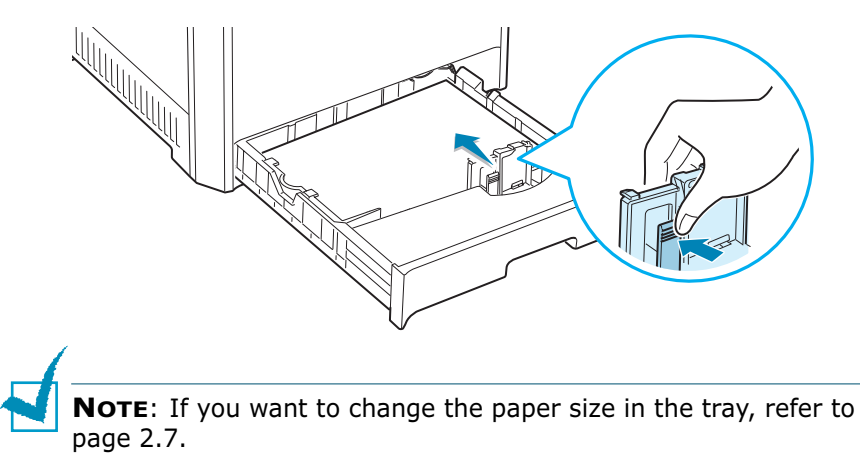

7 Slide the tray back into the printer.

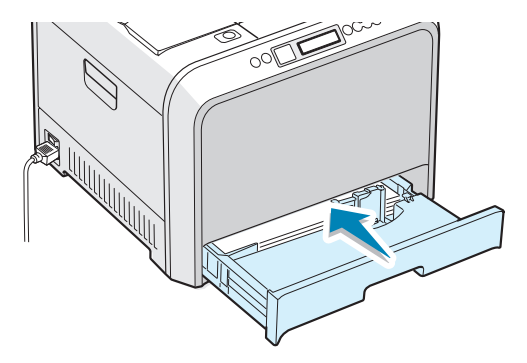

8 When you print a document, select the paper type, paper size and tray selection in your software application. For details, see page 3.7.

### Changing the Paper Size in the Tray

The tray is preset to Letter or A4 size, depending on your country. To change the size to A4 or Letter, you must adjust the paper length guide properly.

1 Lift the paper length guide and place it in the correct position for the paper size you are loading.

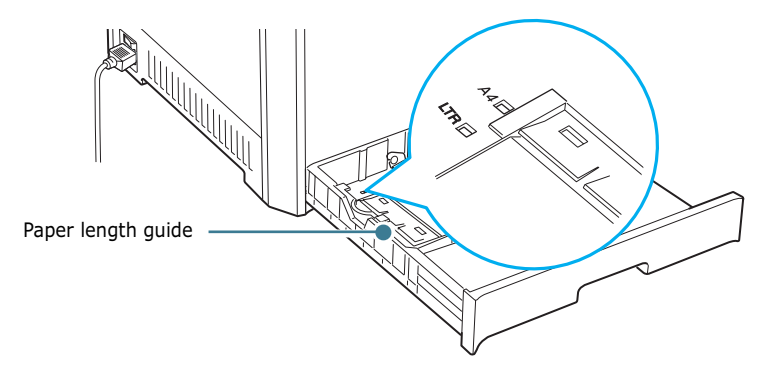

To remove the paper length guide, turn it slightly to your right to release the locks on the bottom of the guide, then pull it up.

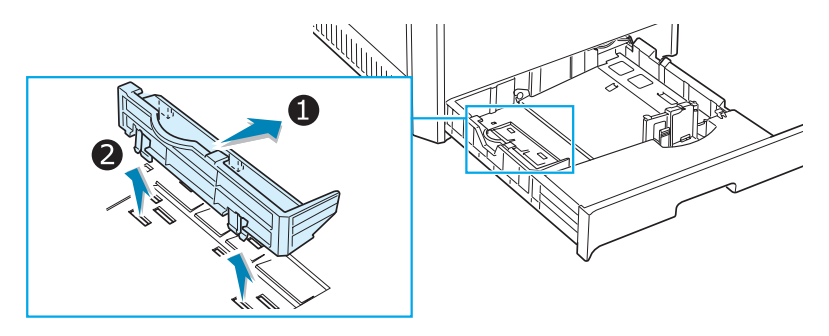

To place the paper length guide in the paper position you want, insert the locks on the bottom of the guide into the desired paper slot and push it all the way in.

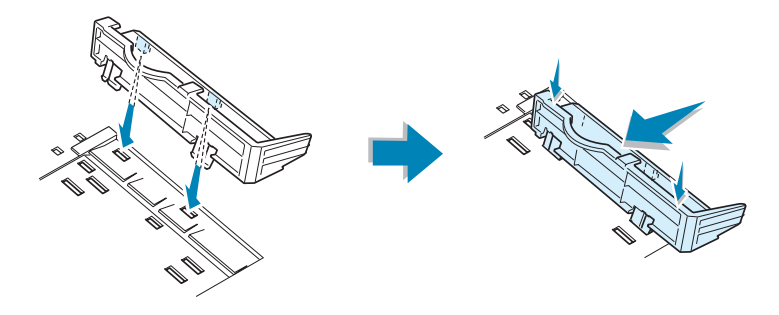

**2** Load paper with the **print side facing up**. For more information see steps 4 and 5 on page 2.5~2.6.

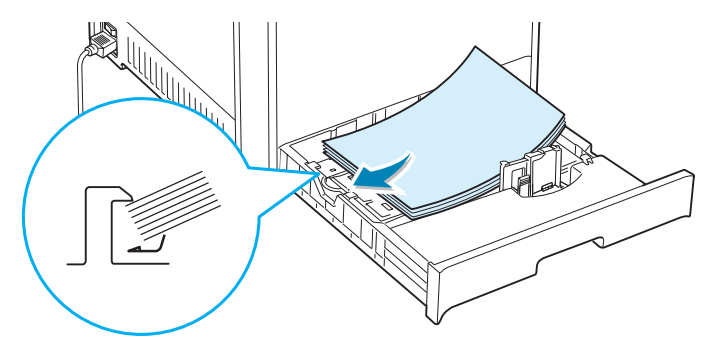

3 While pinching the paper guide as shown, move it toward the paper until it lightly touches the side of the stack. Do not push the guide to tightly against the edge of the paper as it may cause the paper to bend.

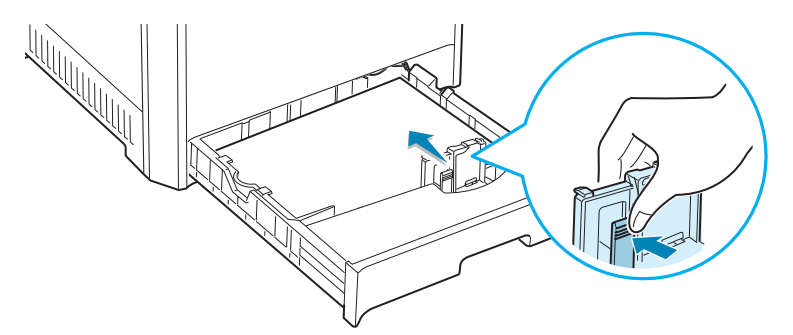

### Using the Optional Tray 2

The optional tray, Tray 2, can hold a maximum of 500 sheets of plain paper.

To load paper in Tray 2, follow the instructions for loading paper on page 2.4.

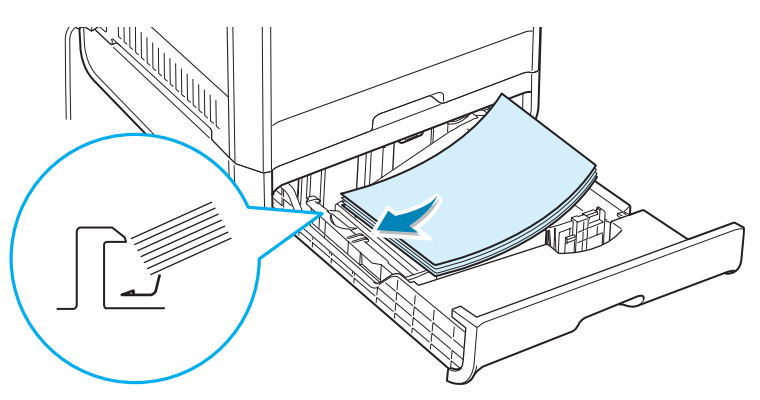

### Using the Multi-Purpose Tray (MPT)

The Multi-purpose Tray (MPT) is located on the right side of your printer. It can be closed when you are not using it, making the printer more compact.

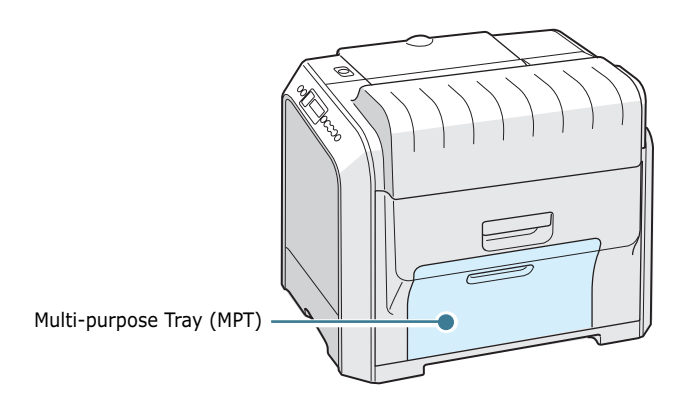

The Multi-purpose Tray can hold several sizes and types of paper, such as transparencies, cards and envelopes. You may also want to use the Multi-purpose Tray for single page print jobs on letterhead, colored paper for use as separator sheets, or other specialty media that you do not normally keep in the paper tray. You can load approximately 100 sheets of plain paper, 10 envelopes, 30 transparencies, 10 sheets of card stock or 10 labels at a time.

- Load only one size of paper at a time in the Multi-purpose Tray.
- To prevent paper jams, do not add paper when there is still paper in the Multi-purpose Tray. This also applies to other types of specialty media.
- Paper should be loaded face down with the top edge going into the Multi-purpose Tray first and be placed in the center of the tray.

To load paper in the Multi-purpose Tray:

**1** Lower the Multi-purpose Tray and unfold the paper support extension as shown.

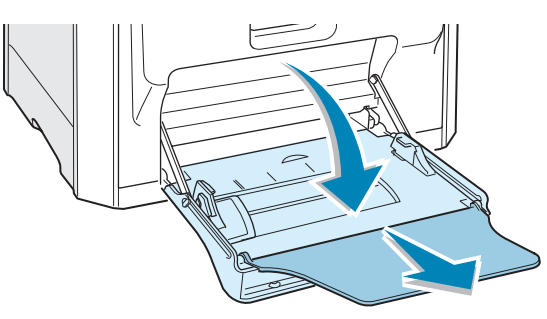

2 If you are using paper, flex or fan the edge of the paper stack to separate the pages before loading.

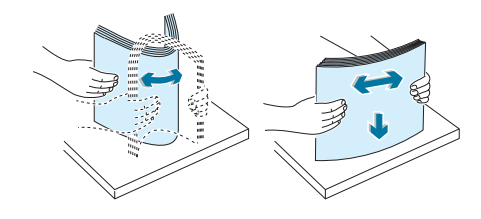

For transparencies, hold them by the edges and avoid touching the print side. Oils from your fingers can cause print quality problems.

**3** Load the paper **with the print side facing down** and against the right edge of the tray.

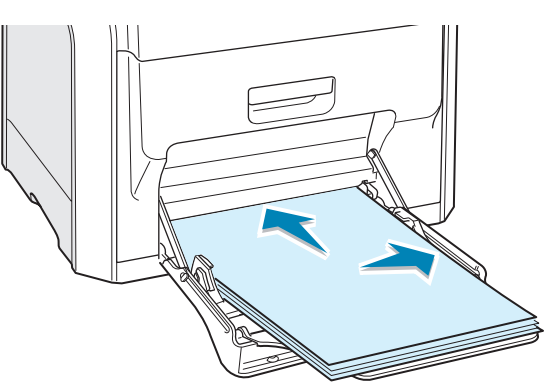

4 Pinch the paper width guide and slide it to the right to touch lightly against the edge of the paper without bending it.

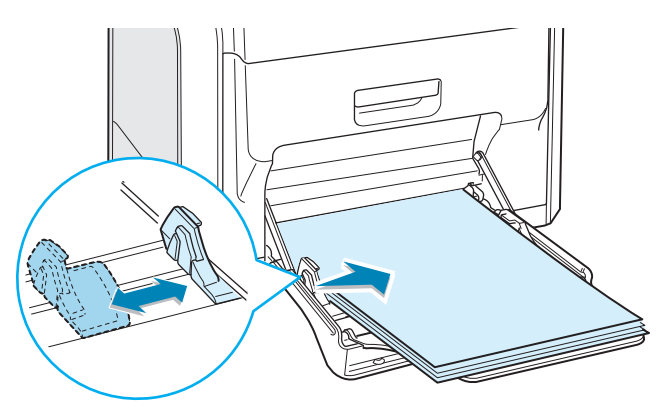

If you want to print on previously printed paper from the Multi-purpose Tray, the printed side should be facing up with the uncurled edge towards the printer. If you experience problems with the paper feeding, turn the paper around.

**NOTE**: Make sure that you have not loaded too much paper. The paper buckles if you load a stack that is too deep or if you push it in too far.

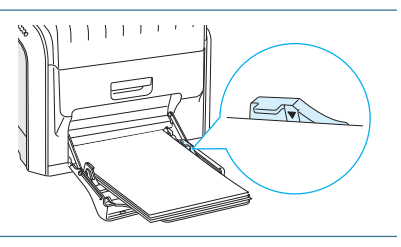

**5** When you print a document, set the tray selection to **MPT** and select the correct paper type in the software application. For details, see page 3.7.

the Multi-purpose Tray.

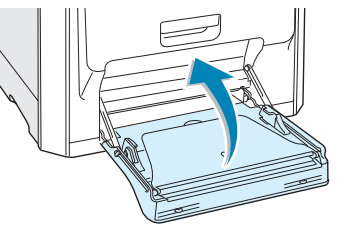

### **Using the Manual Feed**

If you select **Manual** in the **Tray selection** option when changing print settings, you can manually load a sheet of paper in Multi-purpose Tray. Manually loading paper can be helpful when you want to check the print quality after each page is printed.

This loading procedure is almost the same as the procedure for loading in the Multi-purpose Tray, except you load paper sheet-by-sheet in the Tray, send print data to print the first page, and press the **On Line/Continue** button on the control panel to print each following page.

1 Load a sheet of paper with the print side down and against the right edge of the Multi-purpose Tray.

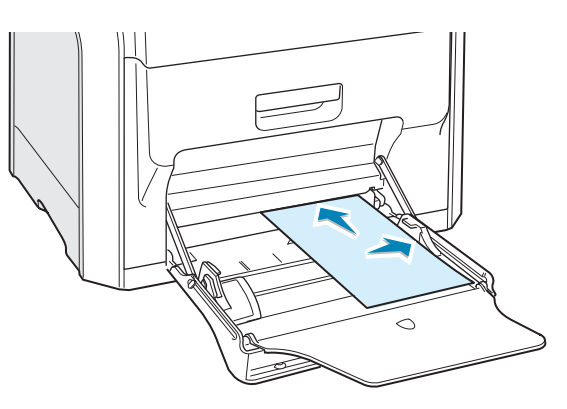

2 Pinch the paper width guide and slide it to the right to touch lightly against the edge of the paper without bending it.

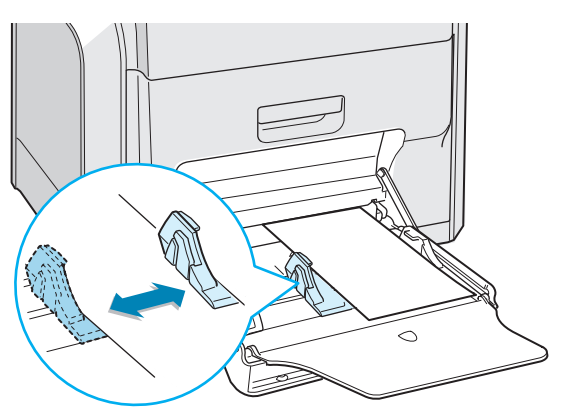

**3** When you print a document, you must select **Manual** for **Tray selection** in the software application, and then select the correct paper size and type. For details, see page 3.7.

| 🎸 Print                                              | ? ×                                     |
|------------------------------------------------------|-----------------------------------------|
| General Layout Paper Graphics Extras Troubleshooting | 1                                       |
| Number of copies 1 (1 - 999)                         |                                         |
| Paper Size                                           |                                         |
| Custom                                               |                                         |
| Tray Selection<br>Manual                             |                                         |
| Type<br>Plain Paper                                  | Letter                                  |
| Cover Page Source                                    | 8.50 x 11.00 in.<br>Number of copies: 1 |
| Scaling                                              | Color: Auto                             |
| Type <pre><none></none></pre>                        | <unnamed></unnamed>                     |
|                                                      | Save                                    |
| THE DOCUMENT COMPANY<br>XEROX,                       |                                         |
| <u>P</u> rint                                        | Cancel Apply                            |

**4** Print the document.

The display shows a message prompting you to load paper.

**5** Press the **On Line/Continue** button.

The printer picks up the paper and prints. After one page is printed, the message appears again.

**6** Insert the next sheet into the Multi-purpose Tray and press the On Line/Continue button.

Repeat this step for every page to be printed.

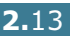

# **Printing Specialty Media**

### **Printing on Envelopes**

- Load envelopes into the Multi-purpose Tray only.
- Only use envelopes recommended for laser printers. Before loading envelopes in the Multi-purpose Tray, make sure that they are undamaged and are not stuck together.
- Do not feed stamped envelopes.
- Never use envelopes with windows, metal clasps or snaps, or adhesives.

To print on envelopes:

**1** Open the Multi-purpose Tray and unfold the paper support.

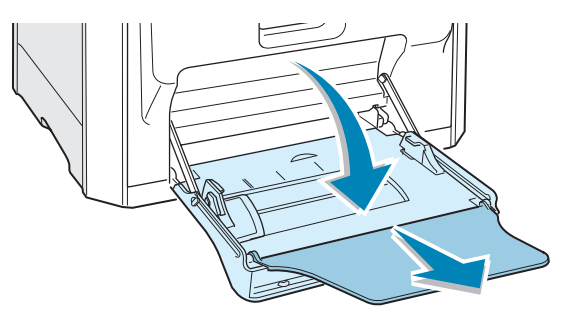

- 2 Flex or fan the edge of the envelope stack to separate them before loading.
- 3 Load the envelopes into the Multi-purpose Tray with the flap side up. The end of the envelope with the stamp area enters the tray first.

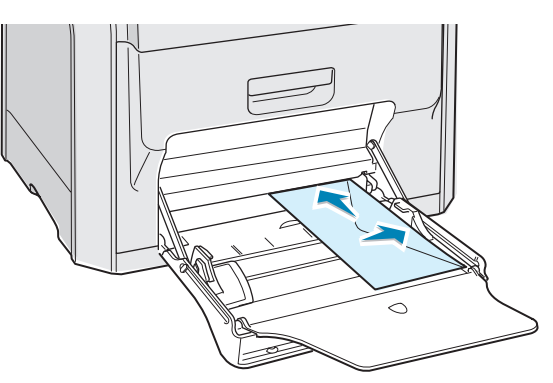

4 Pinch the paper width guide and slide it to the right to touch lightly against the edge of the stack without bending it.

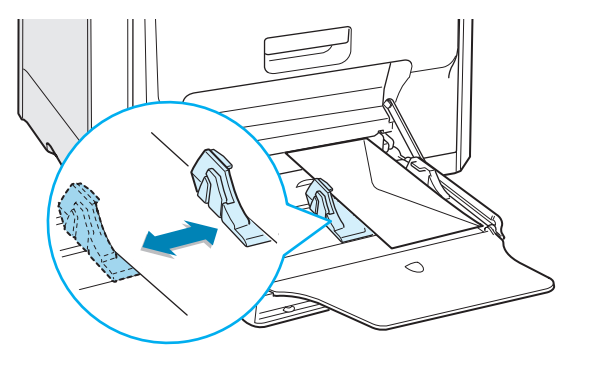

**5** When you print, configure the tray selection to **MPT**, the paper type to **Envelope** and the paper size in the software application. For details, see page 3.7.

| Print                                                                                                    |                                 | ?                                                                              |
|----------------------------------------------------------------------------------------------------|---------------------------------|--------------------------------------------------------------------------------|
| General Layout Pap                                                                                                    | per Graphics Extras Troubleshoo | oting                                                                          |
| Number of copies<br>Paper Options<br>Paper Size<br>Envelope B5<br>Tray Selection<br>MPT<br>Type<br>Envelope<br>Cover Page S<br><none></none> | (6.9x9.8 in.)                   | Ervelope B5<br>6.93 x 9.84 in.<br>Number of copies: 1<br>Print Quality: Normal |
| Scaling                                                                                                    |                                 | Color: Auto                                                                    |
| Туре                                                                                                    | <none></none>                   | Save                                                                           |
| XEROX                                                                                                    | )<br>ko                         |                                                                                |
|                                                                                                    | <u>P</u> riv                    | nt Cancel <u>A</u> pply                                                        |

2

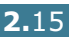

### **Printing on Labels**

- Only use labels recommended for laser printers.
- Verify that the labels' adhesive material can tolerate a fusing temperature of 180°C (356°F) for 0.1 seconds.
- Make sure that there is no exposed adhesive material between the labels. Exposed areas can cause labels to peel off during printing, which can cause paper jams. Exposed adhesive can also cause damage to the printer components.
- Never print on any sheet where labels are missing.
- Do not use labels that are curled, wrinkled, or damaged.
- To prevent labels from sticking together, do not let the printed label sheets stack up as they are printed out.

To print on labels:

**1** Open the Multi-purpose Tray and unfold the paper support.

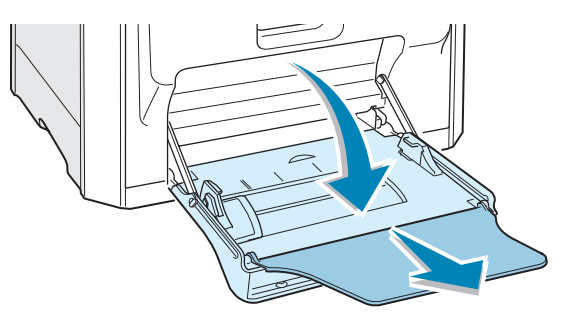

2 Load labels only in the Multi-purpose Tray with the print side down and the top, short edge in first. Adjust the guide to fit the width of the labels.

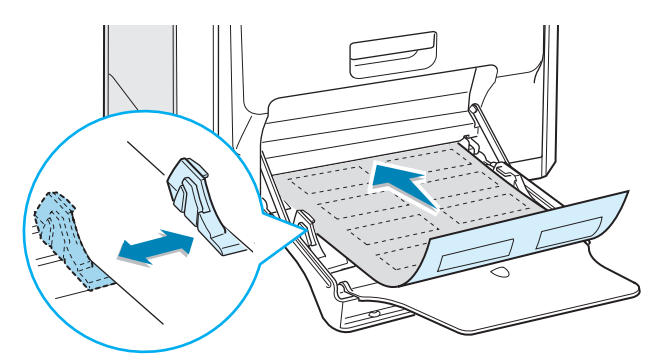

**3** When you print, configure the tray selection to **MPT**, the paper type to **Labels** and the paper size in the software application. For details, see page 3.7.

| 🗳 Print                                              | <u>? ×</u>                                                  |
|------------------------------------------------------|-------------------------------------------------------------|
| General Layout Paper Graphics Extras Troubleshooting | 1                                                           |
| Number of copies                                     |                                                             |
| Paper Size                                           |                                                             |
| Letter (8.5x11.0 in.)                                |                                                             |
| Custom                                               |                                                             |
| Tray Selection                                       |                                                             |
|                                                      |                                                             |
| l shele                                              | Letter                                                      |
| Cover Page Source                                    | 8.50 x 11.00 in.                                            |
| <pre></pre>                                          | Number of copies: 1<br>Print Quality: Normal<br>Color: Auto |
| Scaling                                              | - Favorites                                                 |
| Type (None>                                          | <unnamed></unnamed>                                         |
|                                                      | Save                                                        |
| THE DOCL MENT COMPANY X EROX.                        |                                                             |
| Print                                                | Cancel Apply                                                |

### **Printing on Transparencies**

- Do not use transparencies attached to plain paper.
- Only use Phaser 35-Series Premium Transparency Film with the Phaser 6100 printer.
- Ensure that transparencies do not have torn edges and are not wrinkled or curled.
- Hold the transparencies by the edges and avoid touching the print side. Oils from your fingers can cause print quality problems.
- Be careful not to leave fingerprints on or scratch the print side.

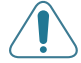

**CAUTION**: To avoid damaging the printer, use only transparencies recommended for laser printers using oil-less fusers. Do not use transparencies with paper backing or paper tape. Use only Phaser 35-Series Premium Transparency Film.

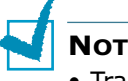

#### NOTES:

- Transparencies print only in black and white.
- Before printing on transparencies, make sure that the output support is laid down.

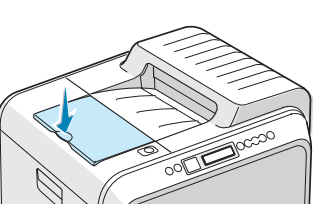

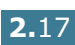

To print on transparencies:

**1** Open Multi-purpose Tray and unfold the paper support.

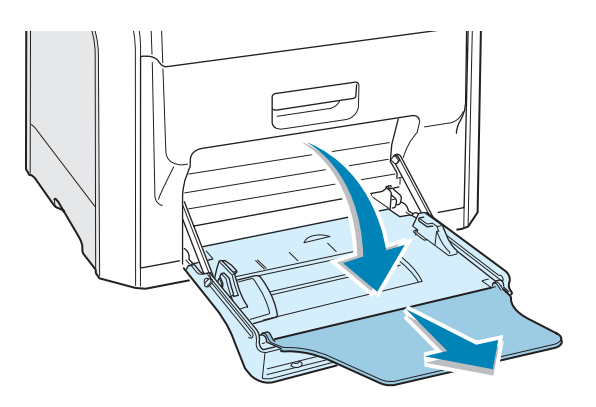

**2** They must be loaded **with the print side downwards**. Adjust the guide to fit the width of the transparencies.

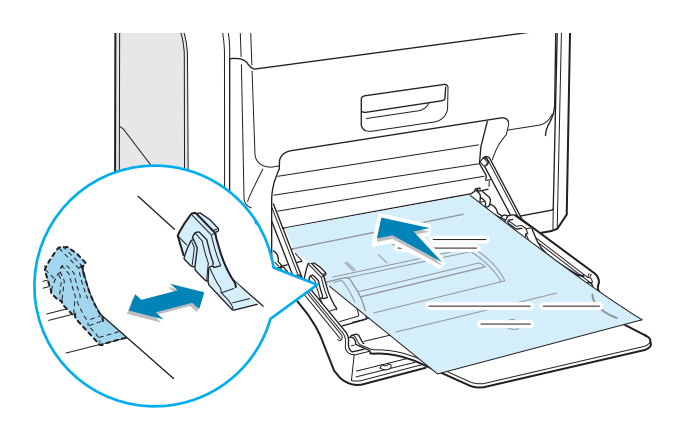

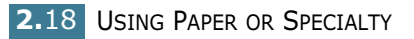

**3** When you print, configure the tray selection to **MPT**, the paper type to **Transparency**, and the paper size in the software application. For details, see page 3.7.

| Number of copies                                                                      | aper   Graphics   Extras    | - 999)   |                                                             |
|---------------------------------------------------------------------------------------|-----------------------------|----------|-------------------------------------------------------------|
| Paper Options<br>Paper Size<br>Letter (8.5<br>Tray Select<br>MPT<br>Type<br>Transpare | (11.0 in.)<br>Custom<br>ion | <b>v</b> | Letter<br>8.50 x 11 00 in                                   |
| Cover Page<br>None>                                                                   | Source                      |          | Number of copies: 1<br>Print Quality: Normal<br>Color: Auto |
| Туре                                                                                  | <none></none>               |          | Favorites <unnamed>   Save</unnamed>                        |
| THE DOCT MENT COM                                                                     | X.                          |          |                                                             |
|                                                                                       |                             | Print    | Cancel Apply                                                |
|                                                                                       |                             |          |                                                             |

- To prevent transparencies from sticking together, do not let the printed sheets stack up as they are printed out.
- Place transparencies on a flat surface after removing them from the printer.

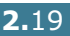
# **Printing on Preprinted Paper**

- Preprinted paper is paper that has some type of printing placed on it before it is sent through the printer (paper that has a preprinted logo at the top of the page, for example).
- Letterhead must be printed with heat-resistant ink that will not melt, vaporize, or release hazardous emissions when subjected to the printer's fusing temperature of 180°C (356°F) for 0.1 seconds.
- Ink on letterhead must be non-flammable, non-metallic, and should not adversely affect any printer rollers.
- Forms and letterhead should be sealed in moisture-proof wrapping to prevent changes during storage.
- Before you load preprinted paper, such as forms and letterhead, verify that the ink on the paper is dry. During the fusing process, wet ink can come off of preprinted paper, reducing the print quality.

To print on preprinted paper:

1 Open the Multi-purpose Tray and unfold the paper support.

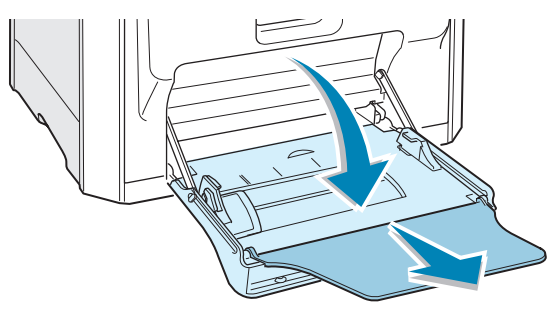

2 Load letterhead only in the Multi-purpose Tray with the print side down and the top, short edge, in first. Adjust the guide to fit the width of the paper stack.

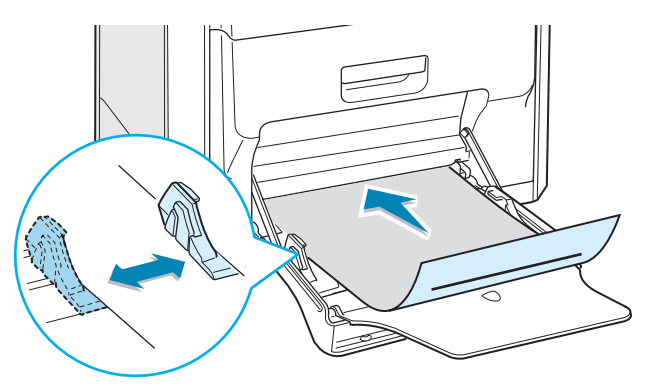

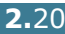

**3** When you print, configure the tray selection to **MPT**, the paper type to Letterhead, and the paper size in the software application. For details, see page 3.7.

| 🎻 Print                                              | <u>? ×</u>                                   |
|------------------------------------------------------|----------------------------------------------|
| General Layout Paper Graphics Extras Troubleshooting | 1                                            |
| Number of copies                                     |                                              |
| Paper Options<br>Paper Size                          | x≡                                           |
| Letter (8.5x11.0 in.)                                |                                              |
| Custom                                               |                                              |
| Tray Selection                                       |                                              |
|                                                      |                                              |
| Letterhead                                           | Letter                                       |
| Cover Page Source                                    | 8.50 x 11.00 in.                             |
| <none></none>                                        | Number of copies: 1<br>Print Quality: Normal |
| Scaling                                              | Color: Auto                                  |
| Type <pre><none></none></pre>                        | Favorites                                    |
|                                                      | <unnamed></unnamed>                          |
|                                                      | Save                                         |
| THE DOCUMENT COMPANY<br>XEROX                        |                                              |
| <u>Print</u>                                         | Cancel Apply                                 |

# Printing on Card Stock or Custom Size Paper

- Print index cards (3.5 in. x 5.5 in.), postcards, and custom size paper with the Phaser 6100 printer. The minimum size is 90mm by 140mm (3.5in. by 5.5in.) and the maximum size is 216mm by 356mm (8.5in. by 14in.).
- Always insert the short edge into the Multi-purpose Tray first. If you want to print in landscape mode, make this selection using your software. Do not insert paper with the long edge entering the printer first as it may cause the paper to jam.
- Do not load more than 10 cards into the Multi-purpose Tray at a time.
- Do not print on paper smaller than 90mm (3.5in.) wide or 140mm (5.5in.) long.
- Set margins at least 4.3mm away from the edges of the paper in the software application.

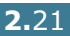

To print on card stock:

**1** Open the Multi-purpose Tray and unfold the paper support.

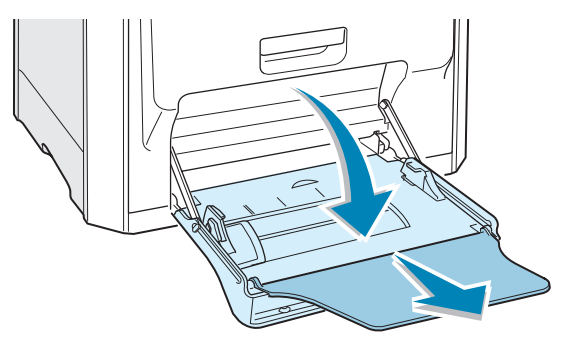

2 Load paper only in the Multi-purpose Tray with the print side down and the short edge first. Slide the guide until it lightly touches the stack without bending it.

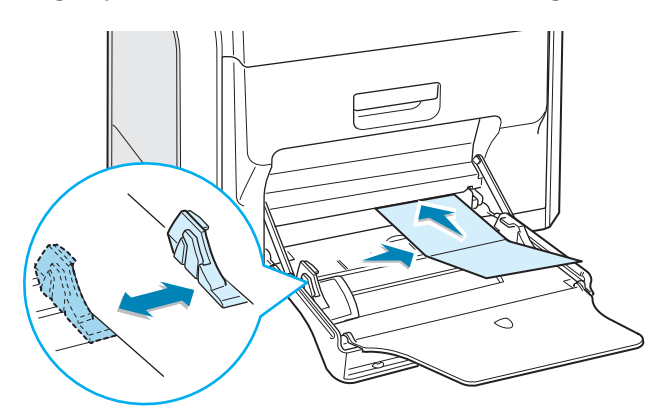

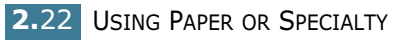

**3** When you print, configure the tray selection to **MPT**, the paper type and paper size in the software application. For details, see page 3.7.

| 💰 Print                                              | <u>? x</u>            |
|------------------------------------------------------|-----------------------|
| General Layout Paper Graphics Extras Troubleshooting | 1                     |
| Number of copies 1 (1 - 999)                         |                       |
| Paper Uptions<br>Paper Size                          | v≡                    |
| Custom Paper (7.0x10.0 in.)                          |                       |
| Custom                                               |                       |
| Tray Selection                                       |                       |
|                                                      |                       |
| Card Stock                                           | Custom Paper          |
| Cover Page Source                                    | Number of conject 1   |
| <none></none>                                        | Print Quality: Normal |
| Scaling                                              | - Eavorites           |
| Type <pre><none></none></pre>                        | <unnamed></unnamed>   |
|                                                      | Same 1                |
| THE DICT MENT COMPANY                                |                       |
| XEROX                                                |                       |
| <u>Print</u>                                         | Cancel Apply          |

If the paper size of your paper is not listed in the **Paper** Size box in the Paper tab, click the Custom button and set the paper size manually. See page 3.7.

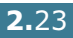

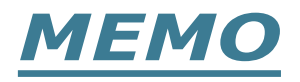

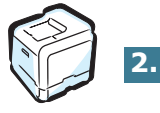

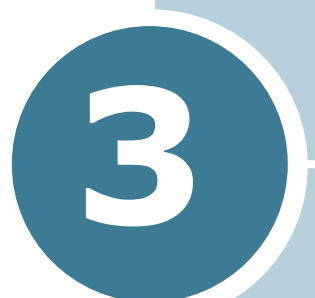

# **PRINTING TASKS**

This chapter explains the printing options and common printing tasks.

This chapter includes:

- Printer Driver Features
- Printing a Document
- Printer Settings

# **Printer Driver Features**

The Phaser 6100 printer drivers will support the following standard features:

- Paper tray selection
- Paper size, orientation and media type
- number of copies

Table below lists a general overview of features supported by your printer drivers.

| Feature                            | Win98/Me | Win2000/XP/<br>Server 2003 | NT4.0 | Macintosh |
|------------------------------------|----------|----------------------------|-------|-----------|
| Color mode                         | Y        | Y                          | Y     | Y         |
| Print quality option               | Y        | Y                          | Y     | N         |
| Poster printing                    | Y        | Y                          | Y     | N         |
| Double-sided printing              | Y        | Y                          | Y     | N         |
| Booklet printing                   | Y        | Y                          | Y     | N         |
| Multiple pages per sheet<br>(N-up) | Y        | Y                          | Y     | Y         |
| Fit to page printing               | Y        | Y                          | Y     | N         |
| Scale printing                     | Y        | Y                          | Y     | Y         |
| Different source for first page    | Y        | Y                          | Y     | N         |
| Watermark                          | Y        | Y                          | Y     | Y         |
| Overlay                            | Y        | Y                          | Y     | N         |

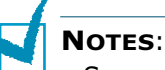

- Some of feature are not supported on Mac OS 10.x such as Tray selection, Paper Type, Grayscale and Black&White.
- The Watermark feature is not supported on Mac OS 9.1 or higher.

# **Printing a Document**

The following procedure describes the general steps required for printing from various Windows applications. The exact steps for printing a document may vary depending on the application program you are using. Refer to the User Guide of your software application for the exact printing procedure.

**NOTE**: For information about printing from a Macintosh computer or a Linux system, see Appendix A and Appendix B.

- **1** Open the document you want to print.
- 2 Select **Print** from the **File** menu. The Print window opens. It may look slightly different depending on your application.

You can select the basic print settings within the Print window. These settings include the number of copies and the print range.

| <u>N</u> ame:      | Xerox Phaser 6100              |                     | Make            | sure that yo       |
|--------------------|--------------------------------|---------------------|-----------------|--------------------|
| Status:            | Default printer; Ready         |                     | printe          | er is selected     |
| Туре:              | Xerox Phaser 6100              |                     |                 |                    |
| Where:             | LPT1:                          |                     |                 |                    |
| Comment            | t                              |                     | 🗖 Prir          | nt to file         |
| Print rang         | e                              | Copies<br>Number of | <u>c</u> opies: | 1 🚍                |
| C Page<br>C Select | es <u>f</u> rom: 1 <u>t</u> o: | 11 2                | 2 33            | 🗖 C <u>o</u> llate |
|                    |                                |                     | IK              | Cancel             |

**3** To take advantage of the printer features provided by your printer, click **Properties** in the application's print window. For details, see "Printer Settings" on page 3.5

If you see a **Setup**, **Printer** or **Options** button in your Print window, click it instead. Then click **Properties** on the next screen.

- 4 Click **OK** to close the Properties window.
- **5** To start the print job, click **OK** in the Print window.

# **Canceling a Print Job**

Select one of the following options to cancel a print job:

#### **Control Panel**

Press the **Cancel** button ( ${}_{\otimes}$ ) to stop a job that is printing. The printer prints pages that are currently in the printer then deletes the remainder of the print job.

**NOTE**: To cancel more than one print job if several jobs have been sent to the printer, press the **Cancel** button once when each job begins printing to cancel it.

#### **Printers Folder**

To delete a pending print job:

- **1** From the Windows **Start** menu, select **Settings**.
- 2 Select **Printers** to open the Printers window, and double-click the **Xerox Phaser 6100** printer icon.
- 3 From the Document menu, select Cancel Printing (Windows 98/Me) or Cancel (Windows NT 4.0/2000/XP/ Server 2003).

| 💰 Xerox Phaser 6100 - Printing |                  |        |          |               |       |                |       |
|--------------------------------|------------------|--------|----------|---------------|-------|----------------|-------|
| Printer                        | Document View    | v Help |          |               |       |                |       |
| Docume                         | Pause            |        | Status   | Owner         | Pages | Size           | Subm  |
| untit                          | Resume           |        | Printing | Administrator | 2     | 20.0 KB/636 KB | 2:21: |
|                                | Restart          |        |          |               |       |                |       |
|                                | Cancel           |        |          |               |       |                |       |
|                                | Properties       |        |          |               |       |                |       |
| •                              |                  |        |          |               |       |                | ►     |
| Cancels t                      | he selected docu | ments. |          |               |       |                | 11.   |

▲ Windows 2000

# **Printer Settings**

You can use the Xerox Phaser 6100 printer Properties window, which allows you to access all of the information you need when using your printer. When the printer properties are displayed, you can review and change whatever settings are needed for your print job.

Your printer's Properties window consists of 5 tabs: Layout, Paper, Graphics, Extras and Troubleshooting.

If you access the printer properties through the **Printers** folder, you can view more Windows-based tabs; refer to your Windows User Guide.

The printer's Properties window may differ, depending on your operating system. This User Guide shows the Properties window on Windows 2000.

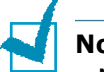

#### Notes:

- Most Windows applications will override the settings you specify in the printer driver. Change all of the print settings available in the software application first, and change any remaining settings using the printer driver.
- The settings you change remain in effect only while you are using the current program. To make your changes permanent, make them in the **Printers** folder. Follow this procedure:
  - 1. Click the Windows Start menu.
  - 2. For Windows 98/Me/NT 4.0/2000, select **Settings** and then **Printers**.

For Windows XP/Server 2003, select **Printers and Faxes**.

- 3. Select the Xerox Phaser 6100 printer.
- 4. Click the right mouse button on the printer icon and:
  - In Windows 98/Me, select Properties.
  - In Windows 2000/XP/Server 2003, select **Printing Preferences**.
  - In Windows NT 4.0, select **Document Default**.
- 5. Change the settings on each tab, and click **OK**.

# Layout tab

The **Layout** tab provides options for you to adjust how the document appears on the printed page. The **Layout Options** includes **Multiple Pages per Side**, **Booklet Printing**, and **Poster**. You can also use **Print on Both Sides** in this tab. See page 3.3 for more information on accessing your software application.

| 🗳 Print                                                                                                    | <u>?</u>  X                                                                                                    |  |  |
|----------------------------------------------------------------------------------------------------|----------------------------------------------------------------------------------------------------|--|--|
| General Layout Paper G                                                                                                    | General Layout Paper Graphics Extras Troubleshooting                                                                                                    |  |  |
| Orientation<br>Portrait<br>C Landscape<br>Rotate 180 D                                                                                                    | egrees                                                                                                    |  |  |
| Layout Options<br>Type Multiple F                                                                                                    | ages per Side                                                                                                    |  |  |
| Pages per sheet<br>Page Order                                                                                                    | Print Page Border       The preview image shows the sample page with the settings you specified.                                                                                                    |  |  |
| Print on Both Sides     Printer Select     Printer Select     Pri | Edge<br>Edge<br>Edge                                                                                                    |  |  |
|                                                                                                    | <u>Print</u> Cancel ≜pply                                                                                                    |  |  |
| Property                                                                                                    | Description                                                                                                    |  |  |
| <ol> <li>Orientation</li> </ol>                                                                                                    | <ul> <li>Orientation allows you to select the direction in which information is printed on a page.</li> <li>Portrait prints across the width of the page, letter style.</li> <li>Landscape prints across the length of the page, spreadsheet style.</li> <li>If you want to turn the page upside</li> </ul> |  |  |
|                                                                                                    | down, select Rotate 180 degrees.                                                                                                    |  |  |
| 2 Layout<br>Options                                                                                                    | <b>Layout Options</b> allows you to select<br>advanced printing options. For details ,<br>see Chapter 4, "Advanced Printing."                                                                                                    |  |  |
| Print on Both<br>Sides                                                                                                    | Print on Both Sides allows you to<br>automatically print two-sided<br>documents. If you use the printer<br>driver's default setting, select <b>Printer</b><br><b>Selection</b> . For details, see page 4.3.                                                                                                 |  |  |

# Paper tab

You can use the following options for basic paper handling. See page 3.3 for more information about accessing your software application.

🐗 Print ? × General Layout Paper Graphics Extras Troubleshooting Number of copies 1 · 999) Paper Options 2 Paper Size XĒ Letter (8.5x11.0 in.) • Custom 3 Tray Selection Auto Select • 4 Туре • Plain Paper Letter 8.50 x 11.00 in. 5 Cover Page Source Number of copies: 1 Print Quality: Normal Color: Auto <None> -6 Scaling Favorites Туре <None> • <Unnamed> • Save THE DOCUMENT COMPANY Print Cancel Apply

Click the **Paper** tab to display the Paper properties.

| Property                                 | Description                                                                                                    |
|------------------------------------------|----------------------------------------------------------------------------------------------------|
| <ol> <li>Number<br/>of Copies</li> </ol> | <b>Number of Copies</b> allows you to choose<br>the number of copies to be printed. You can<br>enter up to 999.                                                                                                    |
| Paper<br>Size                            | Paper Size allows you to choose the size of the paper loaded in the tray.         If the required size is not listed in the Paper Size box, click Custom. When the Custom Paper Size window appears, set the paper size and click OK. The setting appears on the list so that you can select it.         If the required size is not listed in the Paper Size box, click Custom. When the Custom Paper Size and click OK. The setting appears on the list so that you can select it.         If the required size is not listed in the Paper Size and click OK. The setting appears on the list so that you can select it.         If the required size is not listed in the Paper Size and click OK. The setting appears on the list so that you can select it.         If the required size is not listed in the Paper Size and click OK. The setting appears on the list so that you can select it.         If the required size is not listed in the Paper Size and click OK. The setting appears on the list so that you can select it.         If the required size is not listed in the Paper Size is not listed in the setting setting se |

| Property                  | Description                                                                                                    |
|---------------------------|----------------------------------------------------------------------------------------------------|
| Tray<br>Selection         | Make sure that <b>Tray Selection</b> is set to the corresponding paper tray.<br>Use the <b>Manual</b> source when printing to specialty media. You have to load one sheet at a time into the Multi-purpose Tray. See page 2.9.                                                                                                    |
|                           | If the tray selection is set to <b>Auto Select</b> ,<br>the printer automatically picks up paper in<br>the following order: Multi-purpose Tray,<br>Tray1, Optional Tray2.                                                                                                    |
| 4 Type                    | Make sure that <b>Type</b> is set to <b>Plain Paper</b> .<br>If you load a different type of paper, select<br>the corresponding paper type. For more<br>information on paper, refer to Chapter 2,<br>"Using Paper or Specialty Media."<br>If you use cotton paper, which weighs from<br>16lb to 24lb (60~90g/m <sup>2</sup> ), such as Gilbert<br>25% and Gilbert 100%, set the paper type to<br><b>Cotton</b> for the best printing.<br>To use recycled paper, which weighs from<br>20lb to 24lb (75~90g/m <sup>2</sup> ), or colored paper,<br>select <b>Colored</b> . |
| 5 Cover<br>Page<br>Source | This property allows you to print the first<br>page using a different paper type from the<br>rest of the document. You can select the tray<br>selection for the first page.<br>For example, load thick stock for the first<br>page into the Multi-purpose Tray, and plain<br>paper into Tray1. Then, select <b>Tray1</b> in the<br><b>Tray Selection</b> option and <b>MPT</b> in the<br><b>Cover Page Source</b> option.                                                                                                    |
| 6 Scaling                 | <b>Scaling</b> allows you to automatically or<br>manually scale your printer job on a page.<br>You can choose from <b>None</b> , <b>Scale Printing</b> ,<br><b>Fit to Page</b> . For details, see page 4.4 and<br>page 4.5.                                                                                                    |

# **Graphics tab**

Use the following graphic options to adjust the print quality for your specific printing needs. See page 3.3 for more information about accessing your software application.

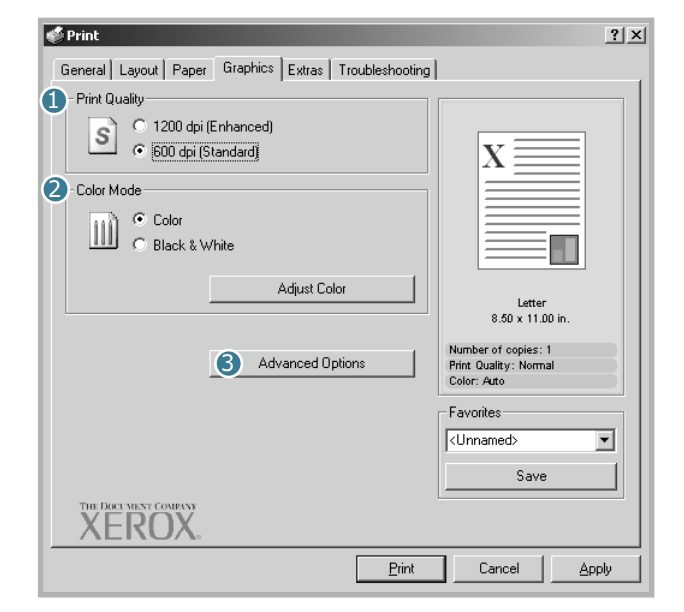

Click the **Graphics** tab to display the Graphics properties.

| Property                              | Description                                                                                                    |
|---------------------------------------|----------------------------------------------------------------------------------------------------|
| <ol> <li>Print<br/>Quality</li> </ol> | You can select the printing resolution by choosing from <b>1200 dpi (Enhanced)</b> , <b>600 dpi (Standard)</b> . The higher the setting, the sharper the printed characters and graphics. The higher settings may increase the time it takes to print a document. |
| 2 Color Mode                          | You can set the color options. Setting to <b>Color</b> typically produces the best possible print quality for color documents. If you want to print a color document in grayscale, select <b>Black &amp; White</b> .                                              |

| Property                  | Description                                                                                                    |
|---------------------------|----------------------------------------------------------------------------------------------------|
| Color Mode<br>(Continued) | If you click <b>Adjust Color</b> , you can change<br>the appearance of the document's images.                                                                                                    |
|                           | <ul> <li>Color Basics: You can adjust the appearance of the images by changing the settings in the Levels option.</li> <li>Tone Tuning: You can adjust the tonal range of images by changing the Tone Curve option.</li> <li>Color Info: This tab contains information about the driver's color conversion system.</li> </ul>                                                                                                    |
| Advanced<br>Options       | <ul> <li>You can make advanced settings by clicking the Advanced Options button.</li> <li>Advanced Options button.</li> <li>Image: Constant of the print of the print of the p</li></ul> |

# Extras tab

See page 3.3 for more information about accessing your software application. Click the **Extras** tab to access the following features:

| General   Layout   Paper<br>-Watermark | Graphics Extras Troubleshoot | ing                                                         |   |
|----------------------------------------|------------------------------|-------------------------------------------------------------|---|
| No Watermark>                          | Edit Watermarks              |                                                             |   |
| - Overlay<br><no overlay=""></no>      |                              |                                                             |   |
|                                        | Edit Overlays                | Letter<br>8.50 x 11.00 in.                                  |   |
| - Output Options<br>Page Order         |                              | Number of copies: 1<br>Print Quality: Normal<br>Color: Auto |   |
| Front to Back                          | <b></b>                      | Favorites<br><unnamed></unnamed>                            | • |
|                                        | n Jammed                     | Save                                                        |   |
| AEI(UA,                                |                              |                                                             |   |

| Option                                   | Description                                                                                                    |
|------------------------------------------|----------------------------------------------------------------------------------------------------|
| 1 Watermark                              | You can create a background image of text<br>to print on each page of your document. See<br>"Using Watermarks" on page 4.10.                                                                                                    |
| <b>2</b> Overlay                         | Overlays are often used to take the place of<br>preprinted forms and letterhead paper. See<br>"Using Overlays" on page 4.13.                                                                                                    |
| <ul><li>Output</li><li>Options</li></ul> | <b>Page Order:</b> You can set the sequence for the pages to print. Select the print order from the drop-down list.                                                                                                    |
|                                          | <ul> <li>Front to Back: Your printer prints all pages from the first page to the last page.</li> <li>Back to Front: Your printer prints all pages from the last page to the first page.</li> <li>Print Odd Pages: Your printer prints only the odd pages of the document.</li> <li>Print Even Pages: Your printer prints only the even pages of the document.</li> </ul> |
|                                          | <b>Reprint When Jammed:</b> When this option is checked, the printer keeps the image for a printed page until the printer signals that the page has successfully exited the printer. When a paper jam occurs, the printer reprints the last page after you clear the jam.                                                                                                |

# Troubleshooting

The **Troubleshooting** tab offers help and information about using your printer. If you have internet access, use the web links to connect to helpful web locations.

# Using a Favorite Setting

The **Favorites** option, which is visible on each tab, allows you to save the current properties settings for future use.

To save a Favorites item:

- **1** Change the settings as needed on each tab.
- 2 Enter a name for the item in the **Favorites** input box.

| Print                                                                                                    | ?)                                                                         |
|----------------------------------------------------------------------------------------------------|----------------------------------------------------------------------------|
| General Layout Paper Graphics Extras Troubleshooting                                                                                |                                                                            |
| Crientation C Portrait C Landscape Rotate 180 Degrees Layout Options Type Multiple Pages per Side                                   |                                                                            |
| Pages per sheet       Page Order       Page Border                                                                                  | Letter<br>8.50 x 11.00 in.<br>Number of copies: 1<br>Print Quality: Normal |
| Print on Both Sides<br>Printer Selection<br>C None<br>C Flip on Short Edge<br>C Flip on Long Edge<br>THE DOCK MENT COMPANY<br>XEROX | Favorites<br><unnamed> Save</unnamed>                                      |
| <u>Print</u>                                                                                                    | Cancel Apply                                                               |

3 Click Save.

When you save  $\ensuremath{\textbf{Favorites}}$  , all current driver settings are saved.

To use a saved setting, select the item from the **Favorites** drop down list.

The printer is now set to print according to the Favorites setting you selected.

To delete a Favorites item, select it from the list and click Delete.

You can also restore the printer driver's default settings by selecting **<Printer Default>** from the list.

# **Using Help**

Your printer has a help screen that can be activated using the **Help** button in the printer's Properties window. The help screen gives you detailed information about the printer features provided by the printer driver.

You can also click 🕐 in the upper right hand corner, and then click on any setting.

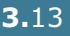

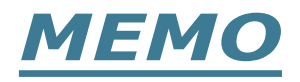

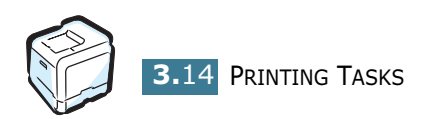

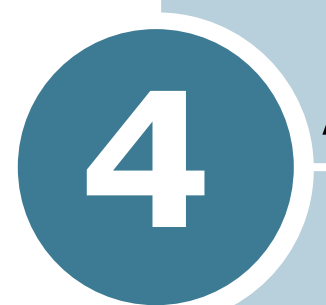

# **ADVANCED PRINTING**

This chapter explains the printing options and advanced printing tasks.

This chapter includes:

- Printing on Both Sides of the Paper
- Scaling Your Document
- Fitting Your Document to a Selected Paper Size
- Printing Multiple Pages on One Sheet of Paper
- Printing Posters
- Printing Booklets
- Using Watermarks
- Using Overlays

# **Printing on Both Sides of the Paper**

| = |   |   | $\mathbb{Z}$ |
|---|---|---|--------------|
|   | 1 |   |              |
| Ξ |   |   |              |
| Ξ |   | _ | =            |

You can print on both sides of the paper automatically. Before printing, decide how you want your documents oriented.

The options are:

- Flip on Long Edge, which is the conventional layout used in book binding, or portrait.
- Flip on Short Edge, which is the type often used with calendars, or landscape.

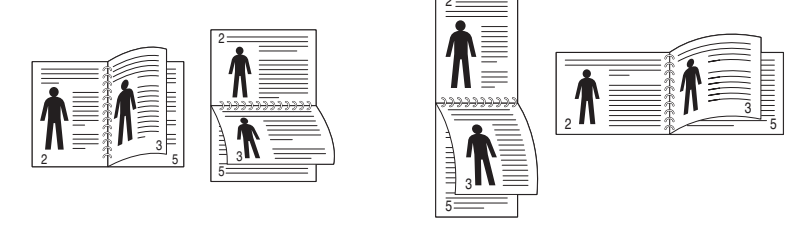

▲ Long Edge

▲ Short Edge

**CAUTION**: Do not print on both sides of labels, transparencies, envelopes, or thick paper. Paper jamming and damage to the printer may result.

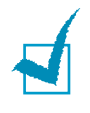

**NOTE**: To use double-sided printing, you can use only the following paper sizes: A4, Letter, Legal and Folio that weigh 20~24lbs (75~90g/m<sup>2</sup>).

There are two ways to enable or disable double-sided printing:

#### Using the Control Panel Menu

Select **Duplex** in the **Page Layout** menu. Set the **Duplex Margin** item in the same menu, if necessary. See page 5.7 for more details.

For further details about using the control panel menu, see page 5.5.

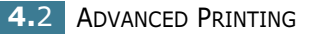

#### From the software application

- 1 When you change the print settings from your software application, access the printer's Properties. See page 3.3.
- **2** From the **Layout** tab, select the paper orientation.
- **3** From the **Print on Both Sides** section, select either Printer Selection, None, Flip on Short Edge, or Flip on Long Edge.

| 🗳 Print                                              | <u>? ×</u>            |
|------------------------------------------------------|-----------------------|
| General Layout Paper Graphics Extras Troubleshooting | 1                     |
| - Orientation                                        |                       |
| Portrait                                             |                       |
| C Landscape                                          |                       |
| Rotate 180 Degrees                                   |                       |
| Layout Options                                       |                       |
| Type Multiple Pages per Side                         |                       |
| Pages per sheet 1                                    |                       |
| Page Order                                           | Letter                |
| Print Page Border                                    | Number of copier: 1   |
|                                                      | Print Quality: Normal |
| Print on Both Sides                                  | Color: Auto           |
| O Printel Selection                                  | Favorites             |
| Flip on Short Edge                                   | <unnamed></unnamed>   |
| O Flip on Long Edge                                  | Save                  |
| THE DOCUMENT COMPANY<br>XEROX,                       |                       |
| <u>Print</u>                                         | Cancel <u>Apply</u>   |

4 Click the **Paper** tab and select the paper tray, paper size and type.

5 Click **OK** and print the document.

**NOTE**: The settings in the software application override those on the control panel.

# **Scaling Your Document**

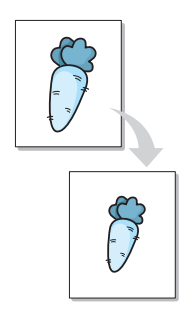

You can scale your print job on a page.

- **1** When you change the print settings from your software application, access the printer Properties. See page 3.3.
- 2 From the **Paper** tab, select **Scale Printing** from the **Type** drop-down list.
- **3** Enter the scaling rate in the **Percentage** input box.

You can also click the  $\blacktriangle$  or  $\blacktriangledown$  button.

| 🎻 Print                                                                             | ? ×                                                   |
|-------------------------------------------------------------------------------------|-------------------------------------------------------|
| General Layout Paper Graphics Extras Troubleshooting                                | 1                                                     |
| Number of copies 1 (1 - 999) Paper Options Paper Size Letter (8.5x11.0 in.)         |                                                       |
| Custom<br>Tray Selection<br>Auto Select<br>Type<br>Plain Paper<br>Cover Page Source | Letter<br>8.50 x 11.00 in.                            |
| <none></none>                                                                       | Number of copies: 1 Print Quality: Normal Color: Auto |
| Type Scale Printing  Percentage 90 (25 - 400%)                                      | CUnnamed>                                             |
| XEROX.                                                                              | Cruced Aresta                                         |
| <u> </u>                                                                            |                                                       |

- 4 Select the paper tray, paper size and type in **Paper Options**.
- 5 Click **OK** and print the document.

# Fitting Your Document to a Selected Paper Size

| [[]] | 1        |
|------|----------|
|      | A        |
| +    | <b>→</b> |
|      |          |
|      | t I      |

This printer feature allows you to scale your print job to any paper size regardless of the digital document size. This can be useful when you want to check the fine details on a small document.

- **1** When you change the print settings from your software application, access the printer Properties. See page 3.3.
- 2 From the **Paper** tab, select **Fit to Page** from the **Type** drop-down list.
- **3** Select the correct size from the **Target Paper** drop-down list.

| 🎻 Print                                              | ? ×                                          |
|------------------------------------------------------|----------------------------------------------|
| General Layout Paper Graphics Extras Troubleshooting |                                              |
| Number of copies 1 (1 - 999)                         |                                              |
| Paper Options<br>Paper Size                          | x                                            |
| Letter (8.5x11.0 in.)                                |                                              |
| Custom                                               |                                              |
| Tray Selection                                       |                                              |
| Auto Select                                          |                                              |
| Туре                                                 |                                              |
| Plain Paper 💌                                        | Letter                                       |
| Cover Page Source                                    | 5.83 x 8.27 in.                              |
| <none></none>                                        | Number of copies: 1<br>Print Quality: Normal |
|                                                      | Color: Auto                                  |
|                                                      | Favorites                                    |
| Fit to Page                                          | <unnamed></unnamed>                          |
| Target Paper A5                                      |                                              |
|                                                      | Save                                         |
| THE DOCUMENT COMPANY<br>XEROX,                       |                                              |
| Print                                                | Cancel Apply                                 |

- 4 Select the paper tray, paper size and type in **Paper Options**.
- 5 Click **OK** and print the document.

# Printing Multiple Pages on One Sheet of Paper

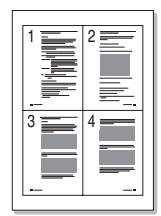

You can select the number of pages to print on a single sheet of paper. To print more than one page per sheet, the pages are smaller and arranged in the order you specify on the sheet. You can print up to 16 pages on one sheet.

- **1** To change the print settings from your software application, access the printer Properties. See page 3.3.
- 2 From the Layout tab, choose Multiple Pages per Side from the Type drop-down list.
- **3** Select the number of pages you want to print per sheet (1, 2, 4, 9 or 16) from the **Pages per sheet** drop-down list.

| 🗳 Print                                                                                                    | ? ×                                                                                          |
|----------------------------------------------------------------------------------------------------|----------------------------------------------------------------------------------------------|
| General Layout Paper Graphics Extras Troubleshooting                                                                                                    |                                                                                              |
| Orientation            • Portrait             • Landscape             • Flotate 180 Degrees          Layout Options         Type         Multiple Pages per Side         Pages per sheet         Page Order         Right, Then Down            • Print Page Border          Print on Both Sides            • Printer Selection            • Flip on Short Edge            • Flip on Long Edge | Letter<br>8.60 x 11.00 in.<br>Print Quality: Normal<br>Color: Auto<br>Favorites<br>(Urnamed) |
|                                                                                                    | Cancel Apply                                                                                 |

4 Select the page order from the **Page Order** drop-down list, if necessary.

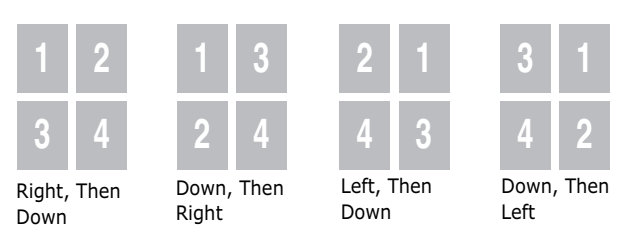

The **Page Order** drop down list is enabled only if the number of pages per side is 4, 9 or 16.

Check **Print Page Border** to print a border around each page on the sheet. **Print Page Border** is enabled only if the number of pages per side is 2, 4, 9, or 16.

- 5 Click the **Paper** tab and select the paper tray, paper size and type.
- 6 Click **OK** and print the document.

# **Printing Posters**

This feature allows you to print a single-page document onto 4, 9 or 16 sheets of paper, for the purpose of pasting the sheets together to form one poster-sized document.

- 1 When you change the print settings from your software application, access the printer Properties. See page 3.3.
- 2 From the Layout tab, select Poster from the Type dropdown list.

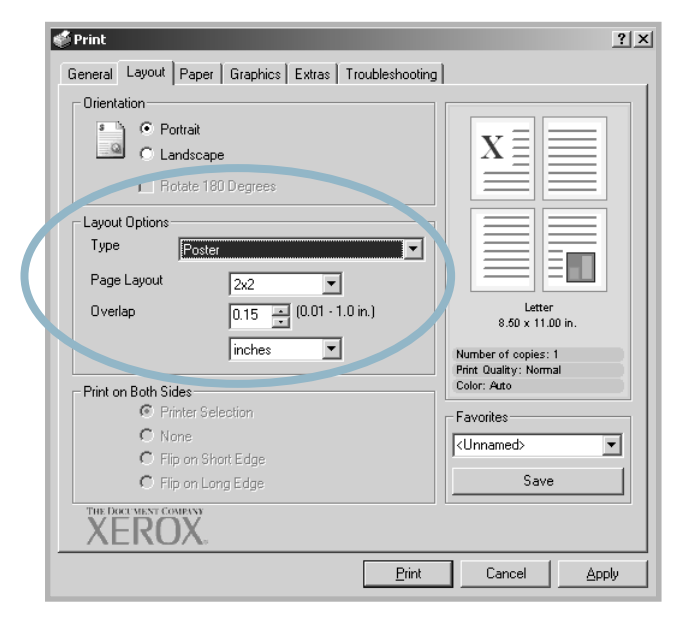

**3** Configure the poster option:

You can select the page layout from  $2x^2$ ,  $3x^3$  or  $4x^4$ . If you select  $2x^2$ , the image is automatically stretched to cover 4 physical pages.

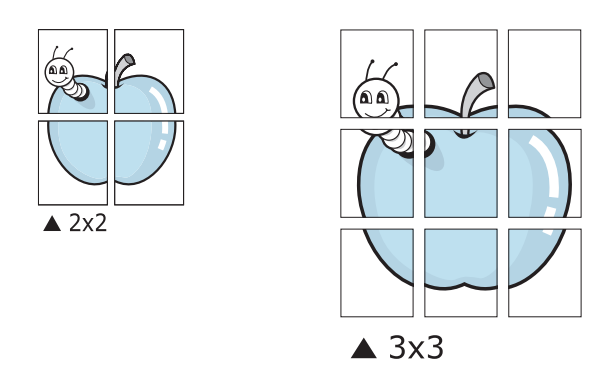

Specify an overlap in millimeters or inches to make it easier to paste the sheets together.

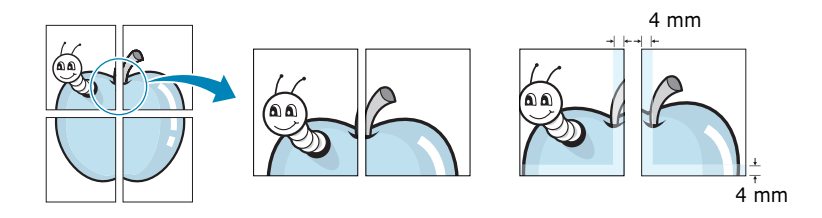

- 4 Click the **Paper** tab and select the paper tray, paper size and type.
- **5** Click **OK** and print the document. You can complete the poster by pasting the sheets together.

# **Printing Booklets**

The Booklet printing feature allows you to print your document on both sides of the paper and arranges the pages so that the paper can be folded in half after printing to produce a booklet.

- **1** When you change the print settings from your software application, access the printer Properties. See page 3.3.
- 2 From the Layout tab, choose **Booklet Printing** from the **Type** drop-down list.

| Orientation                                                                        |                                                   |
|------------------------------------------------------------------------------------|---------------------------------------------------|
| Cherkedor<br>Portrait<br>C Landscape<br>Layout Options<br>Type<br>Booklet Frinting |                                                   |
| Pooklet Letter                                                                     | Letter<br>8.50 × 11.00 in.<br>Number of copies: 1 |
| - Print on Both Sides                                                              | Print Quality: Normal<br>Color: Auto              |
| Printer Selection                                                                  | Favorites                                         |
| O None                                                                             | <unnamed></unnamed>                               |
| <ul> <li>Flip on Short Edge</li> <li>Flip on Long Edge</li> </ul>                  | Save                                              |
| THE DOCUMENT COMPANY<br>XEROX                                                      |                                                   |
|                                                                                    | Print Cancel Apply                                |
|                                                                                    |                                                   |
|                                                                                    |                                                   |
| <b>TE</b> : The booklet printing option is                                         | available when A4,                                |
| al or Folio size is selected in the ${f F}$                                        | Paper Size option o                               |
| er tab.                                                                            |                                                   |

- **3** Click the **Paper** tab, and select the paper tray, paper size and type.
- 4 Click **OK** and print the document.
- **5** After printing, fold and staple the pages.

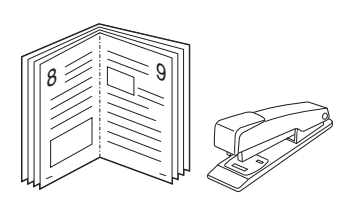

# **Using Watermarks**

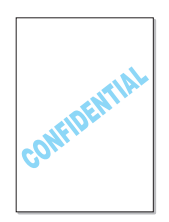

A watermark is additional text that can be printed across one or more pages. For example, terms like Draft, Confidential, Date, or Version can be inserted using the watermark feature.

There are several predefined watermarks that come with your printer, and they can be modified or you can add new ones to the list.

# **Using an Existing Watermark**

- 1 When you change the print settings from your software application, access the printer Properties. See page 3.3.
- 2 Click the Extras tab, and select a watermark from the Watermark drop-down list. You will see the selected watermark in the preview image.

| 💣 Print                         |                      | <u>? ×</u>                                                  |
|---------------------------------|----------------------|-------------------------------------------------------------|
| General Lingua Paper   Graphics | Exact Trubleshooting | 1                                                           |
| Drait                           | dit Watermarks       |                                                             |
| Overlay<br><no overlay=""></no> | Preview<br>image     |                                                             |
|                                 | Edit Overlays        | Letter<br>8.50 x 11.00 in.                                  |
| Output Options<br>Page Order    |                      | Number of copies: 1<br>Print Quality: Normal<br>Color: Auto |
| Front to Back                   | •                    | Favorites                                                   |
| E Reprint When Jammed           |                      | <unnamed> ▼<br/>Save</unnamed>                              |
| THE DOCUMENT COMPANY XEROX      |                      |                                                             |
|                                 | Print                | Cancel Apply                                                |

**3** Click **OK** and start printing.

**NOTE**: The preview image shows how the page will look when it is printed.

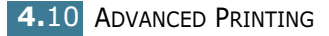

# **Creating a Watermark**

- 1 When you change the print settings from your software application, access the printer Properties. See page 3.3.
- 2 Click the **Extras** tab, and click the **Edit Watermarks** button in the **Watermark** section. The Watermarks window appears.

| Watermarks                                                                                                   | <u>? ×</u>        |
|----------------------------------------------------------------------------------------------------|-------------------|
| Current Watermarks                                                                                           |                   |
| <no watermark=""><br/>Confidential<br/>Draft<br/>Final<br/>Internal Use Only<br/>Preliminary<br/>Sample</no> |                   |
| Add Update                                                                                                   | Delete            |
| Watermark Message                                                                                            | Font Attributes   |
|                                                                                                    | Name              |
| First Page Only                                                                                              | Times New Roman   |
| Message Angle                                                                                                | Style Regular 💌   |
| <ul> <li>Horizontal</li> </ul>                                                                               | Color Black 🖵     |
| C Vertical                                                                                                   | Shade             |
| C Angle                                                                                                    |                   |
| Degrees 45 (-179 - 180)                                                                                      | Size 72 (6 - 200) |
|                                                                                                    | OK Cancel Help    |

3 Enter a text message in the Watermark Message box. You can enter up to 40 characters and it displays in the preview window.

When the **First Page Only** box is checked, the watermark prints on the first page only.

**4** Select the watermark options.

You can select the font name, style, color, grayscale level and size from the **Font Attributes** section and set the angle of the watermark from the **Message Angle** section.

- 5 Click **Add** to add a new watermark to the list.
- **6** When you finish editing, click **OK** and start printing.

To stop printing the watermark, select **<No Watermark>** from the **Watermark** drop-down list.

Advanced Printing 4.11

# **Editing a Watermark**

- 1 When you change the print settings from your software application, access the printer Properties. See page 3.3.
- 2 Click the Extras tab, and click the Edit Watermarks button in the Watermark section. The Watermarks window appears.
- **3** Select the watermark you want to edit from the **Current Watermarks** list to change the watermark message and the options. Refer to page 4.11.
- 4 Click **Update** to save the changes.
- 5 Click **OK**.

# **Deleting a Watermark**

- **1** When you change the print settings from your software application, access the printer Properties. See page 3.3.
- 2 From the **Extras** tab, click the **Edit Watermarks** button in the **Watermark** section. The Watermarks window appears.
- **3** Select the watermark you want to delete from the **Current Watermarks** list and click **Delete**.
- 4 Click OK.

4.12 Advanced Printing

# **Using Overlays**

## What is an Overlay?

| î | erox     | <br>= |
|---|----------|-------|
| ſ | Dear ABC | <br>1 |
|   |          |       |
|   |          |       |
|   |          |       |
|   | Regards  |       |

An overlay is text and/or images stored on the computer hard disk drive (HDD) as a special file format that can be printed on any document. Overlays are often used to take the place of preprinted forms and letterhead paper. Rather than using preprinted letterhead, you can create an overlay containing the exact same information that is currently on your letterhead. To print a letter with your company's letterhead, you need only tell the printer to print the letterhead overlay on your document.

#### **Creating a New Page Overlay**

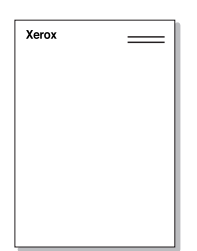

To use a page overlay, you must create a new page overlay containing your logo or image.

- Create or open a document containing text or an image for use in a new page overlay. Position the items exactly as you wish them to appear when printed as an overlay. If needed, save the file for later use.
- 2 When you change the print settings from your software application, access the printer Properties. See page 3.3.
- 3 Click the Extras tab, and click the Edit Overlays button in the Overlay section.

| 🗳 Print                                              | <u>? ×</u>                                                  |
|------------------------------------------------------|-------------------------------------------------------------|
| General Layout Paper Graphics Extras Troubleshooting | 1                                                           |
| Watermark                                            |                                                             |
| <no watermark=""></no>                               |                                                             |
| Overlay-                                             |                                                             |
| Edit Dverlays                                        | Letter<br>8.50 x 11.00 in.                                  |
| Output Options<br>Page Order                         | Number of copies: 1<br>Print Quality: Normal<br>Color: Auto |
| Front to Back                                        | Favorites                                                   |
| Reprint When Jammed                                  | <unnamed></unnamed>                                         |
|                                                      | Save                                                        |
| XEROX.                                               |                                                             |
| Print                                                | Cancel Apply                                                |

4 In the Overlays window, click **Create Overlay**.

| Dverlays                           | <u>? ×</u>     |
|------------------------------------|----------------|
| Overlay List                       |                |
| <no overlay=""></no>               | Create Overlay |
|                                    | Load Overlay   |
|                                    | Delete Overlay |
| Overlay Status                     |                |
| No Overlay Selected                |                |
| Confirm Page Overlay When Printing |                |
| ОК                                 | Cancel Help    |

5 In the Create Overlay window, type a name of up to eight characters in the File name box. Select the destination path, if necessary. (The default is C:\Formover.)

| Create Overlay     |               |                       |   |          | ? ×    |
|--------------------|---------------|-----------------------|---|----------|--------|
| Save jn:           | 🔄 FormOver    |                       | • | + E 💣 💷- |        |
| History<br>Desktop |               |                       |   |          |        |
| My Documents       |               |                       |   |          |        |
| My Computer        | File name:    | Kerox                 |   | <b></b>  | Save   |
| My Network P       | Save as type: | Overlay Files (*.0VL) |   | <b>•</b> | Cancel |

- 6 Click **Save**. The name appears on the **Overlay List** box.
- 7 Click **OK** or **Yes** to finish creating.

The file is not printed out. Instead it is stored on your computer hard disk drive.

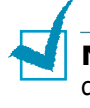

**NOTE**: The overlay document size must be the same as the documents you print with the overlay. Do not create an overlay with a watermark.

# **Using a Page Overlay**

After an overlay has been created, it is ready to be printed with your document. To print an overlay with a document:

- **1** Create or open the document you want to print.
- 2 When you change the print settings from your software application, access the printer Properties. See page 3.3.
- **3** Click the **Extras** tab.
- **4** Select an overlay from the **Overlay** drop-down list box.
- 5 If the overlay file you want does not appear on the Overlay list, click the Edit Overlays button and Load Overlay, and select the overlay file.

| Load Overlay                       |                                            |                                |   |          | ? X                    |
|------------------------------------|--------------------------------------------|--------------------------------|---|----------|------------------------|
| Look in:                           | FormOver                                   |                                | • | + ≞ ☆    |                        |
| History<br>Desktop<br>My Documents | Xerox.OVL                                  |                                |   |          |                        |
| My Computer                        | File <u>name:</u><br>Files of <u>type:</u> | Xerox<br>Overlay Files (*.0VL) |   | <b>•</b> | <u>O</u> pen<br>Cancel |

If you have stored the overlay file you want to use in an external source, you can also load the file when you access this Load Overlay window.

After you select the file, click **Open**. The file appears in the **Overlay List** box and is available for printing. Select the overlay from the **Overlay List** box.

| Overlays                                              | ? ×            |
|-------------------------------------------------------|----------------|
| Overlay List                                          |                |
| <no overlay=""><br/>C:\FormOver\Xerox.0VL</no>        | Create Overlay |
|                                                       | Load Overlay   |
|                                                       | Delete Overlay |
| Overlay Status                                        |                |
| Xerox.0VL<br>Size 21.4 KB<br>Created 2001-11-07 02:32 |                |
| 🔲 Confirm Page Overlay When Printing                  |                |
| ОК                                                    | Cancel Help    |

4

6 If necessary, click **Confirm Page Overlay When Printing**. If this box is checked, a message window appears each time you submit a document for printing, asking you to confirm your wish to print an overlay on your document.

If this box is empty and an overlay has been selected, the overlay automatically prints with your document.

7 Click **OK** or **Yes** until the printing starts.

The selected overlay downloads with your print job and prints on your document.

**NOTE**: The resolution of the overlay document must be the same as that of the document you are printing with the overlay.

## **Deleting a Page Overlay**

You can delete page overlays that you no longer use.

- **1** In the printer Properties window, click the **Extras** tab.
- 2 Click **Edit Overlays** button in the **Overlay** section.
- **3** Select the overlay you want to delete from the **Overlay List** box.
- 4 Click **Delete Overlay**.
- **5** Click **OK** until you exit the Print window.

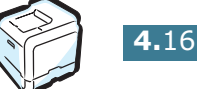

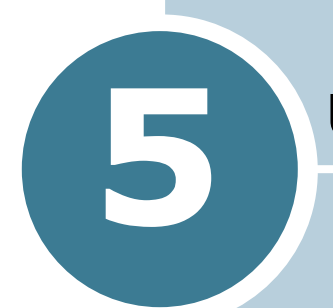

# **USING THE CONTROL PANEL**

This chapter describes how to use the printer's control panel.

This chapter includes:

- Understanding the Control Panel
- Using Control Panel Menus
# **Understanding the Control Panel**

The control panel on the top right side of your printer has a display and seven buttons.

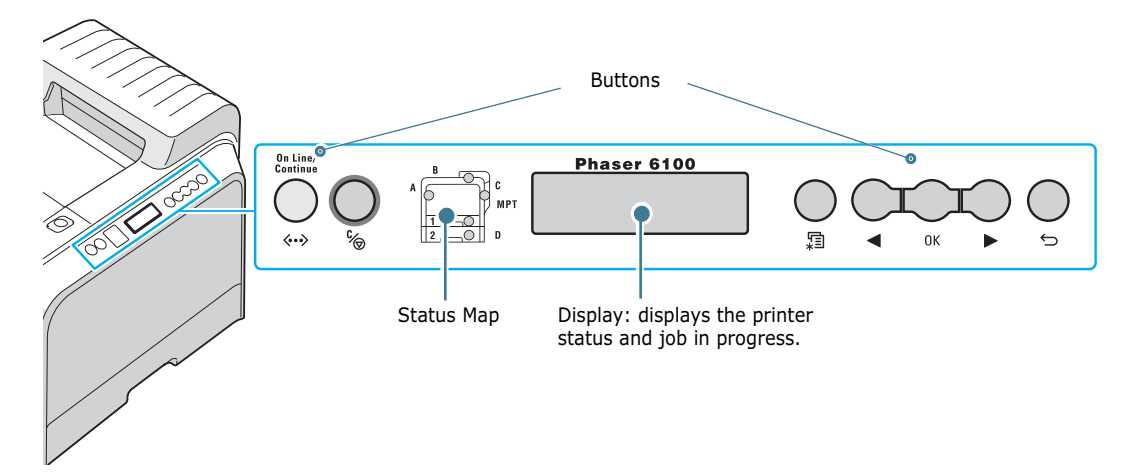

## Display

| Message     | Description                                                                                                    |
|-------------|----------------------------------------------------------------------------------------------------|
| Ready       | <ul> <li>The printer is on-line and ready to print.</li> <li>If you press <b>On Line/Continue</b>, the printer switches to off-line.</li> </ul>                                                                                                    |
| Offline     | <ul> <li>The printer is off-line and cannot print.</li> <li>If you press <b>On Line/Continue</b>, the printer switches to on-line.</li> </ul>                                                                                                    |
| Processing  | <ul> <li>The printer is printing.</li> <li>If you want to cancel printing, press</li> <li>OK( OK ).</li> </ul>                                                                                                    |
| Power Saver | <ul> <li>The printer is in Power Saver mode,<br/>using less power. When a print job is<br/>received from the computer or if any<br/>button is pressed, the printer switches<br/>to on-line.</li> <li>To deactivate the Power Saver mode or<br/>change the power-saving time, see<br/>page 5.9.</li> </ul> |

See "Understanding Display Messages" on page 7.25 for a complete listing of all the printer messages.

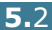

### **Buttons**

| Button               |                                                                                                    | Description                                                                         |                                                                                                    |
|----------------------|----------------------------------------------------------------------------------------------------|-------------------------------------------------------------------------------------|----------------------------------------------------------------------------------------------------|
| (status<br>map)      | When ar<br>correspo<br>message<br>locate th<br>error me                                                                         | n error occu<br>onding local<br>e appears o<br>ne error. Fo<br>essages, se          | urs, a lamp turns on at the<br>tion on the Status map. An error<br>in the display so that you can<br>r details on the meaning of the<br>e page 7.25.                                                           |
|                      | <ul><li> Press to switch between on-line and off-line.</li><li> In menu mode, press to return to ready mode.</li></ul>          |                                                                                     |                                                                                                    |
|                      | The colo<br>indicates                                                                                                    | r of the <b>Or</b><br>the status                                                    | <b>Line/Continue</b> button<br>of the printer.                                                                                                    |
|                      |                                                                                                    | On                                                                                  | The printer is on-line and can receive data from the computer.                                                                                                    |
| On Line/<br>Continue | Green                                                                                                    | Blinking                                                                            | <ul> <li>When the backlight blinks<br/>slowly, the printer is receiving<br/>data from the computer.</li> <li>When the backlight blinks<br/>quickly, the printer is<br/>receiving and printing data.</li> </ul> |
| »                    |                                                                                                    | On                                                                                  | The printer stops printing due<br>to a major error. Check the<br>display message. See<br>page 7.25 for details on the<br>meaning of the error message.                                                         |
|                      |                                                                                                    | Blinking                                                                            | A minor error has occurred and<br>the printer is waiting for the<br>error to be cleared.                                                                                                    |
|                      | Off                                                                                                    | <ul> <li>The print</li> <li>The print</li> <li>When do</li> <li>on-line.</li> </ul> | nter is off-line and cannot print.<br>nter is in Power Save mode.<br>lata is received, it switches to                                                                                                    |
|                      | <ul><li> Press to enter menu mode.</li><li> In menu mode, press to scroll through the menus.</li></ul>                          |                                                                                     |                                                                                                    |
| Ок                   | In menu mode, press to select the displayed submenu item or confirm the changed setting. The selected item is marked with an *. |                                                                                     |                                                                                                    |

| Button     | Description                                                                                                    |
|------------|----------------------------------------------------------------------------------------------------|
|            | In menu mode, press to scroll through submenu items or setting options. Pressing ► moves you to the next option and pressing ◄ sends you back to the previous option. |
| <i>€</i> ® | <ul> <li>Press to cancel the current print job.</li> <li>In menu mode, press to return to ready mode.</li> </ul>                                                      |
| Ģ          | In menu mode, press to go back to the upper menu<br>level.                                                                                                    |

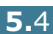

## **Using Control Panel Menus**

A number of menus are available to make it easy for you to change the printer settings. The diagram on page 5.6 shows the menus and all of the items available in each menu. The items in each menu and the options you can select are described in more detail in the tables beginning on page 5.6.

### **Accessing Control Panel Menus**

You can configure your printer from the printer's control panel. You can also use the control panel menus while the printer is in use.

- 1 In ready mode press the **Menu** button ( ) until you see the menu you want on the bottom line of the display.
- **2** Press the **OK** button ( OK ) to access the menu.
- 3 Press the scroll button ( or ▶) until the menu item you want displays on the bottom line.
- **4** Press the **OK** button (<sub>OK</sub>) to confirm the selected item.
- **5** If the menu item has submenus, repeat steps 3 and 4.
- **7** Press the **OK** button ( <sub>OK</sub> ) to save your input or selection.

An asterisk (\*) appears next to the selection on the display, indicating that it is now the default.

8 To exit the menu, press the Back button ( ⇔) repeatedly, or the Cancel button ( % ).

After 60 seconds of inactivity (no key has been pressed), the printer automatically returns to ready mode.

**Note**:

**NOTE**: Print settings made from the printer driver override the settings on the control panel.

### **Overview of Control Panel Menus**

The control panel menus are used to configure the printer. The control panel provides access to the following menus:

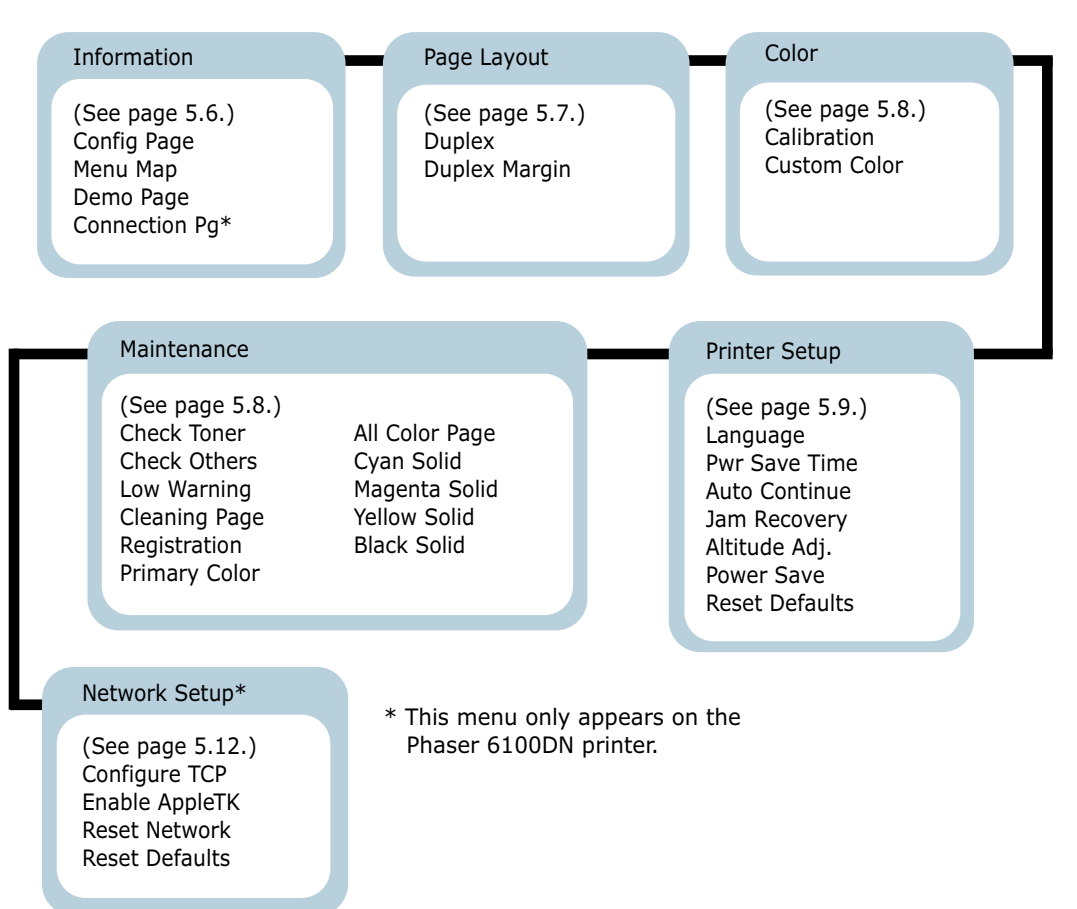

### **Information Menu**

This menu contains information pages that you can print to give details about the printer and its configuration.

| Item        | Explanation                                                                         |
|-------------|-------------------------------------------------------------------------------------|
| Config Page | The configuration page shows the printer's current configuration. See page 6.2.     |
| Menu Map    | The menu map shows the layout and current settings of the control panel menu items. |

| Item          | Explanation                                                                                            |
|---------------|----------------------------------------------------------------------------------------------------|
| Demo Page     | The demo page allows you to check to see if your printer is printing properly.                         |
| Connection Pg | The Connection Page prints displaying the current network settings when using a Phaser 6100DN printer. |

## Page Layout Menu

Use the **Page Layout** menu to define all settings relating to output.

(\*: the default setting)

| Item   | Explanation                                                                                                    |
|--------|----------------------------------------------------------------------------------------------------|
|        | Options: Off*, Long Edge, Short Edge                                                                                                    |
|        | To print on both sides of paper, choose the edge as follows.                                                                                                    |
|        | <ul> <li>Long Edge: Flips on the long edge. Prints pages to read like a book.</li> <li>Short Edge: Flips on the short edge. Prints pages to read by flipping over like a note pad.</li> </ul> |
| Duplex | Long Edge in the<br>Portrait orientation                                                                                                    |
|        | Short Edge in the<br>Portrait orientation                                                                                                    |
|        | Select <b>Off</b> to print on one side of the paper.                                                                                                    |

| Item          | Explanation                                                                                                    |
|---------------|----------------------------------------------------------------------------------------------------|
|               | In this menu, you can set the margins for double-sided printing. You can increase or decrease the value in 0.1mm increments.                                                                                                    |
| Duplex Margin | <ul> <li>Top Margin: Set the top margin, from 0.0mm to 9.9mm.</li> <li>Left Margin: Set the left margin, from 0.0mm to 9.9mm.</li> <li>Short Binding: Set the bottom margin of the back of the page for short binding, from 0.0mm to 10mm.<br/>Binding position: In the portrait orientation, appears in the upper line of the page. In the landscape orientation, appears on the right side of the page.</li> <li>Long Binding: Set the right margin of the back of the page for long binding, from 0.0mm to 22mm.<br/>Binding position: In the portrait orientation, appears on the left side of the page.</li> </ul> |

## **Color Menu**

This menu allows you to adjust the color setting.

| Item        | Explanation                                                                                                    |
|-------------|----------------------------------------------------------------------------------------------------|
|             | Options: Off, Auto*, Run Now                                                                                                    |
| Calibration | <ul> <li>This menu item allows you to calibrate the printer for the best possible color printer quality.</li> <li>Off: The printer is calibrated by the default setting.</li> <li>Auto: It automatically calibrates the printer to produce the best possible print quality for color documents.</li> <li>Run Now: It manually calibrates the printer.</li> </ul> |

| Item         | Explanation                                                                                           |
|--------------|----------------------------------------------------------------------------------------------------|
| Custom Color | This item allows you to adjust a specific color contrast individually.                                |
|              | • <b>CMYK:</b> It allows you to adjust the contrast of the toner in each toner cartridge.             |
|              | <b>Default</b> : It optimizes the colors automatically.                                               |
|              | Manual Adjust: It allows you to<br>manually adjust the selected color<br>contrast for each cartridge. |
|              | <b>Note</b> : You should use the <b>Default</b> setting for a best color quality.                     |

### **Printer Setup Menu**

Use the **Printer Setup** menu to configure a variety of printer features.

(\*: the default setting)

| Item          | Explanation                                                                                                    |  |
|---------------|----------------------------------------------------------------------------------------------------|--|
| Language      | Options: English*, German, French, Italian,<br>Spanish, Russian                                                              |  |
|               | The Language setting determines the language of the text that appears on the control panel display and information printing. |  |
| Pwr Save Time | Options: 30 Minutes, 45 Minutes, 60 Minutes, 120 Minutes*                                                                    |  |
|               | Set how long the printer waits before going to power save (when Power Save is enabled).                                      |  |

5

| Item           | Explanation                                                                                                    |
|----------------|----------------------------------------------------------------------------------------------------|
| Auto Continue  | Options: Off, On*                                                                                                    |
|                | This item determines whether or not the printer continues printing when it detects paper mismatched to your paper setting.                                                                                               |
|                | • <b>Off</b> : If a paper mismatch occurs, the message remains on the display and the printer remains off-line until you insert the                                                                                      |
|                | <ul> <li>On: If the paper is mismatched, an error message displays. The printer goes off-line for 30 seconds then automatically clears the message and continues printing.</li> </ul>                                    |
|                | Options: Off*, On                                                                                                    |
| Jam Recovery   | This item determines how the printer behaves when a paper jam occurs.                                                                                                    |
|                | <ul> <li>Off: The printer does not reprint pages.<br/>Printing performance might be increased<br/>with this setting.</li> <li>On: The printer automatically reprints<br/>pages after you clear the paper jam.</li> </ul> |
| Altitude Adj.  | Options: Low*, High                                                                                                    |
|                | You can optimize the print quality according to your altitude.                                                                                                    |
| Power Save     | Options:On*, Off                                                                                                    |
|                | When the printer does not receive data for<br>an extended period of time, power<br>consumption is automatically lowered when<br>Power Save is enabled.                                                                   |
| Reset Defaults | This menu allows you to reset the printer's factory default settings.                                                                                                    |

### **Maintenance Menu**

Use the **Maintenance** menu to maintain the toner cartridges and other consumables.

| Item           | Explanation                                                                                                    |
|----------------|----------------------------------------------------------------------------------------------------|
| Check Toner    | Allows you to check how much toner is left in the each toner cartridge.                                                                                                    |
| Check Others   | <ul> <li>Imaging Unit: allows you to check the total number of images printed, since the image counter was last set to zero. See page 6.14.</li> <li>Transfer Belt: allows you to check the total number of images printed, since the image counter was last set to zero. See page 6.22.</li> </ul> |
|                | • Fuser, Transfer Roll: allows you to check the total number of pages printed and reset the life count after the fuser or transfer roller is replaced.                                                                                                    |
|                | • MPT Roller, Tray 1 Roller, Tray 2<br>Roller: allows you to check the total<br>number of images fed from each tray.                                                                                                    |
| Low Warning    | <ul> <li>This item determines how the printer behaves when the consumables are low.</li> <li>Off: The printer does not display the warning message.</li> <li>On: The printer displays the warning message.</li> </ul>                                                                               |
| Cleaning Page  | Allows you to print a page that cleans the fuser unit inside the printer.                                                                                                    |
| Registration   | Allows you print a color registration print page.                                                                                                    |
| Primary Color  | Allows you to print a 4x4 color bar test print page.                                                                                                    |
| All Color Page | Allows you to print a primary and secondary test print page.                                                                                                    |
| Cyan Solid     | Allows you to print a 100% Cyan fill test page.                                                                                                    |
| Magenta Solid  | Allows you to print a 100% Magenta fill test page.                                                                                                    |
| Yellow Solid   | Allows you to print a 100% Yellow fill test page.                                                                                                    |

| Item        | Explanation                                      |  |
|-------------|--------------------------------------------------|--|
| Black Solid | Allows you to print a 100% Black fill test page. |  |

### **Network Setup Menu**

This menu lets you configure the network interface card installed in your printer according to how the network is set up.

(\*: the default setting)

| Item           | Explanation                                                                                                    |  |
|----------------|----------------------------------------------------------------------------------------------------|--|
| Configure TCP  | Options:Yes*, No                                                                                                    |  |
|                | Sets whether or not you want to manually<br>configure the network. If you select Yes, you<br>can configure the IP Address settings. |  |
|                | If you select Yes, the IP Source menu appears displaying the following options:                                                     |  |
|                | <ul><li>BOOTP</li><li>DHCP</li><li>Static</li></ul>                                                                                 |  |
|                | See the IP Source table for information on BOOTP, DHCP, and Static options.                                                         |  |
| Enable AppleTK | Options:Yes, No*                                                                                                    |  |
|                | This item enables AppleTalk.                                                                                                    |  |
| Reset Network  | This item reboots the network interface card.<br>Select <b>Reset Now</b> to reboot.                                                 |  |
| Reset Defaults | Options:Yes, No                                                                                                    |  |
|                | This item performs a simple reset and restores the network configuration parameters to the factory defaults.                        |  |

### **IP Source**

The **IP Source** menu option provides three methods for setting an IP address:

| Item   | Explanation                                                                     |  |
|--------|---------------------------------------------------------------------------------|--|
| воотр  | • <b>BOOTP</b> : The BOOTP server allots the IP address to you automatically.   |  |
| DHCP   | • <b>DHCP</b> : The DHCP server allots the IP address to you automatically.     |  |
| Static | • <b>Static</b> : You can enter IP address, subnetmask, and gateway manually.   |  |
|        | See the <b>Static</b> table for information on manually entering an IP address. |  |

### Static

The **Static** menu option provides three methods for manually entering an IP address:

| Item        | Explanation                                                                                                    |  |  |
|-------------|----------------------------------------------------------------------------------------------------|--|--|
| IP Address  | <ul> <li>This item lets you enter the IP address manually.</li> <li>Press the scroll button to set the value of the 1st byte between 1 and 255, and then press the <b>OK</b> button.</li> <li>Set the value for the 2nd to the 4th byte the same way.</li> </ul>     |  |  |
| Subnet Mask | <ul> <li>This item lets you enter the subnet mask manually.</li> <li>Press the scroll button to set the value of the 1st byte between 1 and 255, and then press the <b>Enter</b> button.</li> <li>Set the value for the 2nd to the 4th byte the same way.</li> </ul> |  |  |
| Gateway     | <ul> <li>This item lets you enter the gateway manually.</li> <li>Press the scroll button to set the value of the 1st byte between 1 and 255, and then press the <b>Enter</b> button.</li> <li>Set the value for the 2nd to the 4th byte the same way.</li> </ul>     |  |  |

5

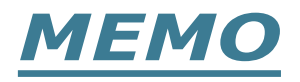

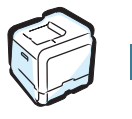

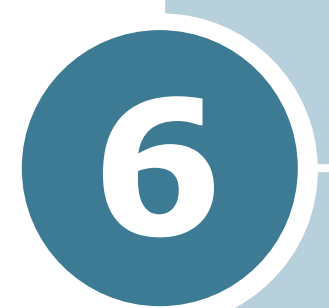

# **MAINTAINING YOUR PRINTER**

This chapter provides information for maintaining your printer and suggestions for high-quality and economical printing.

This chapter includes:

- Printing a Config Page
- Replacing the Supplies
- Managing the Toner Cartridges
- Replacing the Toner Cartridges
- Replacing the Waste Cartridge
- Replacing the Imaging Unit
- Replacing the Transfer Belt
- Cleaning the Printer
- Replacement Parts

## **Printing a Config Page**

You can print a config page from the printer's control panel. Use the config page to view the current settings, to help troubleshoot problems, or to verify the installation of options.

To print the config page:

- In ready mode press the Menu button (氣) on the control panel until you see 'Information' on the bottom line of the display.
- **2** Press the **OK** button (<sub>OK</sub>) to access the menu.
- **3** Press the **OK** button ( $_{OK}$ ) when 'Config Page' displays on the bottom line.

The config page prints out.

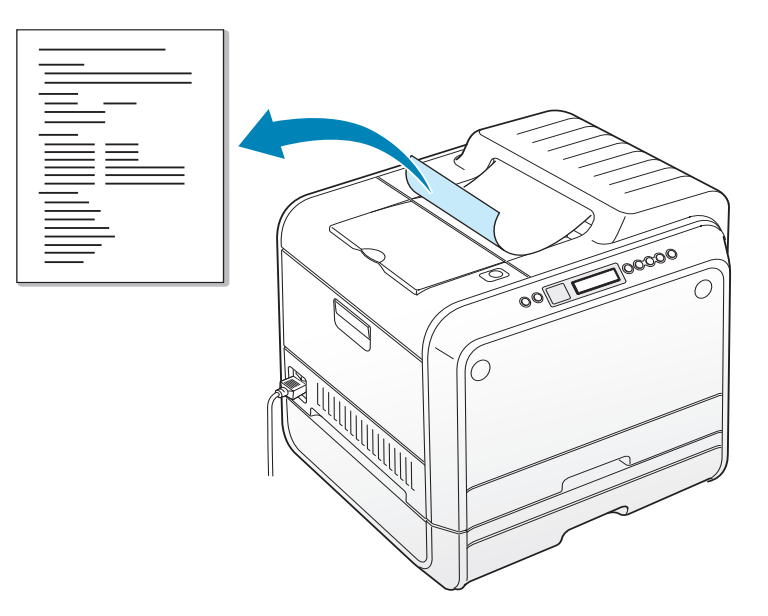

## **Replacing the Supplies**

From time to time, you need to replace the following items to maintain top performance and to avoid print quality problems. Refer to the table below:

| Item(s)                   | Printer message                | Pages Printed                                      | See<br>page |
|---------------------------|--------------------------------|----------------------------------------------------|-------------|
| Black toner<br>cartridge  | Replace<br>Black Toner         | 3,000 pages <sup>*</sup><br>(standard<br>capacity) | 6.8.        |
|                           |                                | 7,000 pages<br>(high capacity)                     | 6.8.        |
| Color toner<br>cartridges | Replace<br>[Color] Toner       | 2,000 pages <sup>*</sup><br>(standard<br>capacity) | 6.8.        |
|                           |                                | 5,000 pages<br>(high capacity)                     | 6.8.        |
| Waste<br>cartridge        | Waste Box Full/<br>Not Install | 3,000 to 5,000<br>pages**                          | 6.11.       |
| Imaging Unit              | Replace<br>Imaging Unit        | 50,000<br>images**                                 | 6.14.       |
| Transfer Belt             | Replace<br>Transfer Belt       | 50,000<br>images <sup>**</sup>                     | 6.22.       |
| Fuser                     | Replace<br>Fuser               | 100,000<br>monochrome<br>pages                     |             |
|                           |                                | 50,000 color<br>pages                              |             |
| Transfer Roller           | Replace<br>Transfer Roller     | 50,000 pages                                       |             |

\*Average A4-/letter-sized pages counts based on 5% coverage of individual colors on each page. Usage conditions and print patterns may cause results to vary.

\*\*Image counts are based on one color on each page. If you print documents in full colors (Cyan, Magenta, Yellow, Black) then 1 page is equivalent to 4 images and these three items are reduced to 25% of the indicated value.

## Managing the Toner Cartridges

### **Toner Cartridge Storage**

To get the maximum results from the toner cartridge, keep the following guidelines in mind:

- Do not remove the toner cartridges from their packages until you are ready to use them.
- Do not refill the toner cartridges. The printer warranty does not cover damage caused by using a refilled cartridge.
- Store the toner cartridges in the same environment as the printer.
- To prevent damage to the toner cartridges, do not expose them to light for more than a few minutes.

### Toner Cartridge Life Expectancy

The life of the toner cartridge depends on the amount of toner that your print jobs require. When printing text at 5% coverage, a high-capacity toner cartridge lasts an average of 7,000 pages for black and 5,000 pages for each color. The standard-capacity toner cartridge supplied with the printer lasts an average of 3,000 pages for black and 2,000 pages for each color.

At any time, you can verify the life expectancy by checking the toner level. See the below.

### **Checking the Remaining Toner**

You can check the level of toner left in each cartridge.

- 1 In ready mode press the **Menu** button ( 🗐 ) on the control panel until you see 'Maintenance' on the bottom line of the display.
- **2** Press the **OK** button (<sub>OK</sub>) to access the menu.
- 3 When 'Check Toner' displays on the bottom line, press the **OK** button (<sub>OK</sub>).
- toner cartridge you want to check displays on the bottom line.

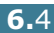

**5** Press the **OK** button ( OK ).

The display shows the percentage of the remaining toner.

### **Redistributing the Toner**

When a toner cartridge is nearly empty, faded or light areas may appear. Equally it is possible that colored images may have incorrect colors due to incorrect mixing of the toner colors when one of the colored toner cartridge is nearly empty. 'Ready [Color] Low Toner' appears on the display. The printer can continue to print using the current toner cartridge until the control panel displays a message telling you to replace the cartridge.

You may be able to temporarily improve the print quality by redistributing the toner. The control panel display tells you which color cartridge is low in toner.

 Using the handle, completely open the left cover A until it is at right angles to the main frame and the toner cartridges are ejected.

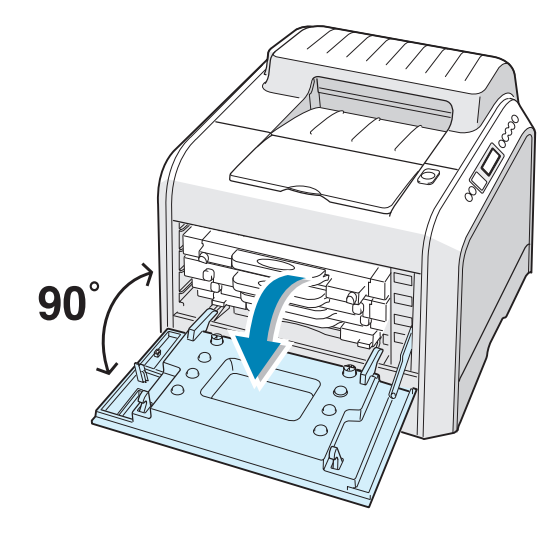

**2** Pull the handle lightly first, and then holding the used toner cartridge, remove it.

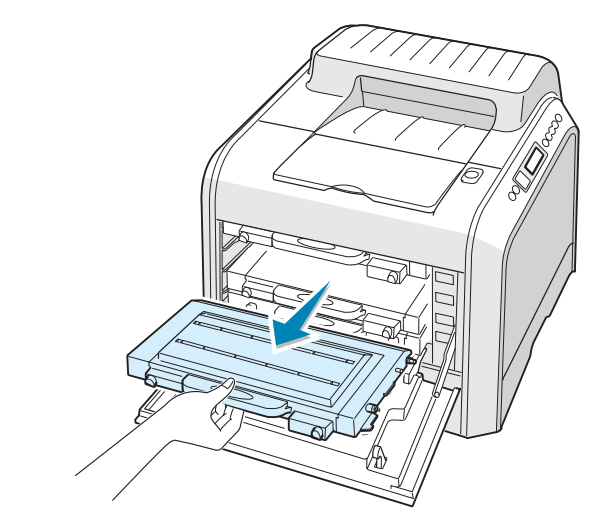

**CAUTION**: If you open the left cover A for a few minutes, the imaging unit can be exposed to light. This causes damage to the imaging unit.

**3** Holding both sides of the toner cartridge, gently roll it from side to side to redistribute the toner.

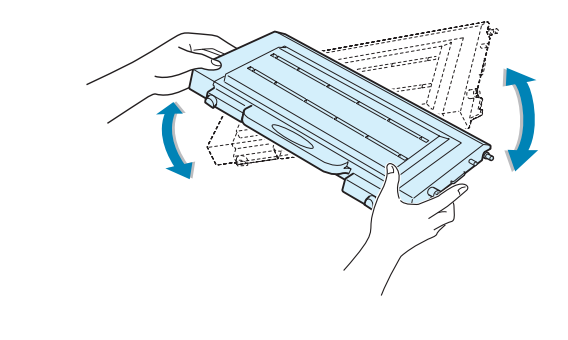

**NOTE**: If toner gets on your clothing, wipe it off with a dry cloth and wash it in cold water. Hot water sets toner into fabric.

4 Slide the toner cartridge back into the printer.

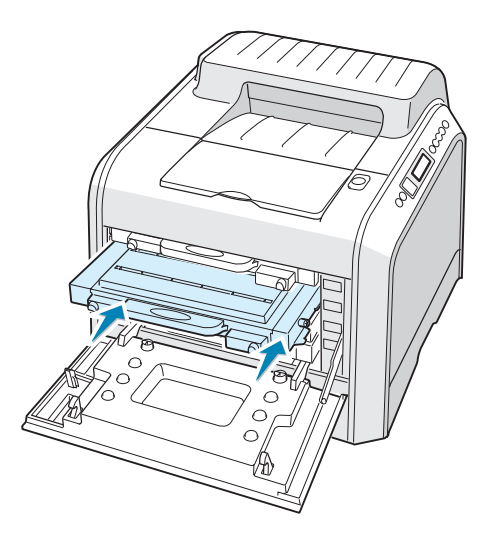

**5** Close the left cover A. Make sure that the cover is securely latched.

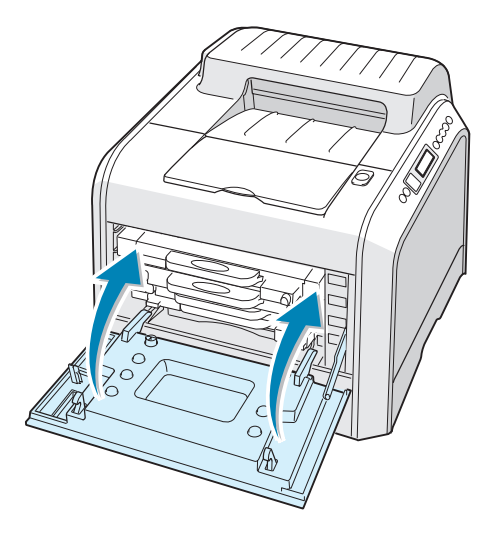

Make sure you have correctly installed the toner cartridge. The left cover will not close properly if toner cartridges are installed incorrectly. Never use force to close the cover.

## **Replacing the Toner Cartridges**

The printer uses four colors and has a different toner cartridge for each one: cyan (C), magenta (M), yellow (Y), and black (K).

Replace a toner cartridge when the printer control panel displays 'Replace [Color] Toner'. The control panel display tells you which color needs to be replaced.

- **1** Turn the printer off, then wait a few minutes for the printer to cool.
- 2 Using the handle, completely open the left cover A until it is at right angles to the main frame and the toner cartridges are ejected.

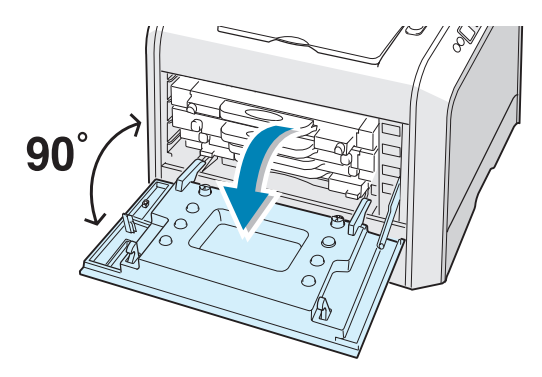

**3** Pull the handle lightly first, and then holding the used toner cartridge, remove it.

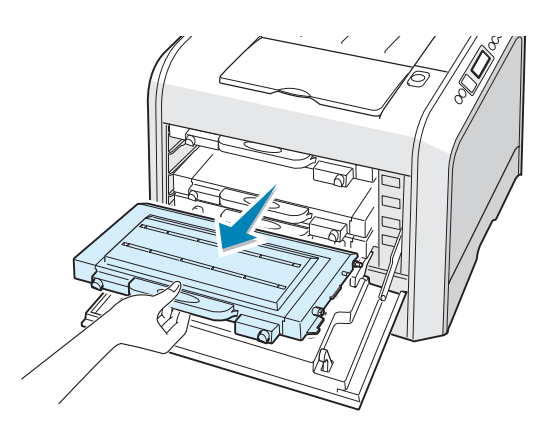

**CAUTION**: If you open the left cover A for a few minutes, the imaging unit can be exposed to light. This causes damage to the imaging unit. Close the top and left cover A should the setup need to be halted for any reason.

**4** Take a new toner cartridge out of the package.

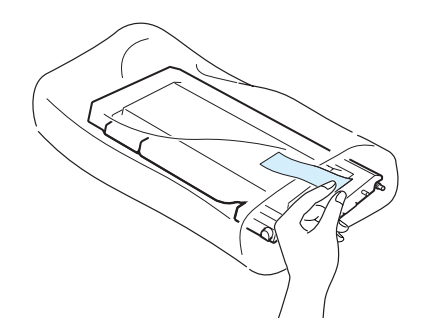

**CAUTION**: Don't use sharp objects, such as a knife or scissors, to open the toner cartridge package. You could damage the surface of the toner cartridge.

**5** Holding both sides of the toner cartridge, gently roll it from side to side to distribute the toner.

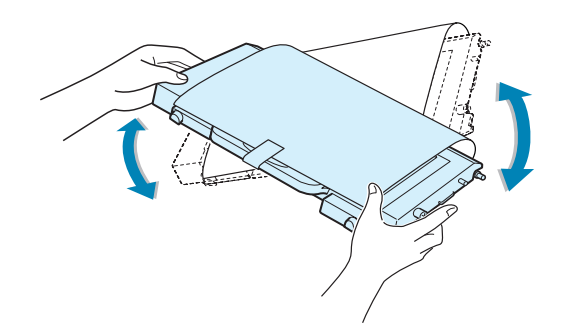

6 Place the toner cartridge on a flat surface as shown and remove the paper covering the toner cartridge by removing the tape. Discard the paper and tape.

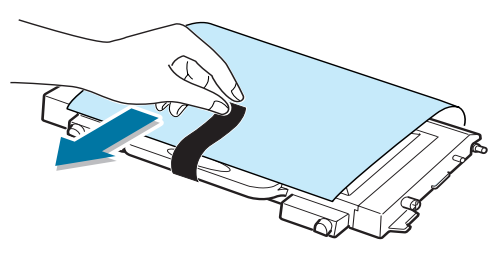

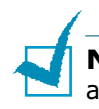

**NOTE**: If toner gets on your clothing, wipe it off with a dry cloth and wash it in cold water. Hot water sets toner into fabric.

7 Make sure that the color of the toner cartridge matches the color slot and then slide the new toner cartridge into the printer. Using both hands, grip the cartridge to insert into the slot. Then hold the handle to slide the cartridge in.

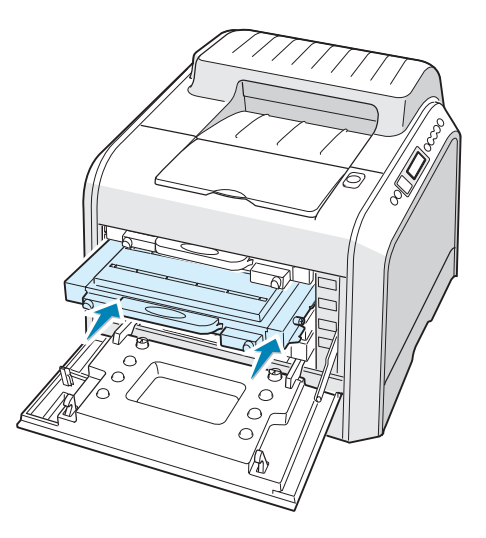

Although you correctly install the toner cartridges, the black and yellow toner cartridges are not inserted completely. When you close the left cover, they insert into place.

8 Close the left cover A. Make sure that the cover is securely latched, and then turn the printer on.

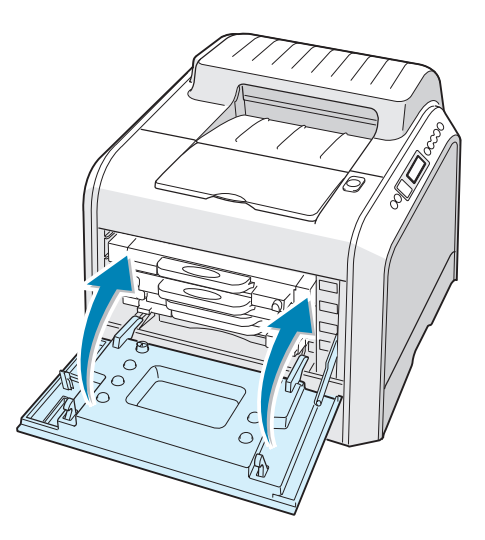

Make sure you have correctly installed the toner cartridge. The left cover will not close properly if toner cartridges are installed incorrectly. Never use force to close the cover.

## **Replacing the Waste Cartridge**

Replace the waste cartridge when the control panel displays 'Waste Box Full/Not Install'.

1 Unlatch the front cover, by quickly pressing and releasing it using the depressions at the top.

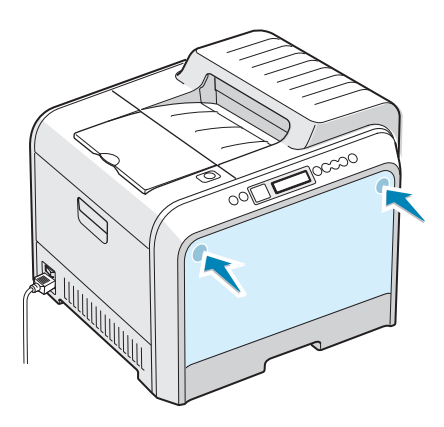

2 Push the lock lever up and pull the waste cartridge out.

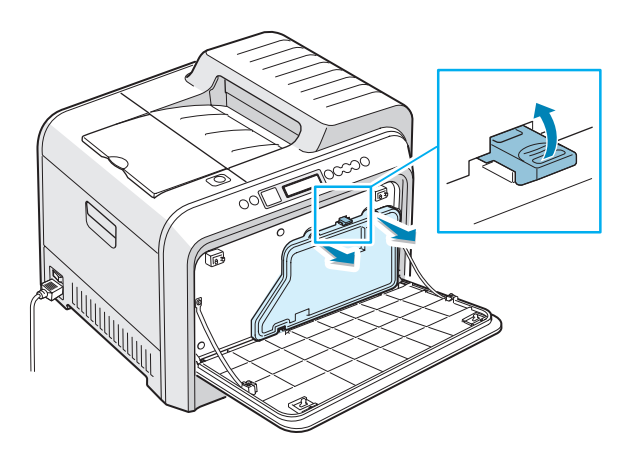

**CAUTION**: Make sure that you lay the waste cartridge on a flat surface so that the toner does not spill.

**3** Remove the container's caps which are attached as shown below and use them to close the waste cartridge.

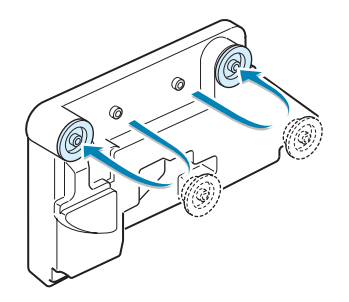

- **4** Take a new waste cartridge out of the package.
- **5** Insert the lower of the new container into place and then push it to make sure that it is seated in place.

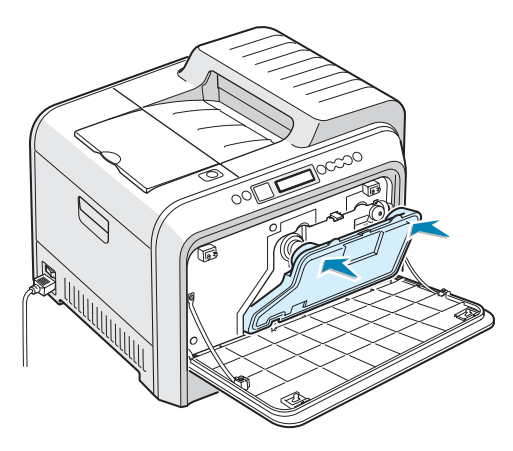

6 Make sure that the lock lever latches the container.

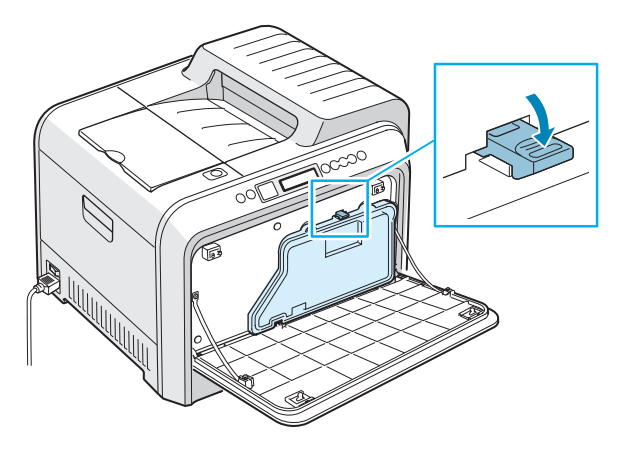

7 Close the front cover. Make sure that the cover is securely latched.

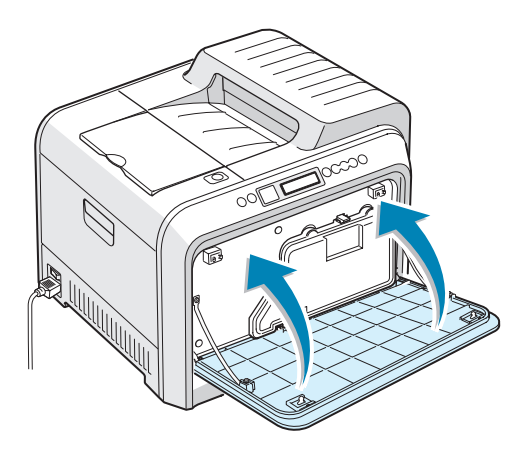

8 Using the handle, completely open the left cover A until it is at right angles to the main frame and the toner cartridges are ejected.

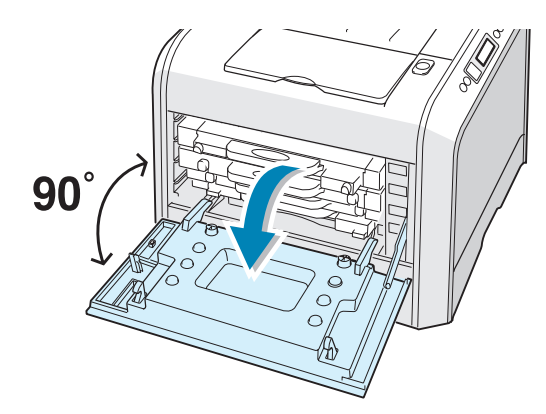

**9** Close the left cover A firmly.

# **Replacing the Imaging Unit**

The life of the imaging unit is approximately 50,000 images. Replace the imaging unit when the printer control panel displays 'Replace Imaging Unit'.

- **1** Turn the printer off, then wait a few minutes for the printer to cool.
- 2 Using the handle, completely open the left cover A until it is at right angles to the main frame and the toner cartridges are ejected.

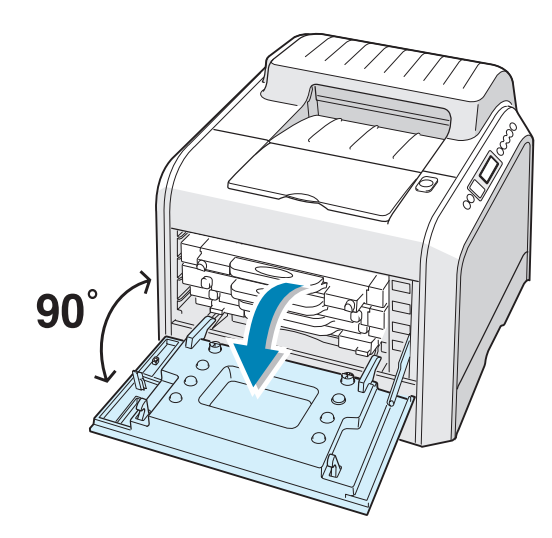

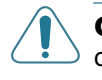

**CAUTION**: If the left cover A is not completely open, the top cover release button does not press.

**3** Press the top cover release button to unlatch the top cover B and open it all the way.

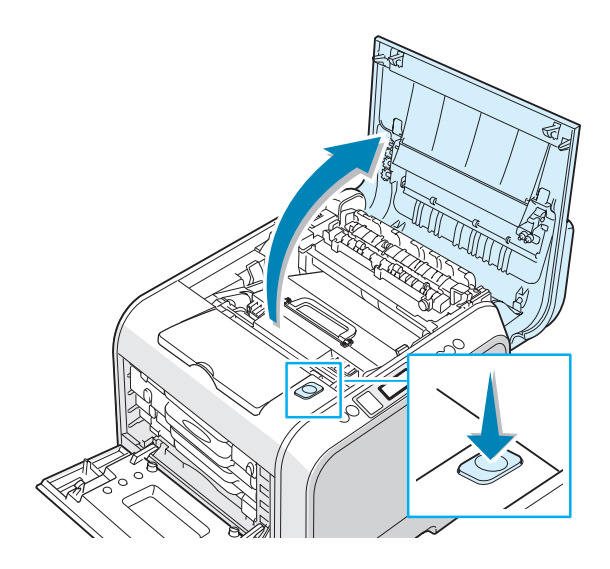

4 Pull the lock levers on each side towards you, as shown below, to release the transfer belt.

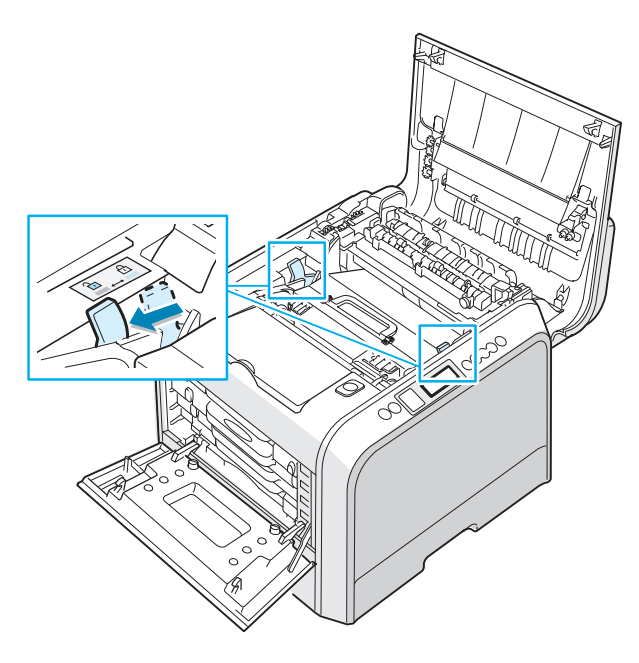

**5** Using the handle, lift the transfer belt out of the printer by lightly pulling it towards the left of the printer. Set it on a clean flat surface.

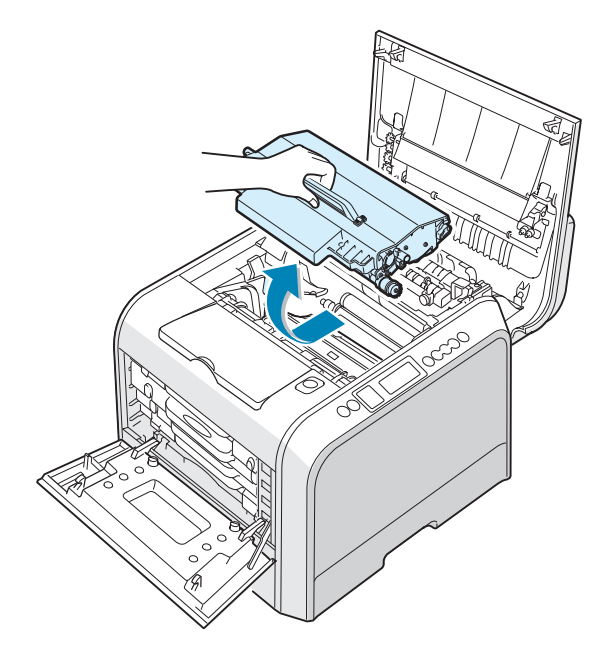

6 Lift the handle of the used imaging unit and use it to pull the imaging unit out of the printer.

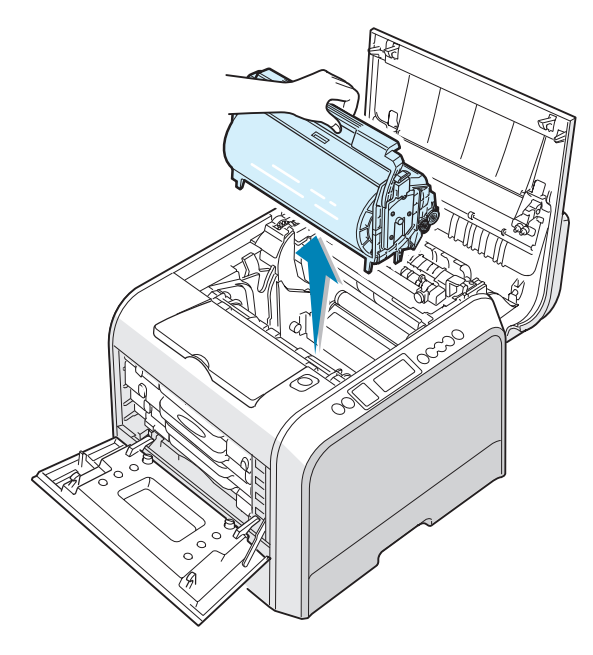

7 Take a new imaging unit out of the package using the handle.

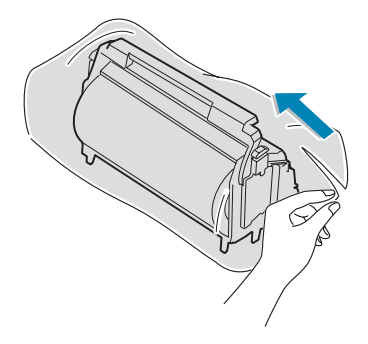

8 Remove the paper covering the imaging unit by removing the tape under the handle of the imaging unit.

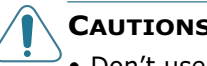

#### CAUTIONS:

- Don't use sharp objects, such as a knife or scissors, to open the imaging unit package and tape on the protective paper liner. You could damage the surface of the imaging unit.
- To prevent damage, do not expose the imaging unit to light for more than a few minutes. Cover it with black paper, if necessary.
- Close the top and left cover A should the setup need to be halted for any reason.
- Do not touch the surface of the green roller on the imaging unit or print quality problems can occur.
- 9 Locate the imaging unit slots inside the printer, one on each side.

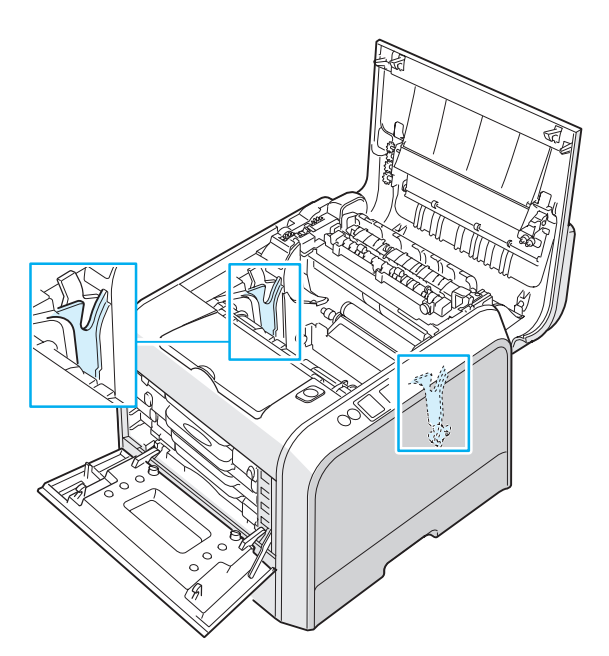

**10** Hold the handle of the new imaging unit with the green roller facing you. Align the imaging unit with the slots in your printer so that the colors on both sides of the imaging unit slide into the corresponding colors of the slots.

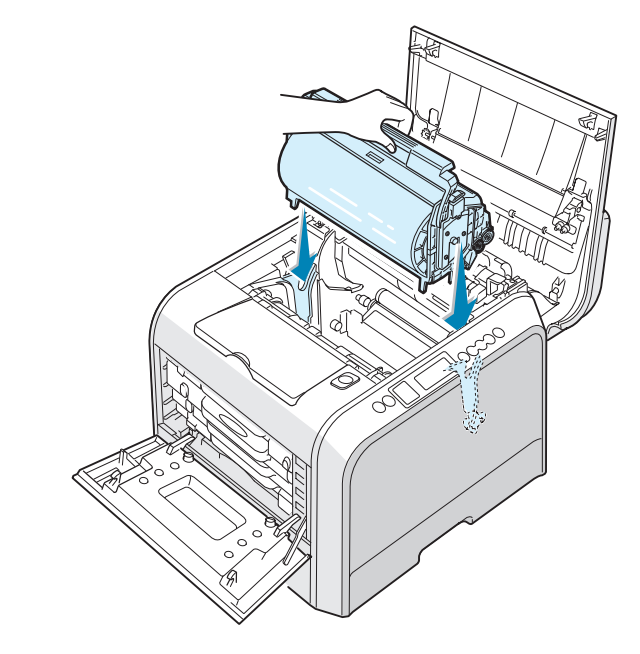

**CAUTION**: Insert the imaging unit carefully so as not to scratch and damage the surface of the green roller.

**11** Slide the imaging unit down into the printer until it cannot be pushed in any further and fold the handle down.

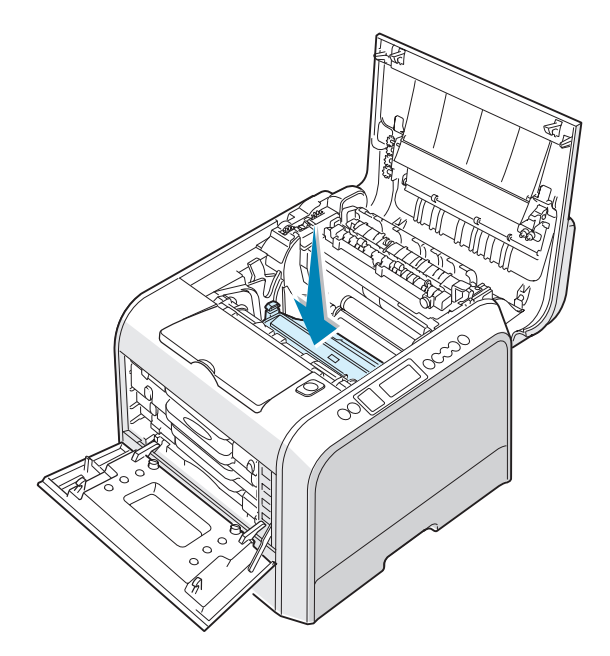

**12** To replace the transfer belt, hold its handle and then align it with the slots inside your printer, on each side.

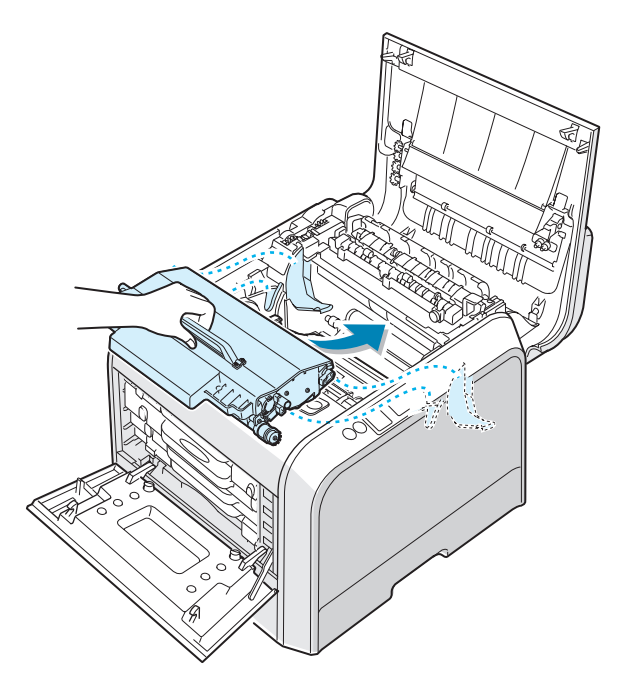

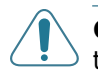

**CAUTION**: Do not turn the transfer belt over. If you do this, the toner may spill.

**13** Slide the transfer belt down into the printer and press it firmly into place.

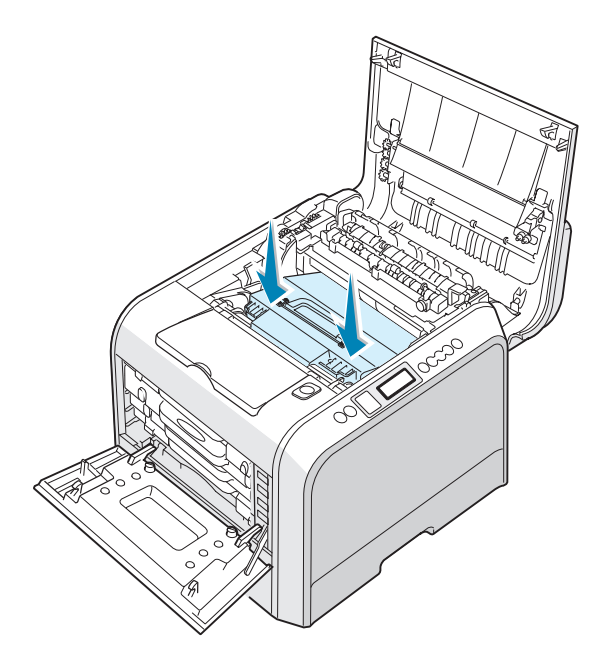

6

**14** Firmly push the lock levers on each side towards the top cover B, as shown below, to lock the transfer belt into place.

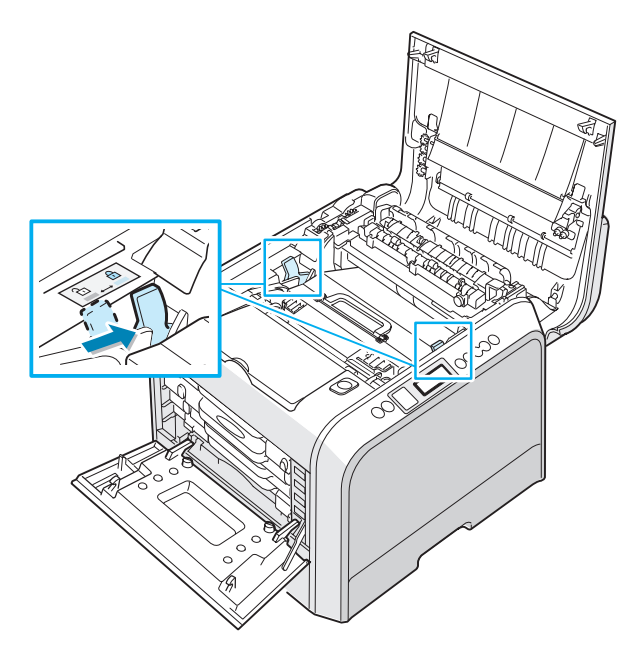

**15** After making sure that the left cover A is open, close the top cover B. Make sure that it is securely latched.

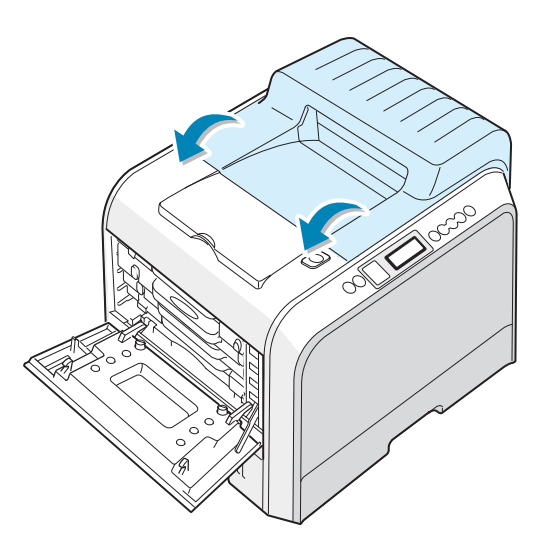

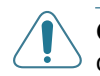

**CAUTION**: Do not try to close the left cover A with the top cover B open. This may cause damage to the printer.

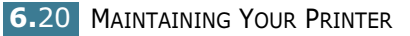

**16** Close the left cover A firmly.

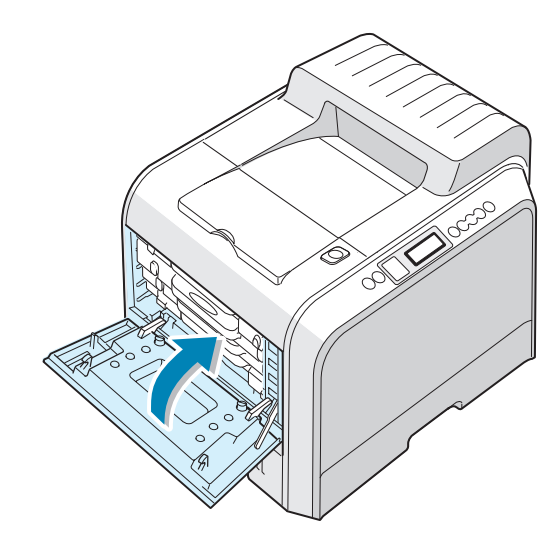

17 Turn the printer on.

6

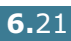

## **Replacing the Transfer Belt**

The life of the transfer belt is approximately 50,000 images. Replace the transfer belt when the control panel displays 'Replace Transfer Belt'.

To replace the transfer belt:

- **1** Turn the printer off, then wait a few minutes for the printer to cool.
- 2 Using the handle, completely open the left cover A until it is at right angles to the main frame and the toner cartridges are ejected.

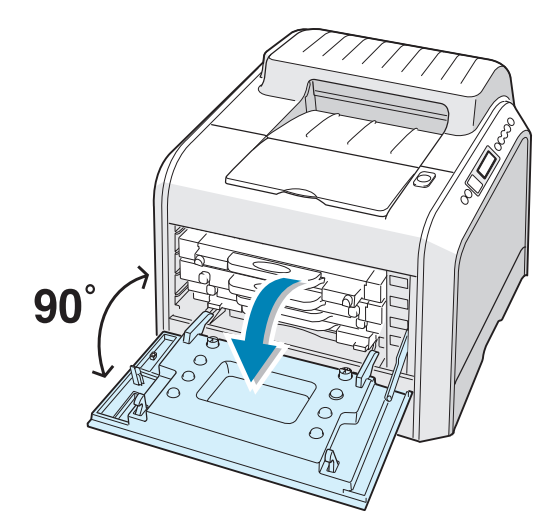

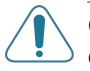

**CAUTION**: If the left cover A is not completely open, the top cover release button does not press.

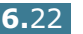

**3** Press the top cover release button to unlatch the top cover B and open it all the way.

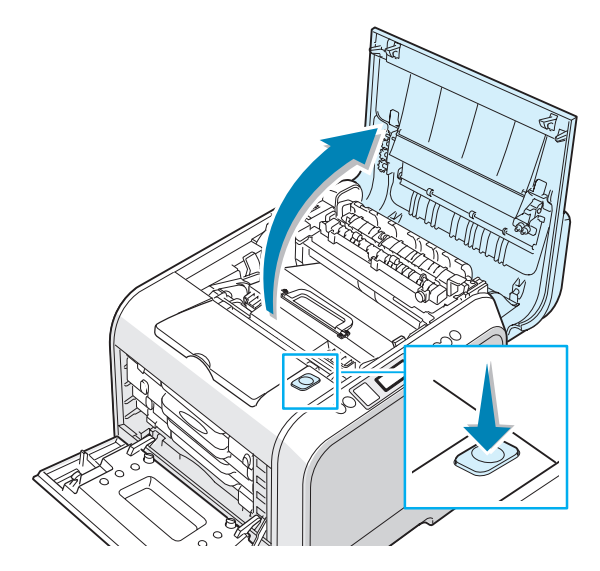

4 Pull the lock levers on each side towards you, as shown below, to release the transfer belt.

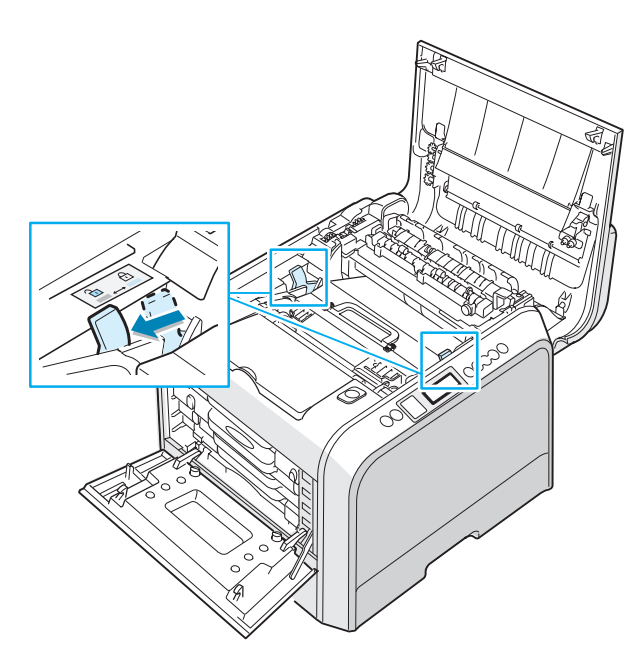
**5** Using the handle, lift the used transfer belt out of the printer by lightly pulling it towards the left of the printer.

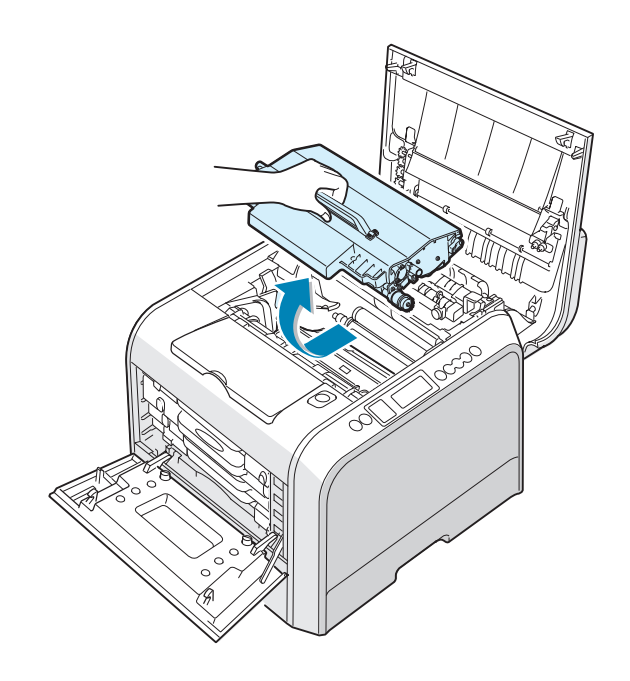

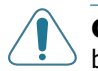

**CAUTION**: Keep the transfer belt level, do not turn the transfer belt over otherwise loose toner may be spilled.

**6** Take a new transfer belt out of the package.

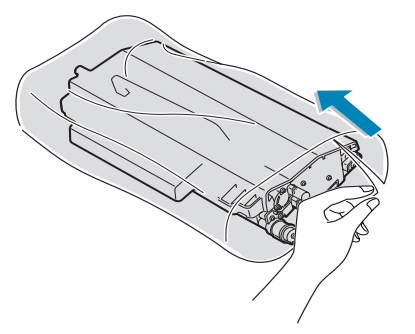

7 Remove the paper covering the transfer belt by removing the tape under the handle of the transfer belt.

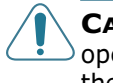

**CAUTION**: Don't use sharp objects, such as a knife or scissors, to open the transfer belt package. You could damage the surface of the transfer belt.

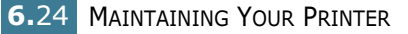

8 Pinch the transfer belt tension levers on both sides of the transfer belt. Then, pull them out, as shown below.

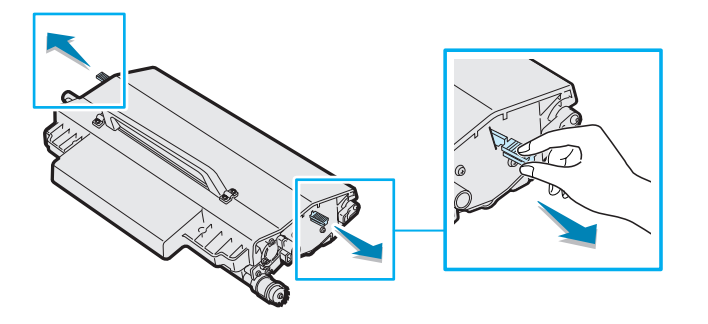

**9** Locate the transfer belt slots inside the printer, one on each side.

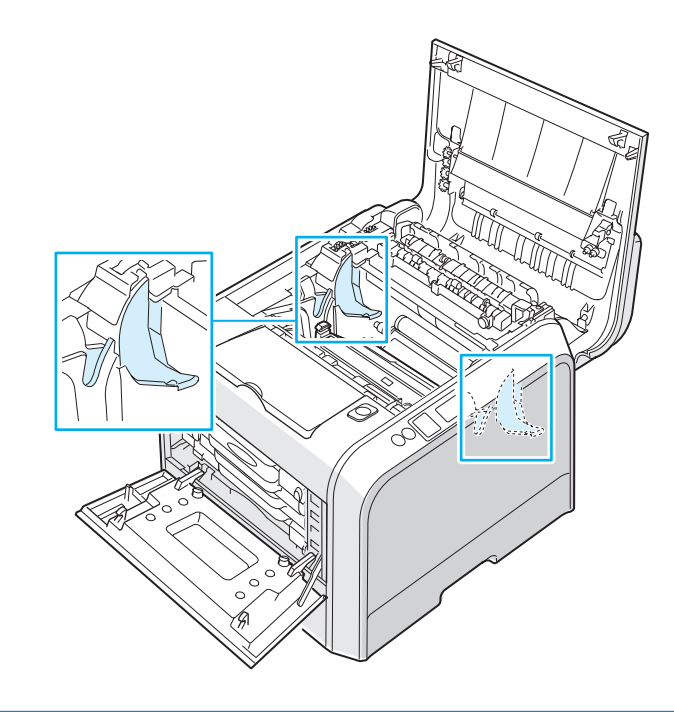

**CAUTION**: To prevent damage, do not expose the imaging unit to light for more than a few minutes. Close the top and left cover A should the setup need to be halted for any reason.

**10** Hold the handle on the new transfer belt and then align it with the slots inside your printer, on each side.

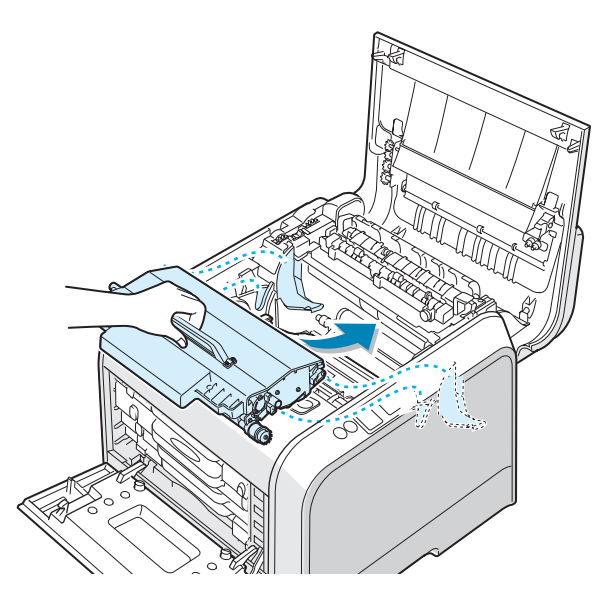

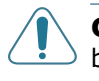

**CAUTION**: Keep the transfer belt level, do not turn the transfer belt over otherwise loose toner may be spilled.

**11** Slide the new transfer belt down into the printer and press it firmly into place.

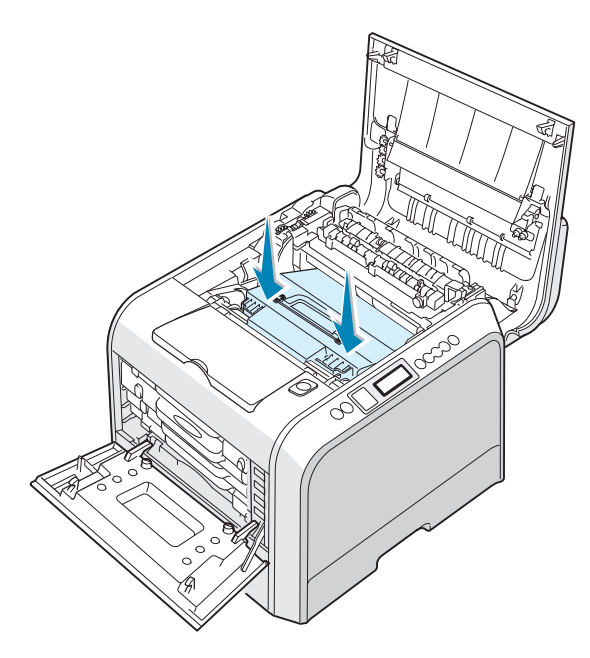

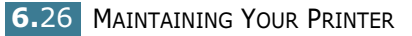

**12** Firmly push the lock levers on each side towards the top cover B, as shown below, to lock the transfer belt into place.

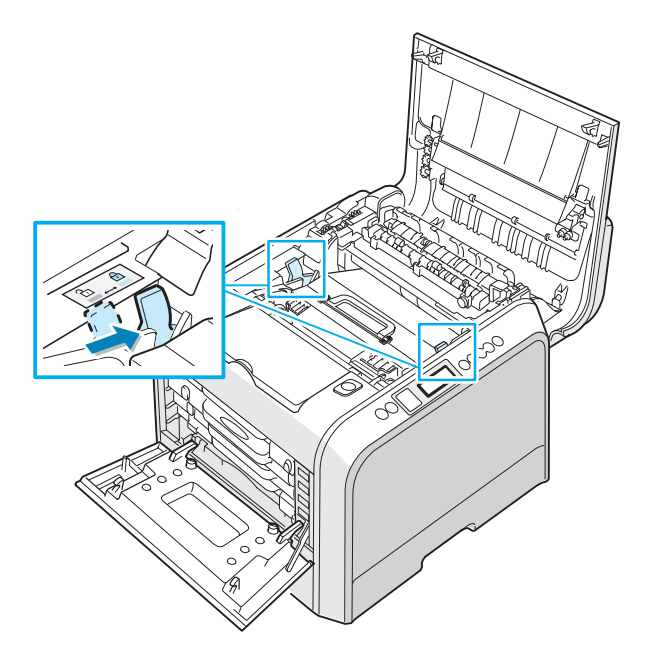

**13** After making sure that the left cover A is open, close the top cover B. Make sure that it is securely latched.

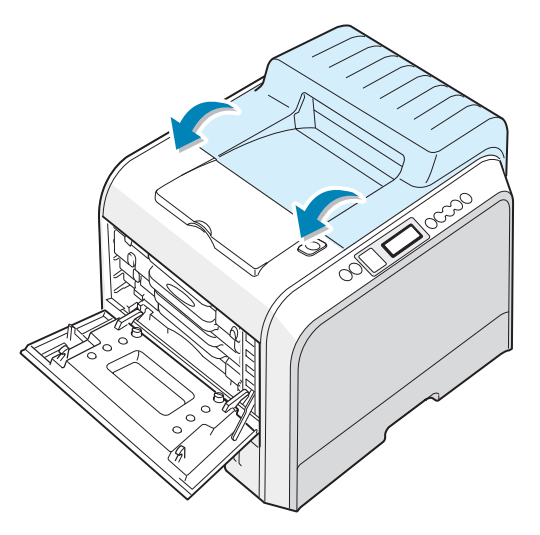

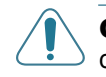

**CAUTION**: Do not try to close the left cover A with the top cover B open. This may cause damage to the printer.

Close the left cover A firmly.

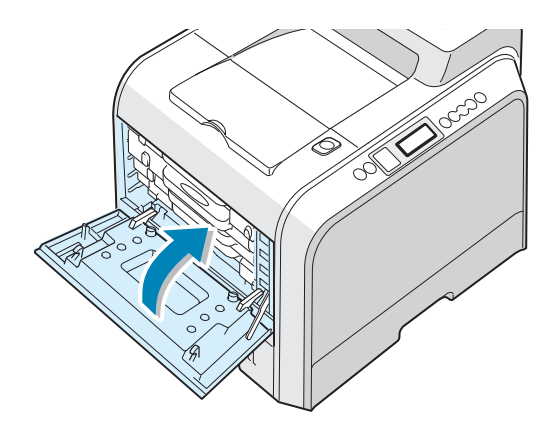

Turn the printer on.

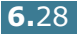

### **Cleaning the Printer**

Your printer needs little maintenance, other than periodic cleaning, to keep it producing quality prints. See the following options for methods to use when cleaning your printer:

- Printing a Cleaning Page
- Cleaning the Outside of the Printer
- Cleaning the Laser Scanning Unit (LSU) Inside the Printer
- Cleaning the Inside of the Printer

#### **Printing a Cleaning Page**

You can print a fuser cleaning sheet. It cleans the fuser unit inside the printer.

This process produces a page with toner debris, which you should throw away.

- 1 Ensure that the printer is turned on and in ready mode with paper loaded in the tray.
- 2 In ready mode press the **Menu** button ( ) on the control panel until you see 'Maintenance' on the bottom line of the display.
- **3** Press the **OK** button ( OK ) to access the menu.
- 4 Press the scroll button (◄ or ►) until 'Cleaning Page' displays.
- **5** Press the **OK** button ( <sub>OK</sub> ).

'Cleaning Now' appears on the display and your printer automatically prints out the cleaning sheet with dust or toner particles on it.

#### **Cleaning the Outside of the Printer**

Clean the cabinet of the printer with a soft, lint-free cloth. You can dampen the cloth slightly with water, but be careful not to be let any water drip onto the printer or inside of it.

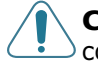

**CAUTION**: Cleaning the cabinet of the printer with cleaners containing large amounts of alcohol, solvent or other strong substances can discolor or crack the cabinet.

#### Cleaning the Laser Scanning Unit (LSU) Inside the Printer

**NOTE**: Clean the LSU when you remove the particles of paper, toner and dust inside the printer.

Open and close the left cover A to clean the LSU inside of the printer automatically.

1 Using the handle, completely open the left cover A until it is at right angles to the main frame and the toner cartridges are ejected.

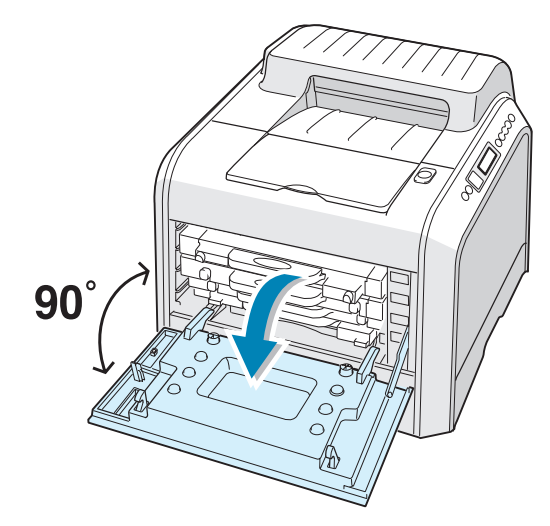

**2** Close the left cover A firmly.

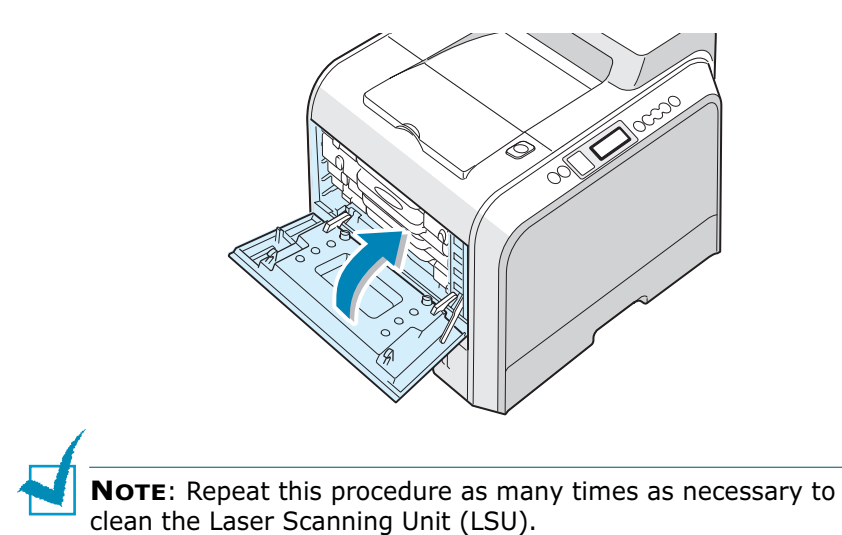

#### **Cleaning the Inside of the Printer**

**NOTE**: While cleaning the inside of the printer, be careful not to touch the transfer roller located underneath the toner cartridge. Oil from your fingers can cause print quality problems.

- 1 Turn the printer off and unplug the power cord, then wait a few minutes for the printer to cool.
- 2 Using the handle, completely open the left cover A until it is at right angles to the main frame and the toner cartridges are ejected.

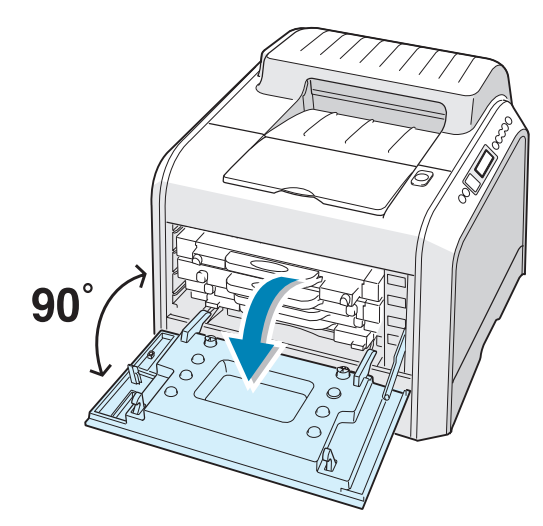

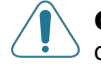

**CAUTION**: If the left cover A is not completely open, the top cover release button does not press.

**3** Pull the handle lightly first, and then holding the toner cartridges, remove them from the printer. Set them on a clean flat surface.

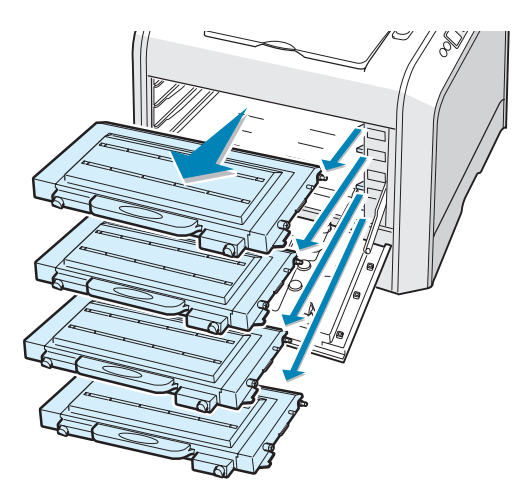

4 Press the top cover release button to unlatch the top cover B and open it all the way.

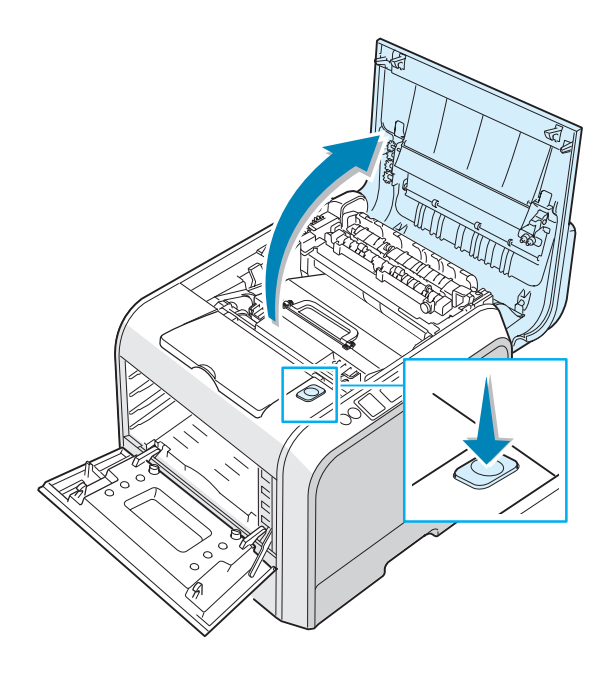

**CAUTION**: If you open the left cover A for a few minutes, the imaging unit can be exposed to light. This causes damage to the imaging unit. Close the top and left cover A should the setup need to be halted for any reason.

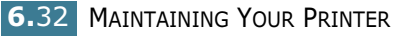

**5** Pull the lock levers on each side towards you, as shown below, to release the transfer belt.

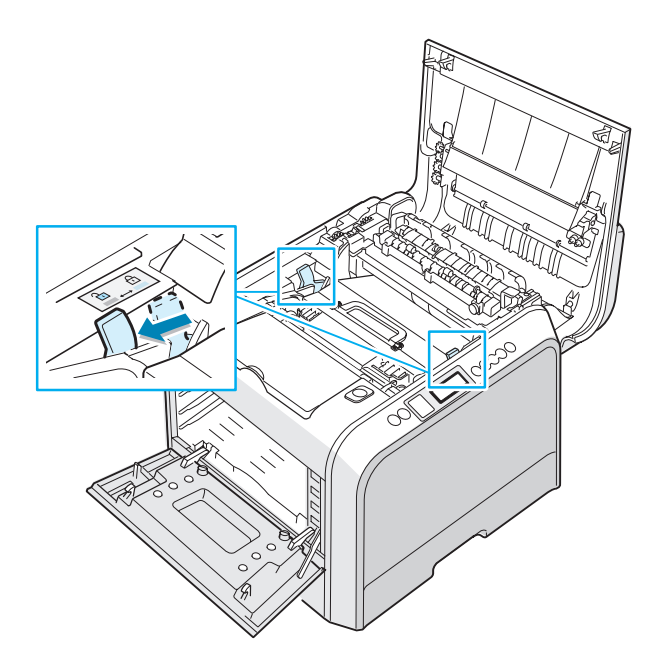

**6** Using the handle, lift the transfer belt out of the printer by lightly pulling it towards the left of the printer. Set it on a clean flat surface.

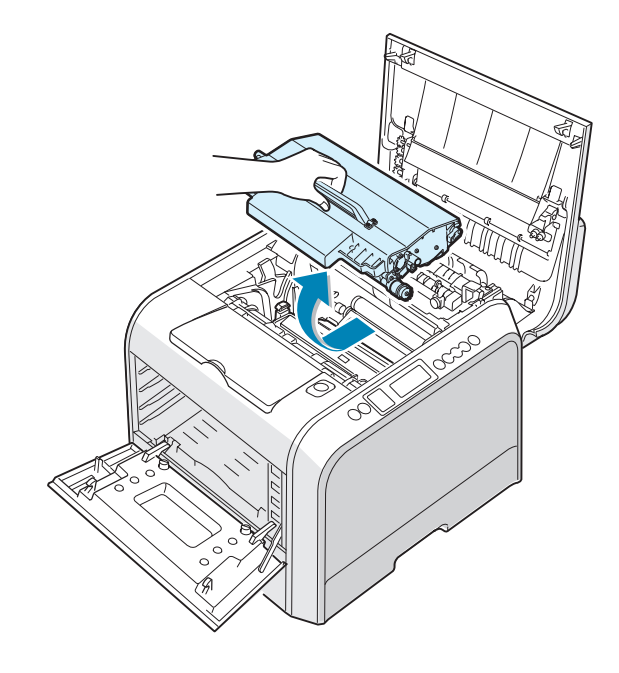

7 Lift the handle of the imaging unit and use it to pull the imaging unit out of the printer. Set it on a clean flat surface.

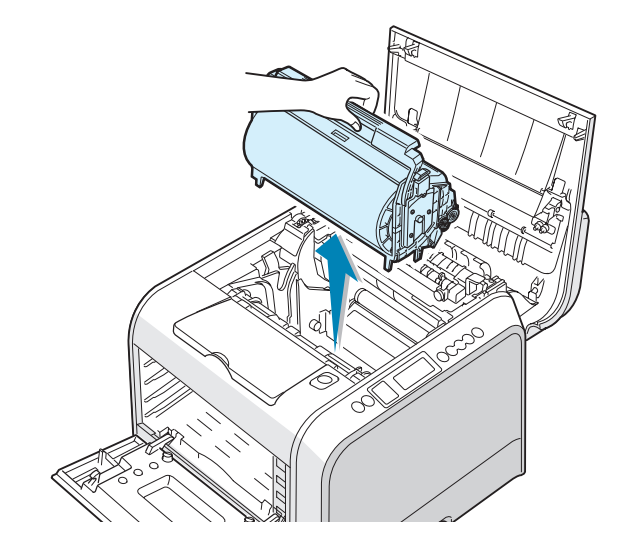

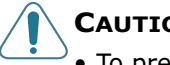

#### CAUTIONS:

- To prevent damage, **do not expose the imaging unit to light** for more than a few minutes. Cover it with black paper, if necessary.
- Close the top and left cover A should the setup need to be halted for any reason.
- Do not touch the surface of the green roller on the imaging unit or print quality problems can occur.
- 8 Look inside the printer. Remove any dust, paper particles, and spilled toner with a damp, soft lint-free cloth.

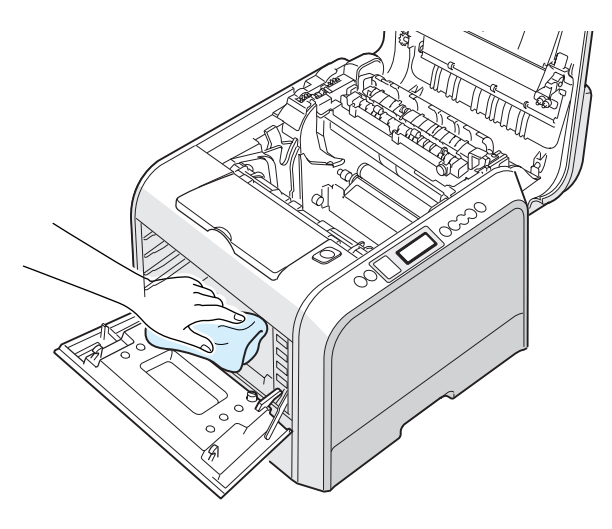

9 Insert the imaging unit back into the printer. Make sure you hear it click, and then fold the handle down. For details, see steps 9 to 10 on page 6.17.

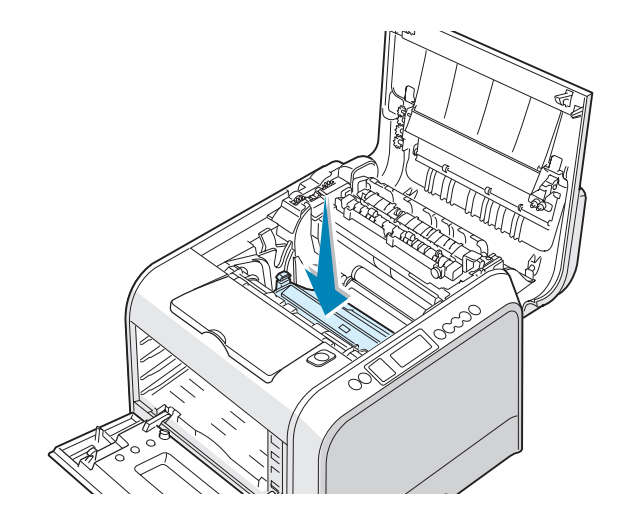

**CAUTION**: Replace the imaging unit carefully so as not to scratch and damage the surface of the green roller on the imaging unit.

**10** Insert the transfer belt back into the printer. Press it firmly to make sure it fits into place. For details, see steps 9 and 10 on page 6.25.

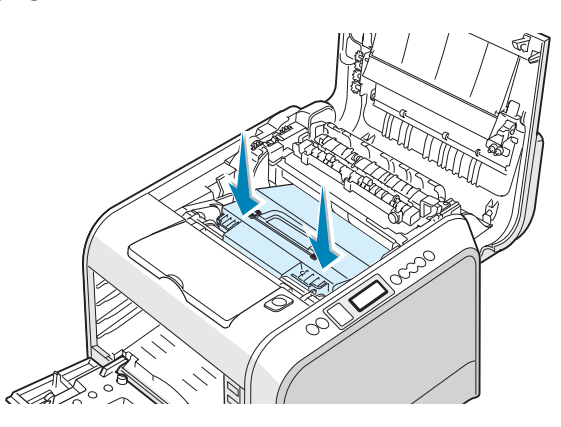

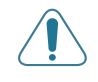

**CAUTION**: Keep the transfer belt level, do not turn the transfer belt over otherwise loose toner may be spilled.

**11** Firmly push the lock levers on each side towards the top cover B, as shown below, to lock the transfer belt into place.

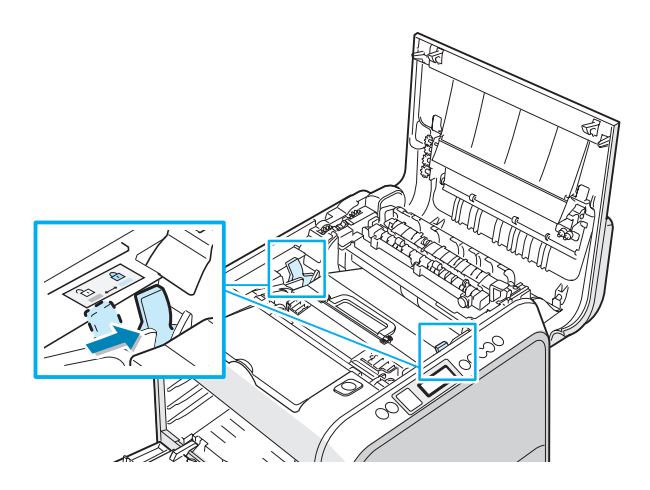

12 After making sure that the left cover A is open, close the top cover B. Make sure that it is securely latched.

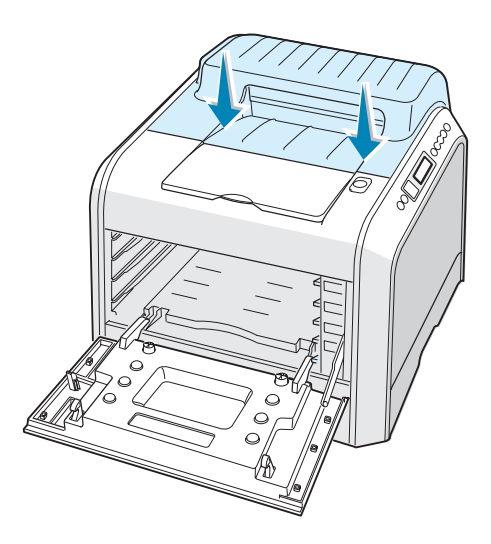

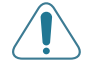

**CAUTION**: Do not try to close the left cover A with the top cover B open. This may cause damage to the printer.

**13** Look inside the printer on the right and then locate the color of the toner cartridges that matches the color of the slot.

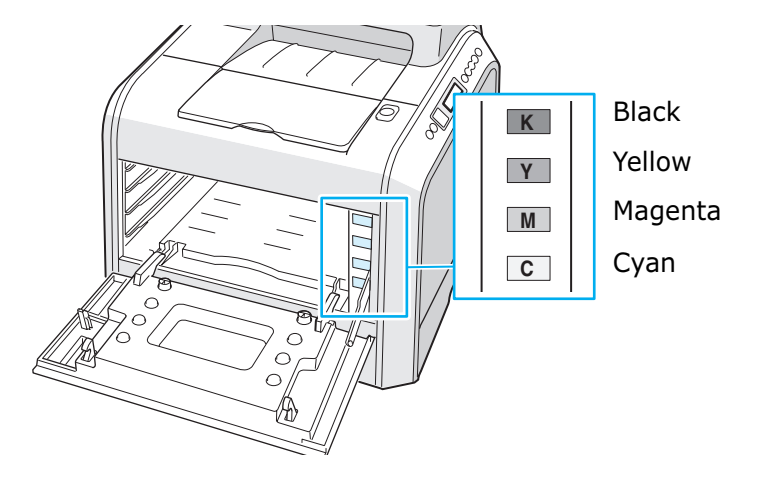

14 Holding each toner cartridge, insert them into their corresponding positions in order of Cyan, Magenta, Yellow and then Black. Using both hands, grip the cartridge to insert into the slot. Then hold the handle to slide the cartridge in.

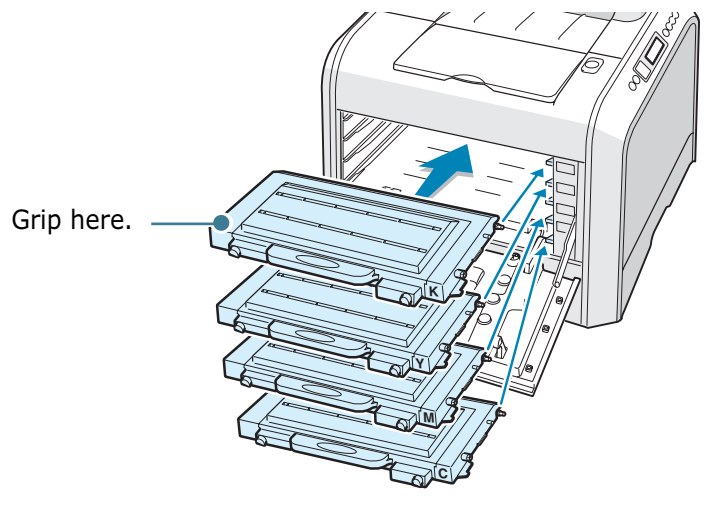

Although you correctly installed the toner cartridges, the black and yellow toner cartridges are not inserted completely. When you close the left cover, they insert into place. **15** Close the left cover A. Make sure that it is securely latched.

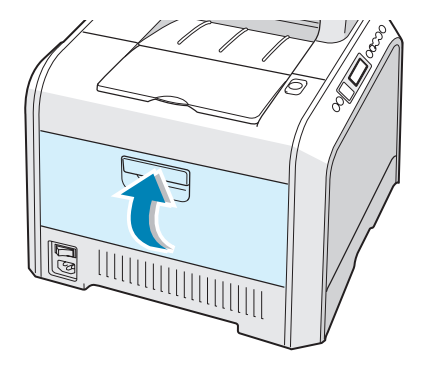

If you installed the toner cartridges incorrectly, the left cover A will not close properly. Check again to make sure the colors correspond. Never use force to close the cover.

**16** Plug the power cord in and turn the printer on.

#### **Replacement Parts**

From time to time, you will need to replace the transfer roller and fuser unit to maintain top performance and avoid print quality problems and paper feed problems resulting from worn parts.

To purchase replacement parts, contact your Xerox reseller or see Appendix G for the Xerox web site.

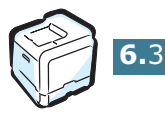

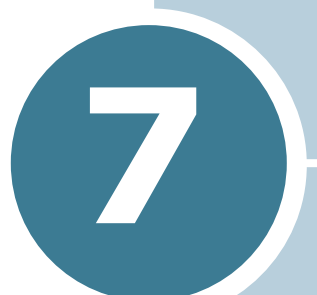

# SOLVING PROBLEMS

This chapter provides helpful information for what to do if you encounter an error while using your printer.

This chapter includes:

- Troubleshooting Checklist
- Solving General Printing Problems
- Clearing Paper Jams
- Solving Print Quality Problems
- Understanding Display Messages
- Common Windows Problems
- Common Macintosh Problems
- Common Linux Problems

# **Troubleshooting Checklist**

If the printer is not working properly, use the information on this page to troubleshoot the problem.

| Check                                                                                                    | Solution                                                                                                    |
|----------------------------------------------------------------------------------------------------|----------------------------------------------------------------------------------------------------|
| Make sure that the<br><b>On Line/Continue</b><br>button on the control panel<br>is green and "Ready" is<br>shown on the display.                         | <ul> <li>If the button backlight is off, check the power cord connection. Check the power switch. Check the power source by plugging it into another outlet.</li> <li>If the button backlight is orange, check the display message and go to "Understanding Display Messages" on page 7.25.</li> </ul>                                                                                                    |
| Print a demo page to verify<br>that the printer is feeding<br>paper correctly.                                                                           | <ul> <li>If a demo page does not print, check the paper supply in the paper tray.</li> <li>If the paper jams in the printer, go to "Clearing Paper Jams" on page 7.6.</li> <li>If an error message appears on the display, go to "Understanding Display Messages" on page 7.25.</li> </ul>                                                                                                    |
| Check the demo page to see if it is printed correctly.                                                                                                   | If there is a print quality problem, go to "Solving Print<br>Quality Problems" on page 7.21.                                                                                                    |
| Print a short document<br>from a software application<br>to verify that the computer<br>and printer are connected<br>and are communicating<br>correctly. | <ul> <li>If the page does not print, check the cable connection between the printer and the computer.</li> <li>Check the print queue or print spooler to see if the printer has been paused.</li> <li>Check the software application to ensure that you are using the proper printer driver and communication port. If the page is interrupted during printing, go to "Solving General Printing Problems" on page 7.3.</li> </ul> |
| If completing the checklist<br>does not resolve the printer<br>problem, check the<br>following troubleshooting<br>sections.                              | <ul> <li>See "Solving General Printing Problems" on page 7.3.</li> <li>See "Understanding Display Messages" on page 7.25.</li> <li>See "Common Windows Problems" on page 7.29.</li> <li>See "Common Macintosh Problems" on page 7.30</li> <li>See "Common Linux Problems" on page 7.31.</li> </ul>                                                                                                    |

## **Solving General Printing Problems**

For problems with the operation of your printer, refer to the table for suggested solutions.

You can also find solutions in the infoSMART knowledge base on the Xerox web site. See Appendix G for the web site address.

| Problem                        | Possible Cause                                                                                                    | Solution                                                                                                    |
|--------------------------------|----------------------------------------------------------------------------------------------------|----------------------------------------------------------------------------------------------------|
| The printer does<br>not print. | The printer is not receiving power.                                                                                                    | Check the power cord connections. Check the power switch and the power source.                                                                                                    |
|                                | The printer is not selected as the default printer.                                                                                                    | Select <b>Xerox Phaser 6100</b> as your default printer.                                                                                                    |
|                                | <ul> <li>Check the printer for<br/>the following:</li> <li>The printer cover is<br/>not closed.</li> <li>Paper is jammed.</li> <li>No paper is loaded.</li> <li>The toner cartridge is<br/>not installed.</li> </ul> | <ul> <li>Close the printer cover.</li> <li>Remove the jammed paper.</li> <li>Load paper into the tray.</li> <li>Install the toner cartridges.</li> </ul>                                                                         |
|                                | The printer may be in<br>manual feed mode and<br>out of paper.                                                                                                    | Check the display message, add paper to<br>the Multi-purpose Tray and press the<br><b>On Line/Continue</b> button on the printer's<br>control panel.                                                                             |
|                                | The connection cable<br>between the computer<br>and the printer is not<br>connected properly.                                                                                                    | Disconnect the printer cable and reconnect it.                                                                                                    |
|                                | The connection cable<br>between the computer<br>and the printer is<br>defective.                                                                                                    | If possible, attach the cable to another<br>computer that is working properly and print<br>a document. You can also try using a<br>different printer cable.                                                                      |
|                                | The port setting is incorrect.                                                                                                    | Check the Windows printer setting to make<br>sure that the print job is sent to the correct<br>port, for example, LPT1. If the computer<br>has more than one port, make sure that the<br>printer is attached to the correct one. |
|                                | The printer may be configured incorrectly.                                                                                                    | Check the printer properties to ensure that all of the print settings are correct.                                                                                                    |
|                                | The printer driver may be incorrectly installed.                                                                                                    | Reinstall the printer driver. Try printing a demo page.                                                                                                    |

| Problem                                                       | Possible Cause                                                                 | Solution                                                                                                    |
|---------------------------------------------------------------|--------------------------------------------------------------------------------|----------------------------------------------------------------------------------------------------|
| The printer does<br>not print.<br>(Continued)                 | The printer is malfunctioning.                                                 | Check the display message on the control<br>panel to determine if the printer is<br>indicating a system error.                                                                                                    |
| Printer selects<br>paper from the<br>wrong tray<br>selection. | The tray selection in<br>the printer properties<br>may be incorrect.           | For many software applications, the tray selection is found under the <b>Paper</b> tab within the printer properties. Select the correct paper tray. See page 3.7.                                                                                                    |
| Paper does not<br>feed into the<br>Printer.                   | Paper has been loaded incorrectly.                                             | Remove paper from the tray and reload it correctly.                                                                                                    |
|                                                               |                                                                                | Check that the paper size adjusters are set correctly.                                                                                                    |
|                                                               | There is too much paper in the paper tray.                                     | Remove excess paper from the tray.                                                                                                    |
|                                                               | The paper is too thick.                                                        | Use only paper that meets the specifications required by the printer.                                                                                                    |
| Print job is<br>printing very<br>slowly.                      | The print job is very complex.                                                 | Adjust the printer settings or lessen the complexity of the document.                                                                                                    |
|                                                               |                                                                                | Your printer prints A4-size paper at 20 ppm<br>for black, Letter-size paper at 21 ppm or<br>A4/Letter-sized at 5 ppm for color.                                                                                                    |
|                                                               | If using Windows 98/<br>Me, the Spooling<br>Setting may be set<br>incorrectly. | From the <b>Start</b> menu, choose <b>Settings</b> and<br><b>Printers</b> . Right-click the <b>Xerox Phaser</b><br><b>6100</b> printer icon, choose <b>Properties</b> ,<br>click the <b>Details</b> tab, and then choose the<br><b>Spool Settings</b> button. Select the desired<br>spool setting. |
| Half the page is<br>blank.                                    | The page orientation setting may be incorrect.                                 | Change the page orientation in your application. See page 3.6.                                                                                                    |
|                                                               | The paper size and the paper size settings do not match.                       | Ensure that the paper size in the printer driver settings matches the paper in the tray.                                                                                                    |

| Problem                               | Possible Cause                                                              | Solution                                                                                             |
|---------------------------------------|-----------------------------------------------------------------------------|----------------------------------------------------------------------------------------------------|
| The paper<br>keeps jamming.           | There is too much paper in the paper tray.                                  | Remove excess paper from the tray.                                                                   |
|                                       |                                                                             | If printing on specialty media, use the Multi-<br>purpose Tray.                                      |
|                                       |                                                                             | Check that the paper size adjusters are set correctly.                                               |
|                                       | An incorrect type of paper is being used.                                   | Use only paper that meets the specifications required by the printer.                                |
|                                       |                                                                             | If printing on specialty media, use the Multi-<br>purpose Tray.                                      |
|                                       | There may be debris inside the printer.                                     | Open the top cover B and remove the debris.                                                          |
| The text is scrambled, or incomplete. | The printer cable is not<br>plugged in or is<br>defective.                  | Unplug the printer cable, reconnect it, then print a job you know will print successfully.           |
|                                       |                                                                             | Attach the cable and printer to another computer, then print a job you know will print successfully. |
|                                       |                                                                             | Try using a new printer cable.                                                                       |
|                                       | An incorrect printer driver is selected.                                    | Check the application's printer selection menu to ensure that your printer is selected.              |
|                                       | The software<br>application is<br>malfunctioning.                           | Try printing a job from another application.                                                         |
| Pages print, but<br>are blank.        | The toner cartridge is defective or out of toner.                           | Redistribute the toner. If necessary, see page 6.5.                                                  |
|                                       |                                                                             | If necessary, replace the toner cartridge.                                                           |
|                                       | The file may have blank pages.                                              | Check the file to ensure that it does not contain blank pages.                                       |
|                                       | Some parts, such as<br>the controller or the<br>board, may be<br>defective. | Contact a service representative.                                                                    |

#### **Clearing Paper Jams**

**NOTE**: When removing paper that is jammed in the printer if possible always pull the paper in the direction that it normally moves so as not to damage internal components. Always pull firmly and evenly, do not jerk the paper. If the paper tears ensure that all fragments of paper are removed, otherwise a jam will occur again.

The display on the control panel tells you where a paper jam occurs. Refer to the table below to locate the paper jam and to clear it:

| Message       | Location of Jam                               | Go to                        |
|---------------|-----------------------------------------------|------------------------------|
| Jam at Tray 1 | At Tray 1 or paper feed area                  | page 7.7                     |
| Jam at MPT    | At the Multi-purpose Tray<br>(MPT)            | page 7.9                     |
| Jam at C      | Jam inside the printer or in the duplex area. | page 7.9<br>and<br>page 7.10 |
| Jam at B,C    | Jam in the paper exit area.                   | page 7.14                    |
| Jam at Tray 2 | At Optional Tray 2                            | page 7.17                    |

To resume printing after clearing paper jams, you must open and close the right cover C.

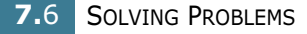

#### Jam at Tray 1 or the Paper Feed Area

If paper is jammed in the paper feed area, 'Jam at Tray 1' appears on the display.

**1** Using the handle, open the right cover C.

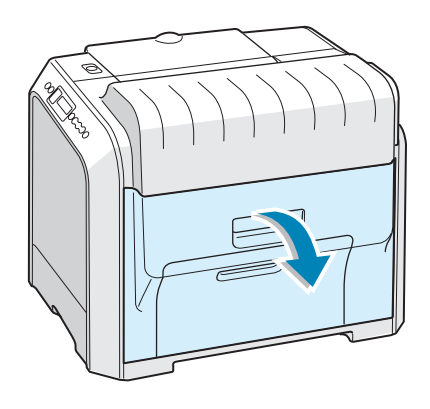

**2** Carefully remove the misfed paper in the direction as shown. Go to step 6.

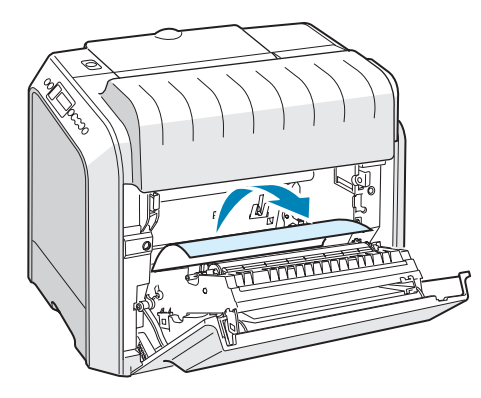

If there is any resistance, and the paper does not move immediately when you pull, stop pulling and go to step 3. **3** Pull the tray open. After you pull it all the way out, lift up the front part of the tray slightly to release the tray from the printer.

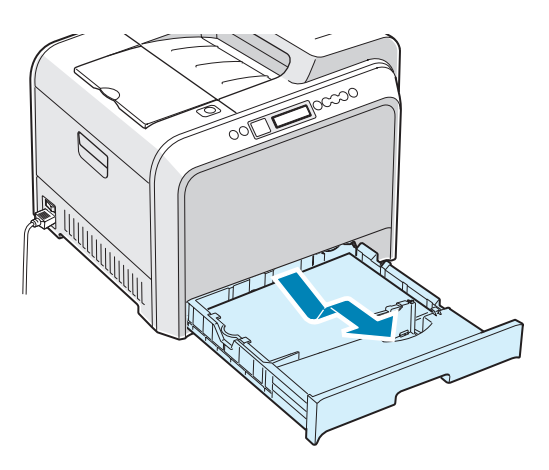

**4** Remove the jammed paper by gently pulling it straight out.

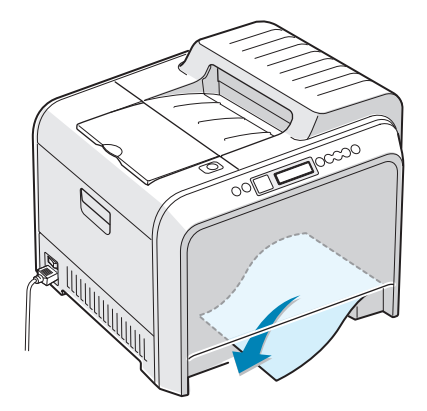

**5** To replace the tray, lower the rear edge, align it to the slot and slide it into the printer.

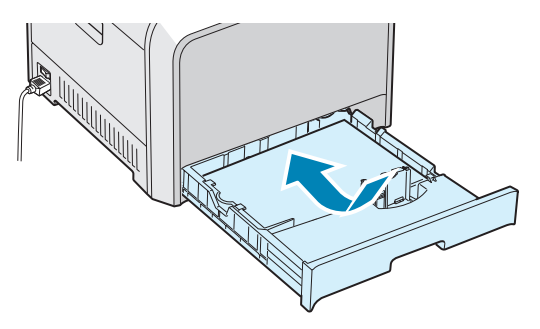

**6** Close the right cover C. The printer resumes printing.

#### Jam at the Multi-purpose Tray (MPT)

'Jam at MPT' appears on the display when you print using the Multi-purpose Tray and the printer detects either there is no paper or the paper is improperly loaded.

If the paper is not feeding properly, pull the paper out of the printer.

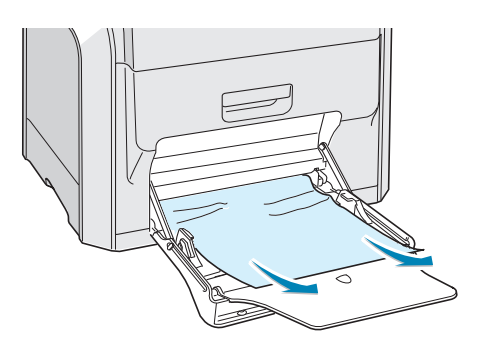

To resume printing, open and close the right cover C.

#### Jam at C (Inside the Printer)

If paper is jammed inside the printer, 'Jam at C'appears on the display.

**1** Using the handle, open the right cover C.

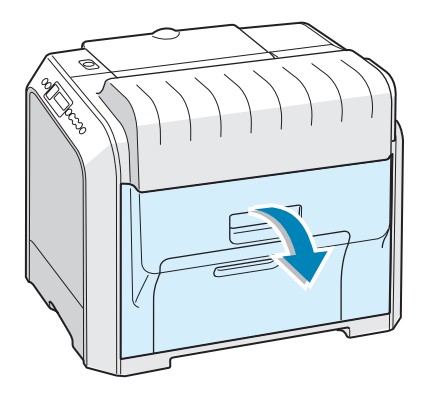

7

2 Remove the jammed paper, in the direction shown. To avoid the paper tearing, pull it out gently and slowly.

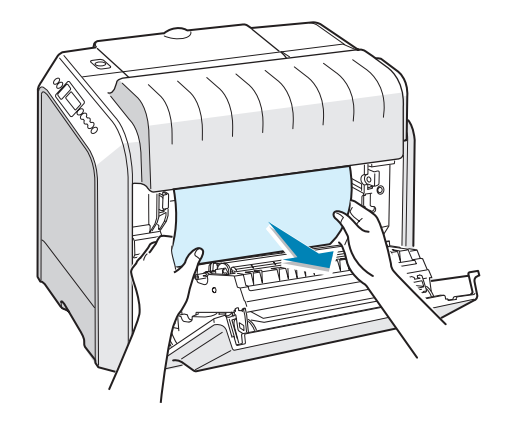

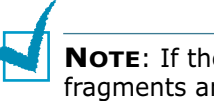

**NOTE**: If the paper tears, make sure that all of the paper fragments are removed from the printer.

**3** Close the right cover C. The printer resumes printing.

### Jam at C (In Duplex Area)

If paper is jammed in the duplex area, 'Jam at C' appears on the display.

**1** Using the handle, open the right cover C.

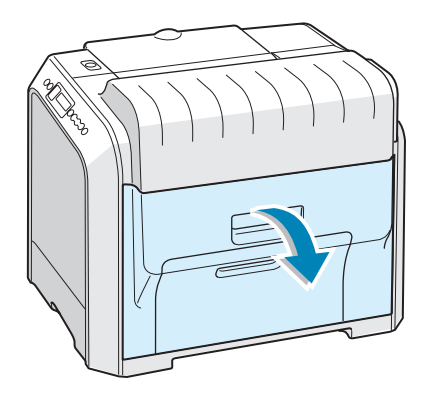

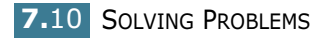

2 Locate the jammed paper, and then pull it out gently and slowly to avoid the paper tearing. Go to step 8.

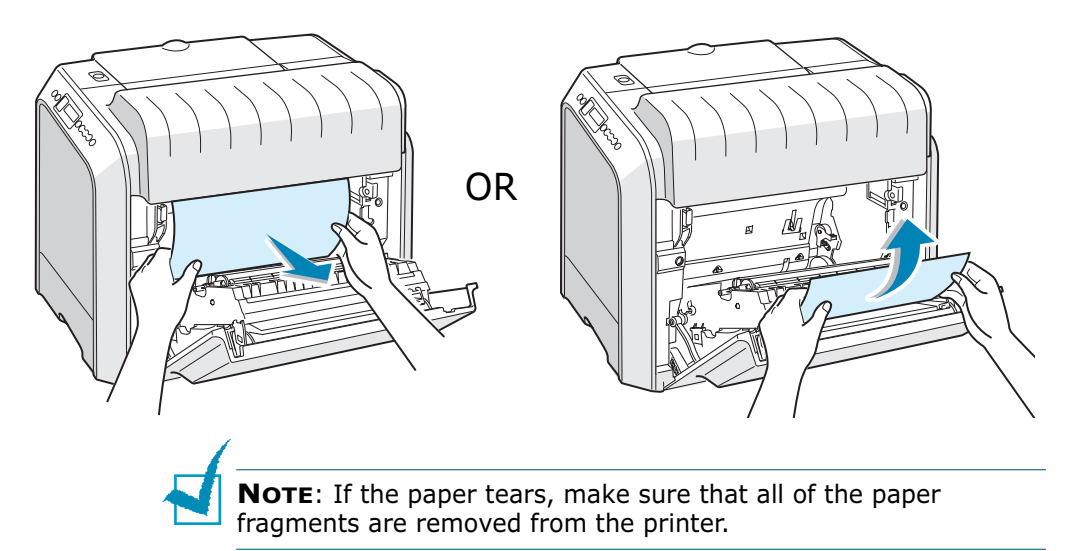

If you cannot find the jammed paper or there is any resistance removing the paper, go to step 3.

**3** Using the handle, completely open the left cover A until it is at right angles to the main frame and the toner cartridges are ejected.

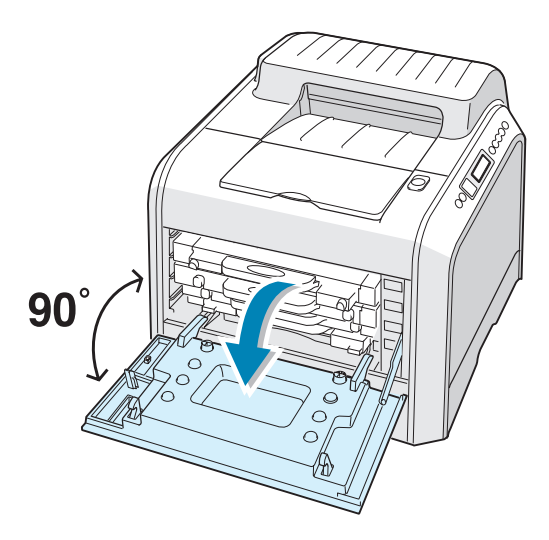

**CAUTION**: If the left cover A is not completely open, the top cover release button does not press.

4 Press the top cover release button to unlatch the top cover B and open it all the way.

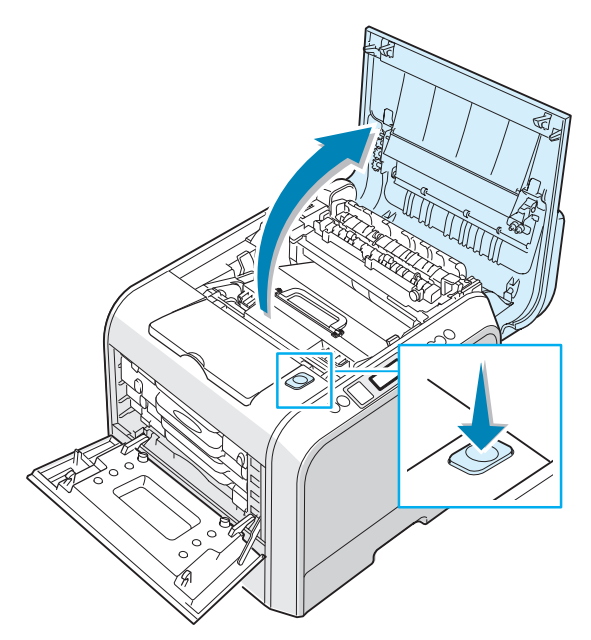

**5** Locate the jammed paper, and then carefully take it out of the printer.

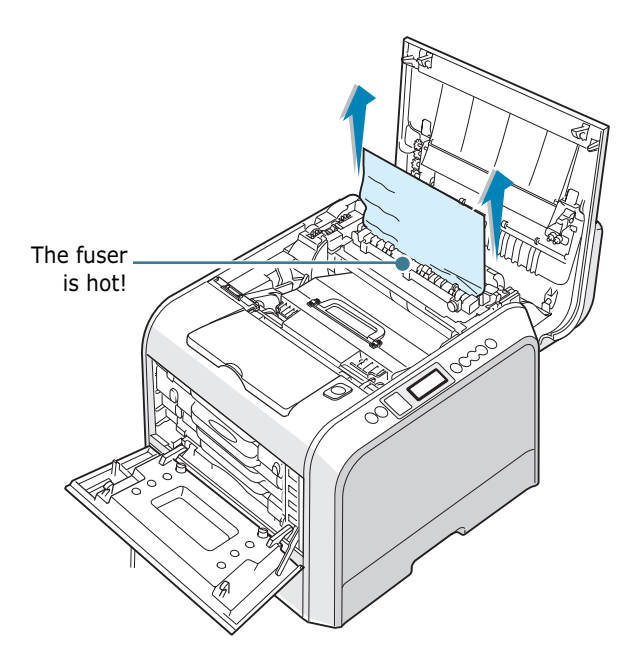

**CAUTION**: Do not touch the fuser. It is hot and could cause burns! The fuser's operating temperature is 180°C (356°F). Take care when removing paper from the printer. 6 After making sure that the left cover A is open, close the top cover B. Make sure that it is securely latched.

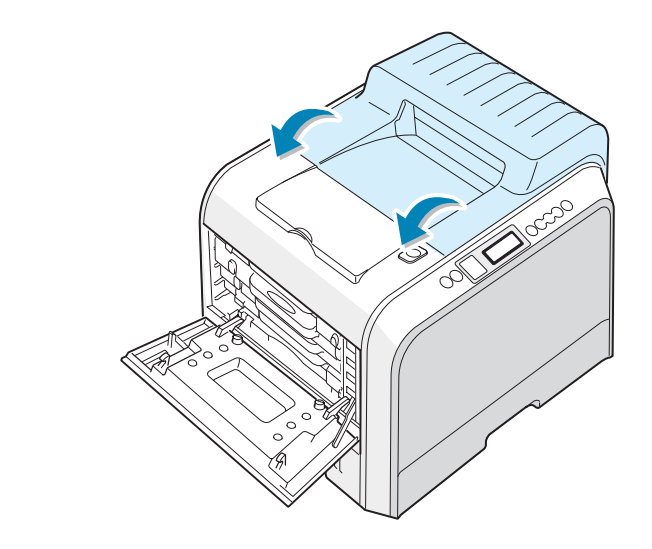

**CAUTION**: Do not try to close the left cover A with the top cover B open. This may cause damage to the printer.

7 Close the left cover A firmly.

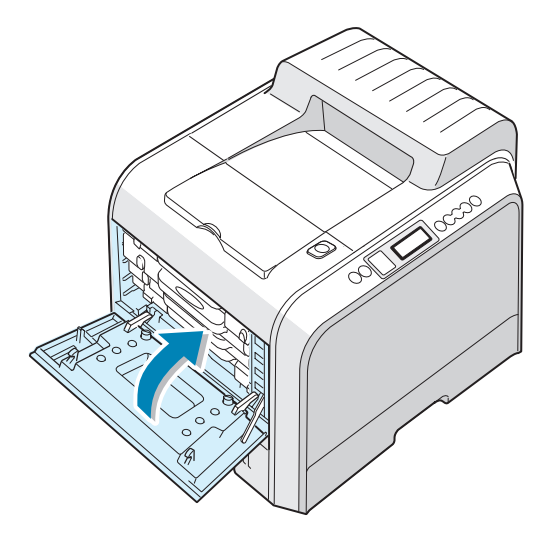

**8** Close the right cover C. The printer resumes printing.

#### Jam at B, C

If paper is jammed in the paper exit area, 'Jam at  $\mathsf{B},\mathsf{C}'$  appears on the display.

1 If a long portion of the paper is visible, pull it straight out. Go to step 7.

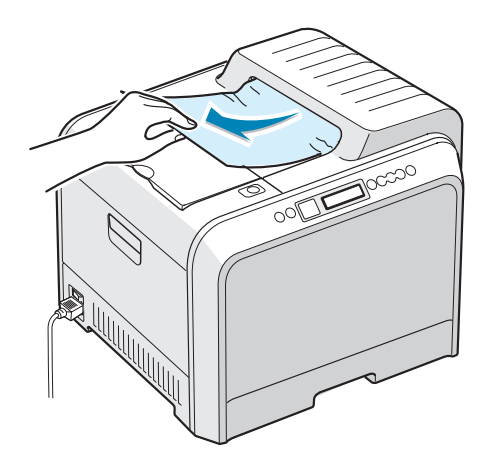

If you cannot find the jammed paper or there is any resistance removing the paper, go to step 2.

2 Using the handle, completely open the left cover A until it is at right angles to the main frame and the toner cartridges are ejected.

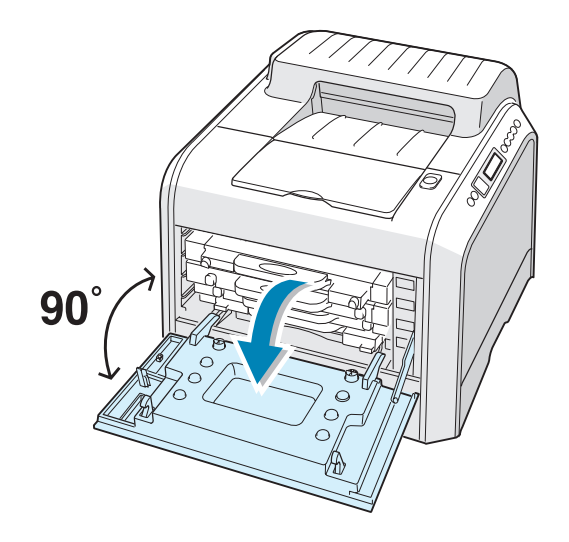

**CAUTION**: If the left cover A is not completely open, the top cover release button does not press.

**3** Press the top cover release button to unlatch the top cover B and open it all the way.

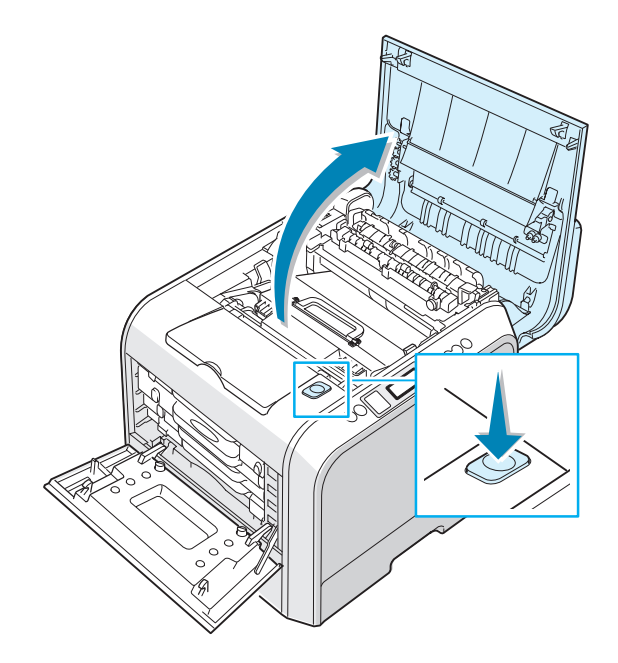

**4** Carefully take the jammed paper out of the printer.

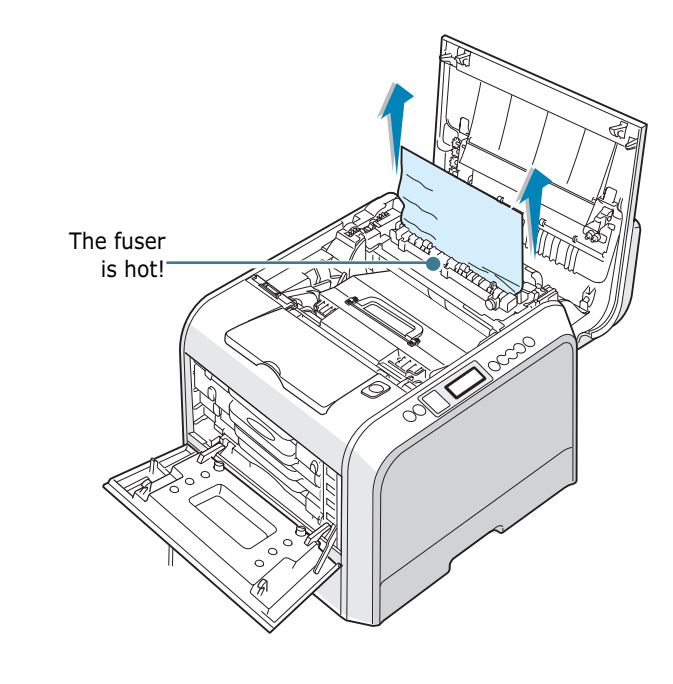

**CAUTION**: Do not touch the fuser. It is hot and could cause burns! The fuser's operating temperature is 180°C (356° F). Take care when removing paper from the printer.

**5** After making sure that the left cover A is open, close the top cover B. Make sure that it is securely latched.

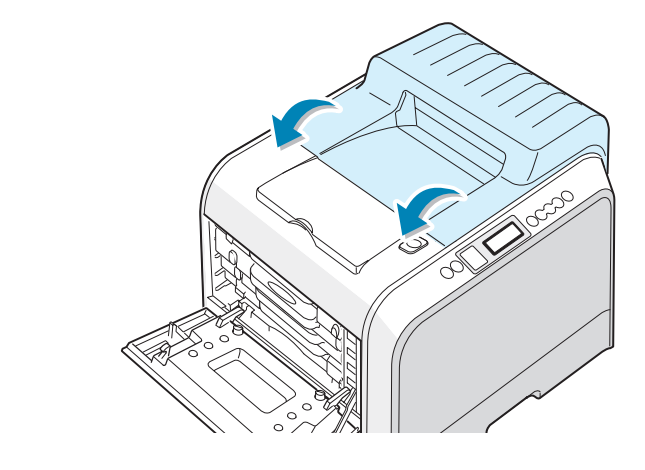

**CAUTION**: Do not try to close the left cover A with the top cover B open. This may cause damage to the printer.

6 Close the left cover A firmly.

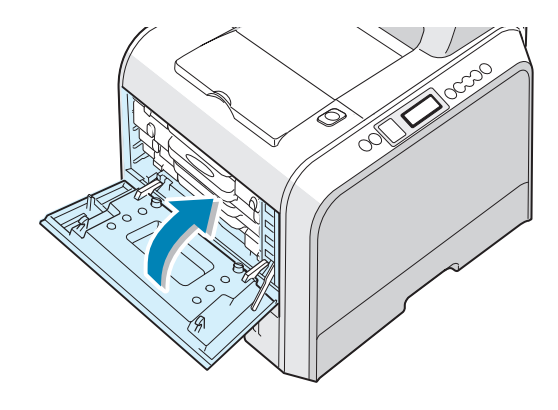

**7** Open and close the right cover C to resume printing.

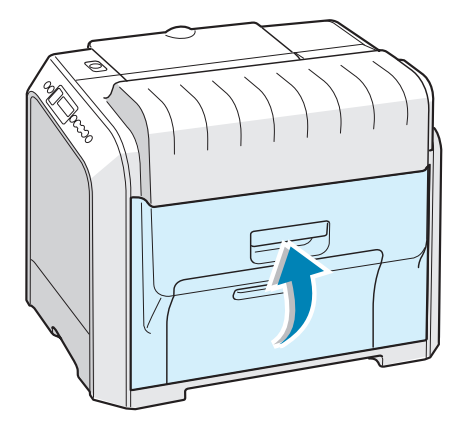

#### Jam at Optional Tray 2

If paper is jammed in the optional tray2, 'Jam at Tray 2' appears on the display.

**1** Using the handle, open the right cover C.

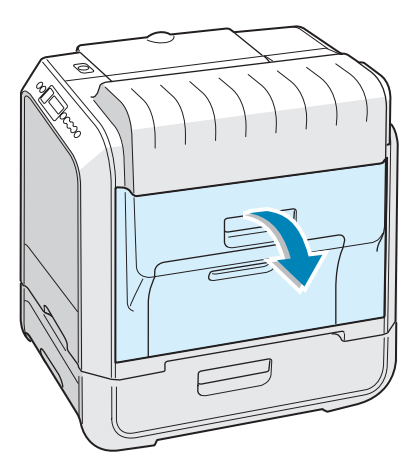

2 Remove the jammed paper in the direction shown. To avoid the paper tearing, pull it out gently and slowly. Go to step 10.

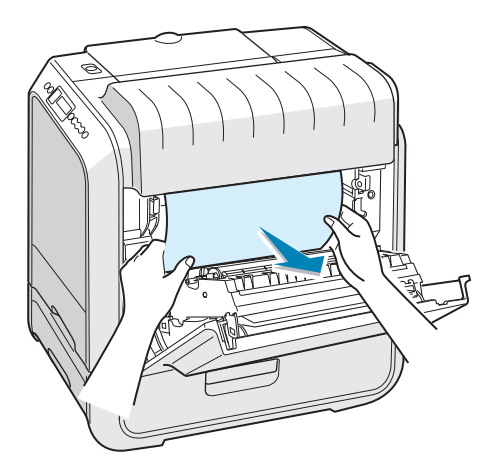

If you cannot find the jammed paper in the printer, go to step 3.

**3** Open the outer jam cover D in Tray 2.

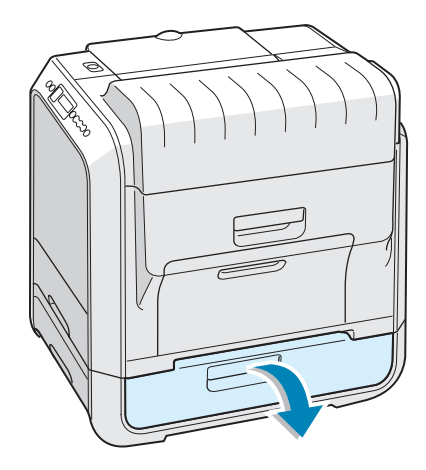

4 Open the inner cover of Tray 2.

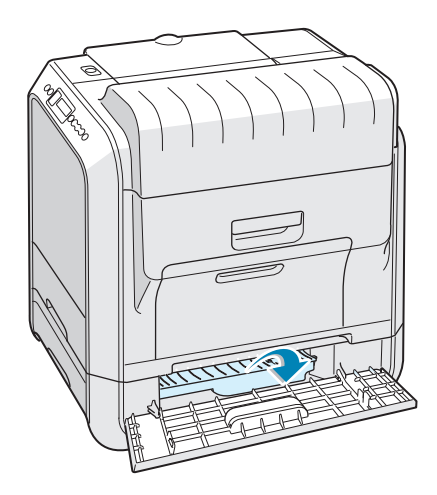

**5** Pull the jammed paper out in the direction shown. To avoid the paper tearing, pull it out gently and slowly.

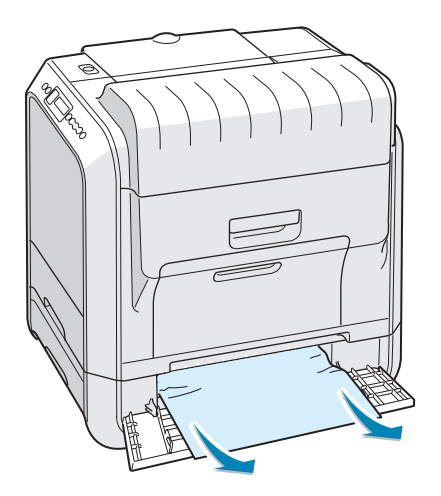

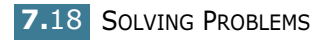

6 Close the two jam covers and go to step 10.

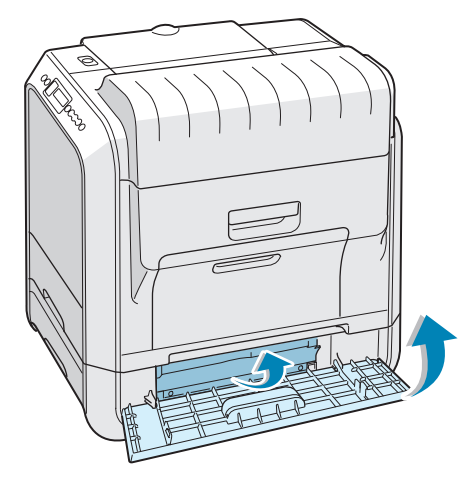

If there is any resistance, and paper does not move immediately when you pull, stop pulling and continue to step 7.

**7** Pull the optional tray2, out of the printer.

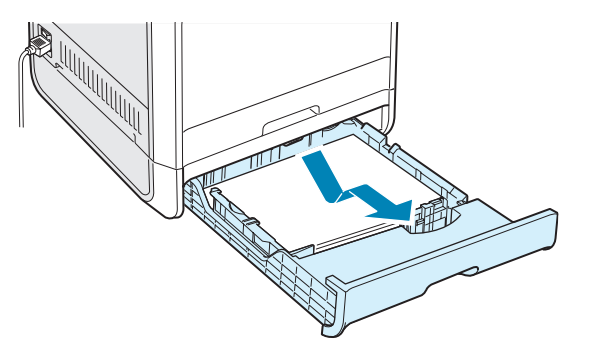

8 If you see the jammed paper, remove the paper from the printer by gently pulling it straight out.

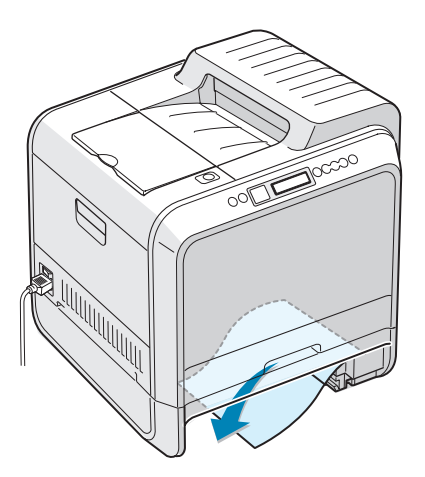

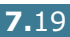

- **9** Slide the tray back into the printer and close the two jam covers.
- **10** Open and close the right cover C. The printer resumes printing.

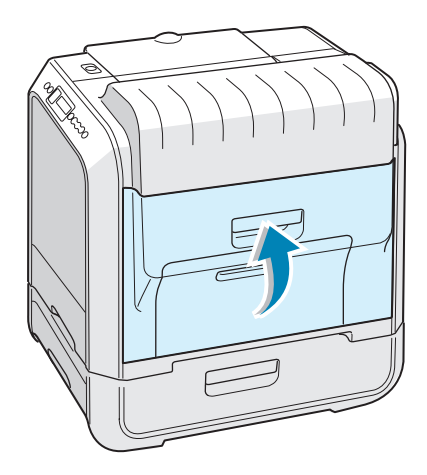

#### **Tips for Avoiding Paper Jams**

By selecting the correct paper types, most paper jams can be avoided. If a paper jam occurs, follow the steps outlined in "Clearing Paper Jams" on page 7.6.

- Follow the procedures on page 2.4. Ensure that the adjustable guides are positioned correctly.
- Do not overload the paper tray. Ensure that the paper is below the paper limit mark on the inside wall of the tray.
- Do not remove the paper from the tray while printing.
- Flex, fan and straighten the paper before loading.
- Do not use creased, damp or highly curled paper.
- Do not mix paper types in the tray.
- Use only recommended paper and specialty media. See "Paper Specifications" on page E.3.
- Ensure that the print side is facing down when loading paper in the tray and in the Multi-purpose Tray.

# **Solving Print Quality Problems**

Dirt inside of the printer or improper paper loading may reduce the print quality. See the table below to troubleshoot the problem.

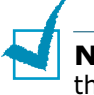

**NOTE**: Make sure that driver settings match the paper loaded in the tray.

| Problem                                                                             | Solution                                                                                                    |
|-------------------------------------------------------------------------------------|----------------------------------------------------------------------------------------------------|
| Light or faded<br>print<br>AaBbCc<br>AaBbCc<br>AaBbCc<br>AaBbCc<br>AaBbCc<br>AaBbCc | <ul> <li>If a vertical white streak or faded area appears on the page:</li> <li>The toner supply is low. You may be able to temporarily extend the toner cartridge life. See "Redistributing the Toner" on page 6.5. If this does not improve the print quality, install a new toner cartridge of faded color.</li> <li>The paper loaded in the tray does not meet media specifications. See "Paper Specifications" on page E.3.</li> <li>The surface of the Laser Scanning Unit (LSU) may be dirty. Clean the LSU. See page 6.30.</li> </ul> |
| Toner specsAaBbCcAaBbCcAaBbCcAaBbCcAaBbCcAaBbCc                                     | <ul> <li>The paper may not meet specifications (for example, the paper is too moist or too rough). See "Paper Specifications" on page E.3.</li> <li>The paper path may be dirty. See "Cleaning the Inside of the Printer" on page 6.31.</li> </ul>                                                                                                    |
| Dropouts<br>AaBbCc<br>AaBbCc<br>AaBbCc<br>AaBbCc<br>AaBbCc<br>AaBbCc                | <ul> <li>If faded areas appear randomly on the page:</li> <li>A single sheet of paper may be defective. Try reprinting the job.</li> <li>The paper's moisture content may be irregular or too moist. Try using a different brand or type of paper. See "Paper Specifications" on page E.3.</li> <li>The paper lot is bad. Try using a different brand or type of paper. See "Paper Specifications" on page E.3.</li> <li>The toner cartridge may be defective. See "Vertical repetitive defects" on the next page.</li> </ul>                 |

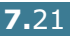
| Problem                                                                                  | Solution                                                                                                    |
|------------------------------------------------------------------------------------------|----------------------------------------------------------------------------------------------------|
| Vertical lines<br>AaBbCc<br>AaBbCc<br>AaBbCc<br>AaBbCc<br>AaBbCc<br>AaBbCc               | <ul> <li>If black vertical streaks appear on the page:</li> <li>The imaging unit inside the printer has probably been scratched. Install a new imaging unit.</li> <li>If white vertical lines appear on the page:</li> <li>The Laser Scanner window has probably been contaminated, clean the Laser Scanner window. Open and close left cover A several times to clean the Laser Scanning Unit (LSU). See "Cleaning the Laser Scanning Unit (LSU) Inside the Printer" on page 6.30.</li> </ul>                                                                                                    |
| Color or Black<br>background<br>AaBbCc<br>AaBbCc<br>AaBbCc<br>AaBbCc<br>AaBbCc<br>AaBbCc | <ul> <li>If the amount of background shading becomes unacceptable, the procedures below may fix the problem.</li> <li>Change to lighter weight pages. See "Paper Specifications" on page E.3.</li> <li>Check the printer's environment; very dry (low humidity) or high humidity (higher than 80% RH) conditions can increase the amount of background shading.</li> <li>Remove the old imaging unit and install a new one. See "Replacing the Imaging Unit" on page 6.14.</li> </ul>                                                                                                    |
| Toner smear<br>AaBbCc<br>AaBbCc<br>AaBbCc<br>AaBbCc<br>AaBbCc<br>AaBbCc                  | <ul> <li>Print several cleaning pages. See "Printing a Cleaning Page" on page 6.29</li> <li>Check the paper type and quality. See "Paper Specifications" on page E.3.</li> <li>Remove the transfer belt and install a new one. See "Replacing the Transfer Belt" on page 6.22.</li> </ul>                                                                                                    |
| Vertical repetitive<br>defects<br>AaBbCc_<br>AaBbCc_<br>AaBbCc_<br>AaBbCc_<br>AaBbCc_    | <ul> <li>If marks repeatedly appear on the printed side of the page at even intervals:</li> <li>Clean the inside of the printer. See "Cleaning the Inside of the Printer" on page 6.31. After cleaning the inside of the printer, if you still have the same problems, install a new toner cartridge of defected color. See "Replacing the Toner Cartridges" on page 6.8.</li> <li>Parts of the printer may have toner on them. If the defects occur on the back of the page, the problem will likely correct itself after a few more pages.</li> <li>The fusing assembly may be damaged. Replace the fuser.</li> </ul> |

| Problem                                                                             | Solution                                                                                                    |
|-------------------------------------------------------------------------------------|----------------------------------------------------------------------------------------------------|
| Background scatter                                                                  | <ul> <li>Background scatter results from bits of toner distributed on the printed page.</li> <li>The paper may be too damp. Try printing with a different batch of paper. Do not open packages of paper until necessary so that the paper does not absorb too much moisture.</li> <li>If background scatter occurs on an envelope, change the printing layout to avoid printing over areas that have overlapping seams on the reverse side. Printing on seams can cause problems.</li> </ul> |
| Misformed<br>characters<br>AaBbCc<br>AaBbCc<br>AaBbCc<br>AaBbCc<br>AaBbCc<br>AaBbCc | <ul> <li>If characters appear as unfilled images or are incorrectly<br/>shaped, the paper may be too smooth. Try using a different<br/>brand or type of paper. See "Paper Specifications" on page E.3.</li> </ul>                                                                                                    |
| Page skew<br>AaBbCc<br>AaBbCc<br>AaBbCc<br>AaBbCc<br>AaBbCc                         | <ul> <li>Check the paper type and quality. See "Paper Specifications" on page E.3.</li> <li>Make sure that the paper or specialty media is loaded correctly and the paper guides are placed securely against the paper stack.</li> </ul>                                                                                                    |
| Curl or wave<br>AaBbCC<br>AaBbCC<br>AaBbCC<br>AaBbCC<br>AaBbCC                      | <ul> <li>Check the paper type and quality. Both high temperature and humidity can cause paper curl. See "Paper Specifications" on page E.3.</li> <li>Turn the stack of paper over in the tray. Also try rotating the paper 180° in the tray.</li> </ul>                                                                                                    |
| Wrinkles or<br>creases<br>AabbCc<br>AabbCc<br>AabbCc<br>AabbCc<br>AabbCc<br>AabbCc  | <ul> <li>Ensure that the paper is loaded properly.</li> <li>Check the paper type and quality. See "Paper Specifications" on page E.3.</li> <li>Turn the stack of paper over in the paper tray. Also try rotating the paper 180° in the tray.</li> </ul>                                                                                                    |

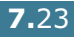

7

| Problem                             | Solution                                                                                                    |
|-------------------------------------|----------------------------------------------------------------------------------------------------|
| Back of printouts<br>are dirty      | • The transfer roller may be dirty. See "Cleaning the Inside of the Printer" on page 6.31.                                                     |
| AaBbCc<br>AaBbCc<br>AaBbCc<br>IBbCc |                                                                                                    |
| Color or Black                      | • The imaging unit may not be installed properly. Remove the imaging unit and reinsert.                                                        |
|                                     | <ul> <li>The imaging unit may be defective and need replacing. Install a new imaging unit.</li> <li>The printer may require repair.</li> </ul> |
| Loose toner                         | • Clean the inside of the printer. See "Cleaning the Inside of the Printer" on page 6.31.                                                      |
| AaBbCc<br>AaBbCc                    | • Check the paper type and quality. See "Paper Specifications" on page E.3.                                                                    |
| Aa3bCc<br>AabCc<br>Aa               | • If the problem persists, the printer may require repair.                                                                                     |
| Horizontal stripes                  | If horizontally aligned color or black streaks or smears appear:<br>• The imaging unit may be installed improperly. Remove the                 |
| AaBbCc<br>AaBbCc                    | <ul><li>The imaging unit and reinsert.</li><li>The imaging unit may be defective. Install a new imaging unit.</li></ul>                        |
| AaBbCc<br>AaBbCc<br>AaBbCc          | See "Replacing the Imaging Unit" on page 6.14.                                                                                                 |

# **Understanding Display Messages**

Messages appear on the display on the control panel to indicate the printer's status or errors. Refer to the tables below to understand the message's meaning and correct the problem if necessary. Messages and their meanings are listed in alphabetical order.

For information on ordering replacement supplies, see page G.2 or contact your local reseller.

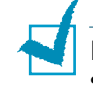

**NOTE**: When you call for service, it is very helpful to tell the service representative the display message.

| Message                         | Status                                                                   | Do this                                                                                             |
|---------------------------------|--------------------------------------------------------------------------|----------------------------------------------------------------------------------------------------|
| ADC Not<br>Confirm Error        | A problem has occurred in the ADC in the printer.                        | Contact a service representative.                                                                   |
| Cover Open                      | The top cover B is open.                                                 | Close the top cover B firmly.                                                                       |
| CTD Calibration<br>Error        | The Color Toner Density<br>(CTD) sensor is polluted<br>by dust or toner. | Contact a service representative.                                                                   |
| Dev. Motor<br>Error             | A problem has occurred<br>in the development<br>motor of the printer.    | Unplug the power cord and plug it<br>in again. If the problem persists,<br>please call for service. |
| Fuser Error<br>Low Temperature  | The temperature in the fuser is abnormally low.                          | Unplug the power cord and plug it<br>in again. If the problem persists,<br>please call for service. |
| Fuser Error<br>High Temperature | The temperature in the fuser is abnormally high.                         | Unplug the power cord and plug it<br>in again. If the problem persists,<br>please call for service. |
| Inside Cover D<br>Open          | Cover D is open.                                                         | Close Cover D firmly.                                                                               |
| Install<br>[Color] Toner        | The indicated color toner cartridge is not installed in the printer.     | Install the corresponding color toner cartridge.                                                    |
| Install<br>Imaging Unit         | The imaging unit is not installed in the printer.                        | Install the imaging unit.                                                                           |
| Install<br>Transfer Belt        | The transfer belt is not installed in the printer.                       | Install the transfer belt.                                                                          |

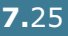

| Message                       | Status                                                                                                | Do this                                                                                                    |
|-------------------------------|----------------------------------------------------------------------------------------------------|----------------------------------------------------------------------------------------------------|
| Invalid [Color]<br>Toner      | An invalid toner<br>cartridge is installed.                                                           | Only install a Xerox-approved<br>toner cartridge, designed for your<br>printer. If you have installed an<br>approved toner cartridge and this<br>error still occurs contact an<br>authorized service agent. |
| Invalid<br>Transfer Belt      | An invalid transfer belt is installed.                                                                | Only install a Xerox-approved<br>transfer belt, designed for your<br>printer. If you have installed an<br>approved transfer belt and this<br>error still occurs contact an<br>authorized service agent.     |
| IP Conflict                   | An IP address conflicts<br>with other devices on<br>the network.                                      | Contact your network<br>administrator and choose an<br>address within your subnet which<br>will not conflict with any other<br>devices.                                                                     |
| Jam at [Tray]                 | A paper jam has<br>occurred from the<br>indicated tray.                                               | Remove the jammed paper from<br>the corresponding tray, referring to<br>page 7.7.                                                                                                    |
| Jam at B,C                    | A paper jam has occurred in the paper exit area.                                                      | Remove the jammed paper from the printer, referring to page 7.14.                                                                                                    |
| Jam at C                      | A paper jam has<br>occurred while printing<br>on both sides of the<br>paper.                          | Remove the jammed paper from the printer, referring to page 7.10.                                                                                                    |
| Jam at C                      | A paper jam has<br>occurred inside the<br>printer.                                                    | Open the right cover C and remove<br>the jammed paper from the<br>printer, referring to page 7.9.                                                                                                    |
| Laser Unit<br>Error           | A problem has occurred<br>in the LSU (Laser<br>Scanning Unit) in the<br>printer.                      | Turn off the printer. Unplug the<br>power cord and plug it in again.<br>Turn on the printer. If the problem<br>persists, please call for service.                                                           |
| Load [Size]<br>In Tray [X]    | The paper size specified<br>in the printer properties<br>does not match the<br>paper you are loading. | Load the correct paper in the tray.                                                                                                    |
| Load Manual<br>Press Cont Key | The Multi-purpose Tray<br>is empty in the manual<br>feed mode.                                        | Load a sheet of paper and press<br>the <b>On Line/Continue</b> button.<br>You need to press the button for<br>each page to be printed.                                                                      |

| Message                      | Status                                                                  | Do this                                                                                                    |
|------------------------------|-------------------------------------------------------------------------|----------------------------------------------------------------------------------------------------|
| Main Motor<br>Error          | A problem has occurred<br>in the main motor of the<br>printer.          | Unplug the power cord and plug it<br>in again. If the problem persists,<br>please call for service.                                                                                                    |
| Memory Overflow              | The printer does not<br>have enough memory to<br>print the current job. | Simplify the page layout and remove unnecessary graphics from your document.                                                                                                    |
| Page Too Complex             | Too much complicated data was sent to the printer.                      | Simplify the page layout and remove unnecessary graphics from your document.                                                                                                    |
| Ready [Color]<br>Low Toner   | The corresponding toner cartridge in your printer is low.               | Order a replacement toner cartridge.                                                                                                    |
| Replace<br>[Color] Toner     | The corresponding toner cartridge in your printer is empty.             | Replace the corresponding toner cartridge with a new one. See page 6.8.                                                                                                    |
| Replace Fuser<br>Soon        | The fuser is nearing the end of its life.                               | <ul> <li>Order a replacement fuser.</li> <li>When the printout is too light, replace the fuser.</li> <li>You can select whether or not this message displays on the control panel. See page 5.11.</li> </ul>               |
| Replace<br>Fuser             | The fuser is not installed or is at the end of its life                 | <ul> <li>Order a replacement fuser.</li> <li>When the printout is too light, replace the fuser.</li> <li>You can select whether or not this message displays on the control panel. See page 5.11.</li> </ul>               |
| Replace<br>Imaging Unit      | The imaging unit is at the end of its life.                             | <ul> <li>Order a replacement imaging unit.</li> <li>When the printout is too light, replace the imaging unit.</li> <li>You can select whether or not this message displays on the control panel. See page 5.11.</li> </ul> |
| Replace Imaging<br>Unit Soon | The lifetime of the<br>imaging unit is nearing<br>the end of its life.  | Replace the imaging unit with a new one. See page 6.14.                                                                                                    |

| Message                          | Status                                                                                      | Do this                                                                                                    |
|----------------------------------|---------------------------------------------------------------------------------------------|----------------------------------------------------------------------------------------------------|
| Replace<br>Transfer Belt         | The transfer belt is at the end of its life.                                                | <ul> <li>Order a replacement transfer<br/>belt.</li> <li>When the printout is too light,<br/>replace the transfer belt.</li> <li>You can select whether or not<br/>this message displays on the<br/>control panel. See page 5.11.</li> </ul> |
| Replace Transfer<br>Belt Soon    | The lifetime of the transfer belt is nearing the end of its life.                           | Replace the transfer belt with a new one. See page 6.22.                                                                                                    |
| Replace<br>Transfer Roller       | The lifetime of the transfer roller is ended.                                               | Order a replacement transfer roller.                                                                                                    |
| Replace Transfer<br>Roller Soon  | The transfer roller is<br>nearing the end of its<br>life.                                   | Order a replacement transfer roller.                                                                                                    |
| Transfer Belt<br>Error           | The transfer belt is<br>either not working or<br>not correctly installed in<br>the printer. | Replace the transfer belt.<br>OR<br>Make sure that installed transfer<br>belt is properly seated.                                                                                                    |
| Tray2 Error                      | Optional Tray2 is not<br>properly installed or<br>connected to the printer.                 | After turn the printer off and then<br>back on, reinstall the optional<br>tray2. If the message persists,<br>contact a service representative.                                                                                               |
| Waste Box Full/<br>Not Installed | The waste cartridge is full.                                                                | Replace the waste cartridge with a new one. See page 6.11.                                                                                                    |
| Waste Motor<br>Error             | A problem has occurred in waste toner motor.                                                | Turn the printer off then turn it<br>back on. If the error still occurs,<br>contact a service representative.                                                                                                    |

# **Common Windows Problems**

| Problem                                                                                                 | Possible Cause and Solution                                                                                                    |
|----------------------------------------------------------------------------------------------------|----------------------------------------------------------------------------------------------------|
| "File in Use" message appears during installation.                                                      | Exit all software applications. Remove all software from the StartUp Group, then restart Windows. Reinstall the printer driver.                                                                     |
| "Error Writing to LPTx" message appears.                                                                | <ul> <li>Ensure that the cables are connected correctly and the printer is on.</li> <li>If bi-directional communication is not turned on in the driver, it will also cause this message.</li> </ul> |
| "General Protection Fault",<br>"Exception OE", "Spool32",<br>or "Illegal Operation"<br>messages appear. | Close all other applications, reboot Windows and try printing again.                                                                                                    |

**NOTE**: Refer to the Microsoft Windows 98/Me/NT 4.0/2000/XP/ Server 2003 User Guide that came with your PC for further information on Windows error messages.

# **Common Macintosh Problems**

# **Problems in the Chooser**

| Problem                                                | Possible Cause and Solution                                                                                                    |
|--------------------------------------------------------|----------------------------------------------------------------------------------------------------|
| The printer driver icon does not appear in Chooser.    | <ul><li>Software is not installed correctly.</li><li>Install the printer driver.</li><li>Make sure that you are using a high-quality cable.</li></ul>                                                                                                    |
| The printer name does<br>not appear in the<br>Chooser. | <ul> <li>Make sure that the cables are connected correctly and the printer is turned on.</li> <li>Check if "Ready" appears on the display of the control panel. If not, press the <b>On Line/Continue</b> button to switch your printer to on-line.</li> <li>Make sure that the correct printer driver has been selected in Chooser.</li> </ul> |

# **Printing Errors**

| Problem                                                    | Possible Cause and Solution                                                                                         |
|------------------------------------------------------------|----------------------------------------------------------------------------------------------------|
| You cannot use the computer while the printer is printing. | <ul><li>Background Printing has not been selected.</li><li>Select Background in the printer's properties.</li></ul> |

# **Common Linux Problems**

| Problem                                                                                            | Possible Cause and Solution                                                                                                    |
|----------------------------------------------------------------------------------------------------|----------------------------------------------------------------------------------------------------|
| I can't change settings in the configuration tool.                                                 | You need to have administrator privileges to be able to change global settings.                                                                                                    |
| I am using the KDE<br>desktop but the<br>configuration tool and LLPR<br>won't start.               | You may not have the GTK libraries installed. These usually<br>come with most Linux distributions, but you may have to<br>install them manually. Refer to your distribution's installation<br>manual for more details about installing additional packages.                                                                                                    |
| I just installed this<br>package but can't find<br>entries in the KDE/Gnome<br>menus.              | Some versions of the KDE or GNOME desktop environments<br>may require that you restart your session for the changes to<br>take effect.                                                                                                    |
| I get a "Some options are<br>not selected" error<br>message while editing the<br>printer settings. | Some printers have conflicting settings, meaning that some<br>settings for two options can't be selected at the same time.<br>When you change a setting and the Printer Package detects<br>such a conflict, the conflicting option is changed to a "No<br>Choice" value. You have to choose an option that does not<br>conflict before being able to submit the changes.                                                                                                    |
| I can't make a printer the system default.                                                         | In some conditions, it may not be possible to change the default queue. This happens with some variants of LPRng, especially on recent RedHat systems that use the "printconf" database of queues.                                                                                                    |
|                                                                                                    | When using printconf, the <b>/etc./printcap</b> file is<br>automatically refreshed from the database of printers<br>managed by the system (usually through the "printtool"<br>command), and the queues in <b>/etc./printcap.local</b> are<br>appended to the resulting file. The default queue in LPRng is<br>defined as the first queue in <b>/etc./printcap</b> , therefore it is<br>not possible for the Linux Printer Package to change the<br>default when some queues have otherwise been defined using<br>printtool. |
|                                                                                                    | LPD systems identify the default queue as the one named "lp".<br>Thus, if there is already a queue by this name, and if it<br>doesn't have any alias, then you won't be able to change the<br>default. To work around this, you can either delete the queue<br>or rename it by manually editing the <b>/etc./printcap</b> file.                                                                                                    |
| The N-up setting does not<br>work correctly for some of<br>my documents.                           | The N-up feature is achieved through post-processing of the<br>PostScript data that is being sent to the printing system.<br>However, such post-processing can only be adequately<br>achieved if the PostScript data conforms to the Adobe<br>Document Structuring Conventions. Problems may arise when<br>using N-up and other features relying on post-processing if<br>the document being printed isn't compliant.                                                                                                    |

| Problem                                                                                                    | Possible Cause and Solution                                                                                                    |
|----------------------------------------------------------------------------------------------------|----------------------------------------------------------------------------------------------------|
| I am using BSD lpr<br>(Slackware, Debian, older<br>distributions) and some<br>options chosen in LLPR<br>don't seem to take effect. | Legacy BSD lpr systems have a hard limitation on the length<br>of the option string that can be passed to the printing system.<br>As such, if you selected a number of different options, you<br>may exceed the length of the options and some of your<br>choices won't be passed to the programs responsible for<br>implementing them. Try to select less options that deviate<br>from the defaults, to save on memory usage.                                            |
| I am trying to print a<br>document in Landscape<br>mode, but it prints rotated<br>and cropped.                                     | Most Unix applications that offer a Landscape orientation<br>option in their printing options will generate correct PostScript<br>code that should be printed as is. In that case, you need to<br>make sure that you leave the LLPR option to its default<br>Portrait setting, to avoid unwanted rotations of the page that<br>would result in a cropped output.                                                                                                    |
| Some pages come out all white (nothing is printed), and I am using CUPS.                                                           | If the data being sent is in Encapsulated PostScript (EPS) format, some earlier versions of CUPS (1.1.10 and before) have a bug preventing them from being processed correctly. When going through LLPR to print, the Printer Package will work around this issue by converting the data to regular PostScript. However, if your application bypasses LLPR and feeds EPS data to CUPS, the document may not print correctly.                                              |
| I can't print to a SMB<br>(Windows) printer.                                                                                       | To be able to configure and use SMB-shared printers (such as<br>printers shared on a Windows printer), you need to have a<br>correct installation of the SAMBA package that enables that<br>feature. The "smbclient" command should be available and<br>usable on your system.                                                                                                    |
| My application seems to be<br>frozen while LLPR is<br>running.                                                                     | Most Unix applications will expect a command like the regular<br>"lpr" command to be non-interactive and thus return<br>immediately. Since LLPR is waiting for user input before<br>passing the job on to the print spooler, very often the<br>application will wait for the process to return, and thus will<br>appear to be frozen (its windows won't refresh). This is<br>normal and the application should resume functioning<br>correctly after the user exits LLPR. |
| How do I specify the IP address of my SMB server?                                                                                  | It can be specified in the "Add Printer" dialogue of the<br>configuration tool, if you don't use the CUPS printing system.<br>Unfortunately, CUPS currently doesn't allow you to specify the<br>IP address of SMB printers, so you will have to be able to<br>browse the resource with Samba in order to be able to print.                                                                                                    |
| Some documents come out<br>as white pages when<br>printing.                                                                        | Some versions of CUPS, especially those shipped with<br>Mandrake Linux before the 8.1 release, have some known<br>bugs when processing the PostScript output from some<br>applications. Try upgrading to the latest version of CUPS (at<br>least 1.1.14). Some RPM packages for the most popular<br>distributions are provided as a convenience with this Linux<br>Printing Package.                                                                                      |

| Problem                                                                                                    | Possible Cause and Solution                                                                                                    |
|----------------------------------------------------------------------------------------------------|----------------------------------------------------------------------------------------------------|
| I have CUPS and some<br>options (such as N-up)<br>seem to be always enabled<br>even though I don't choose<br>them in LLPR. | There may be some local options defined in your ~/<br>.lpoptions file, which are manipulated by the lpoptions<br>command. These options are always used if not overridden by<br>LLPR settings. To get rid of all options for a printer, run the<br>following command, replacing "printer" with the name of the<br>queue: lpoptions -x printer                                                                                                    |
| I configured a printer to<br>print to a file, but I get<br>"Permission denied" errors.                                     | Most printing systems will not run as the super-user but as a special user (usually "lp"). Therefore, make sure that the file you have chosen to print to is accessible to the user owning the spooler daemon.                                                                                                    |
| On my PCL (or GDI)<br>printer, I sometimes get<br>error messages printing<br>instead of my document.                       | Unfortunately, some Unix applications may generate non-<br>compliant PostScript output that may not be supported by<br>Ghostscript, or even the printer itself in PostScript mode. You<br>can try to capture the output to a file and view the results<br>with Ghostscript (gv or ghostview will allow you to do so<br>interactively) and see if you get error messages. However,<br>since the application is at fault probably, contact your<br>software vendor to inform them of the issue. |
| Some color images come out all black.                                                                                      | This is a known bug of Ghostscript (until GNU Ghostscript version 7.05) when the base color space of the document is indexed color space and it is converted through CIE color space. Because Postscript uses CIE color space for Color Matching System, you should upgrade Ghostscript on your system at least GNU Ghostscript version 7.06 or later. You can find the recent Ghostscript at www.ghostscript.com.                                                                            |

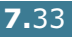

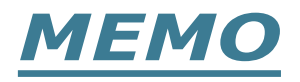

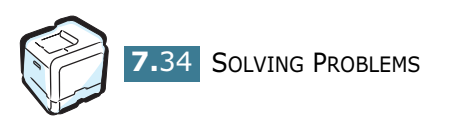

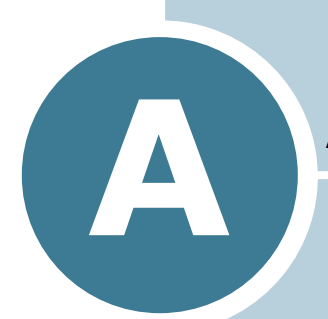

# USING YOUR PRINTER WITH A MACINTOSH

This chapter includes Macintosh information.

# Software for Macintosh

Your printer supports Macintosh systems with a built-in USB interface. When you print a file from a Macintosh computer, you can use the SPLC driver to support your printer's major printing features.

# **System Requirements**

To use your printer and its software with a Macintosh, your system should have:

### **Macintosh Hardware Requirement:**

- One of the following Macintosh models:
  - -Power Macintosh series
  - -Power Macintosh G3, G4
  - -iMac series
  - -PowerBook series
  - -iBook series
- USB interface

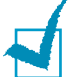

**NOTE**: Your printer must be connected directly to your Macintosh using a USB cable. The Phaser 6100 printer does not currently support printing over a network connection from any Macintosh Operating System. For information about future network capability, see Appendix G for the Phaser 6100 Support web site.

### Macintosh System Requirement:

Macintosh OS 9.x

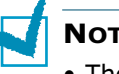

### NOTES:

- The Phaser 6100 printer does not support PostScript printing. Ensure that the application you are using does not expect to be able to use PostScript.
- For information on printer driver installation, printing features, and Macintosh OS X support, see Appendix G for the Phaser 6100 Support web site.

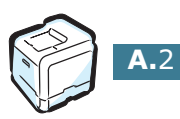

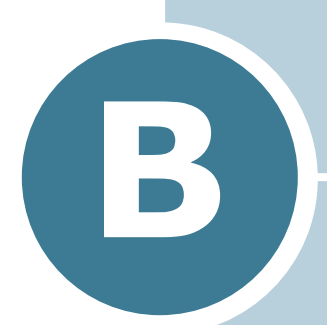

# USING YOUR PRINTER IN LINUX

You can use your printer in a Linux environment.

This chapter includes:

- Installing the Printer Driver
- Using the Configuration Tool
- Changing LLPR Properties

# **Installing the Printer Driver**

# **System Requirements**

### Supported OS

- Redhat 6.2/7.0/7.1 and above
- Linux Mandrake 7.1/8.0 and above
- SuSE 6.4/7.0/7.1 and above

#### **Recommended Requirements**

- Pentium II or PowerPC G3
- RAM 64 MB or higher
- Hard drive 20 MB or higher

#### Software

- Glibc 2.1 or higher
- GTK+ 1.2 or higher
- Ghostscript

## **Installing the Printer Driver**

- **1** Make sure that you connect the printer to your computer. Turn both the computer and the printer on.
- 2 When the Administrator Login window appears, type in "**root**" in the Login field and enter the system password.

**NOTE**: You must log in as a super user (root) to install the printer software. If you are not the super user, ask your system administrator.

3 Insert the printer software CD-ROM. The CD-ROM automatically runs.

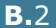

**NOTE:** If the CD-ROM does not automatically run, click the icon at the bottom of the window. When the Terminal screen appears, type in: [root@local /root]# **cd /mnt/cdrom** (the CD-ROM directory) [root@local cdrom]# **./setup.sh** 

4 Select the installation type, either **Recommended** or **Expert**, and then click **Continue**.

| Linux Printer Package Setup | Please choose the class of installation.  |
|-----------------------------|-------------------------------------------|
| nu                          | Recommended                               |
|                             | ⊖ Expert                                  |
| <b>P</b> rint<br>ackage     | Cancel <u>View Readme</u> <u>Continue</u> |

**Recommended** is fully automated and no interaction is required. **Expert** installation allows you to select the install path or printing system.

**5** If you selected **Recommended**, go to Step 6.

For Expert, select an option and then click Begin Install.

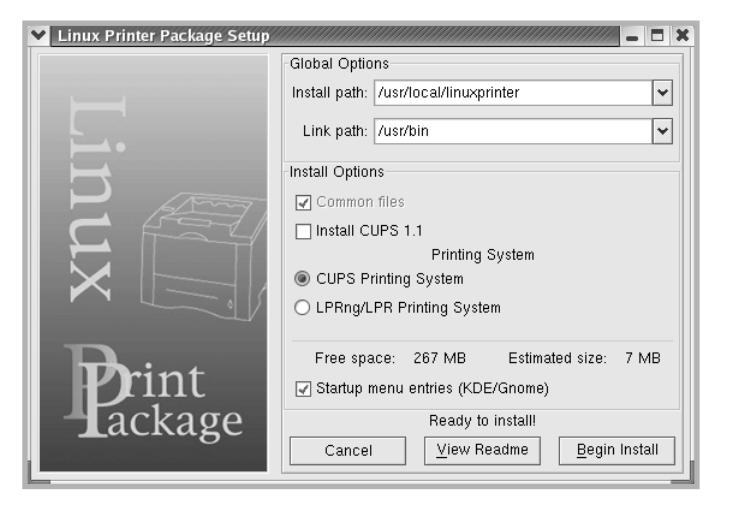

**6** The printer driver installation begins. When the installation is completed, click **Start**.

| Linux Printer Package Setup |                                           |
|-----------------------------|-------------------------------------------|
|                             | Install Complete                          |
|                             | Congratulations!                          |
|                             | The instantion was successiony completed! |
|                             | The product was installed in:             |
|                             | Vusinocaminuxprinter                      |
|                             | Type 'linux-config' to start the program  |
|                             |                                           |
|                             |                                           |
|                             |                                           |
|                             |                                           |
| Bint                        |                                           |
| rint                        |                                           |
| Tackage                     |                                           |
|                             | Exit View Readme Start                    |
|                             |                                           |

7 The Linux Printer Configuration window opens. Click the **Add Printer** icon on the tool bar at the top of the window.

**NOTE**: Depending on the printing system in use, the Administrator Login window may appear. Type in "**root**" in the Login field and enter the system password.

8 You see the printers currently added to your system. Select the printer you want to use. The function tabs available for the selected printer appear at the top of the Add a Printer window.

| 🗙 Add   | a Printer   |                |         | ////////////////////////////////////// |
|---------|-------------|----------------|---------|----------------------------------------|
| Model   | Connection  | Settings       | Queue   |                                        |
|         |             | Printe         | r Model |                                        |
| Xerox I | Phaser 6100 | Series (SF     | PL-C)   |                                        |
|         |             |                |         |                                        |
|         |             |                |         |                                        |
|         |             |                |         |                                        |
|         |             |                |         |                                        |
|         |             |                |         |                                        |
|         |             |                |         |                                        |
|         |             |                |         |                                        |
|         |             |                |         |                                        |
|         |             |                |         |                                        |
|         |             | <u>P</u> ick P | PD file |                                        |
|         |             |                |         | ,                                      |
|         | <u>o</u> k  | <u>C</u> a     | ncel    | <u>H</u> elp                           |
| L       |             |                |         |                                        |

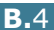

9 Click the **Connection** tab and ensure that the printer port is set properly. If not, change the device setting.

| 🗙 Add   | a Printer    | ,,,,,,,,,,,,,,,,,,,,,,,,,,,,,,,,,,,,,,, | ,,,,,,,,,,,,,,,,,,,,,,,,,,,,,,,,,,,,,,, | ////////////////////////////////////// |
|---------|--------------|-----------------------------------------|-----------------------------------------|----------------------------------------|
| Model   | Connection   | Settings                                | Queue                                   |                                        |
| USB     |              | ·                                       |                                         | ¥                                      |
| Setting | s<br>Device: |                                         | /dev/u                                  | sb/lp0 🗸                               |
|         |              |                                         |                                         |                                        |
|         |              |                                         |                                         |                                        |
|         |              |                                         |                                         |                                        |
|         |              |                                         |                                         |                                        |
| L       |              |                                         |                                         |                                        |
|         | <u>o</u> k   | <u>C</u> a                              | ncel                                    | Help                                   |

**10** You can use the **Settings** tab and the **Queue** tab to view the printer's current settings. If necessary, you can change the settings.

**NOTE**: The options may differ depending on the printer in use. The Description and the Location field in the Queue screen may not appear depending on the printing system in use.

11 To exit, click **OK**.

- 12 When the window prompts that the new printer is successfully configured, click **OK**.
- **13** The Linux Printer Configuration window reappears. You can view the information about your printer from the **Info** tab. If necessary, you can change the printer's configuration. For details about changing the printer's configuration, see "Using the Configuration Tool" on page B.8.

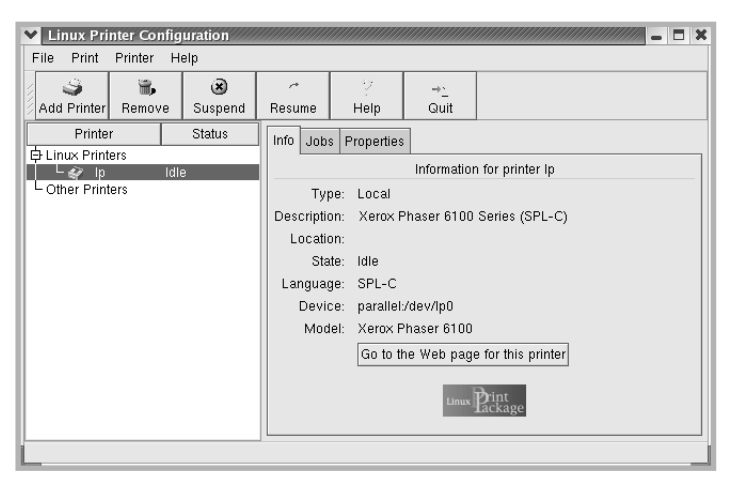

# **Changing the Printer Connection Method**

If you change the printer connection method from USB to parallel or vice versa while in use, you must re-configure your Linux printer by adding the printer to your system. Take the following steps:

- **1** Make sure that you connect the printer to your computer. Turn both the computer and the printer on.
- 2 When the Administrator Login window appears, type in "**root**" in the Login field and enter the system password.

**NOTE**: You must log in as a super user (root) to install a new printer to the printing system. If you are not the super user, ask your system administrator.

3 From the Startup Menu icon at the bottom of the desktop, select Linux Printer and then Configuration Tool.

You can also access the Linux Printer Configuration window by typing "linux-config" in the Terminal screen.

- **4** When the Linux Printer Configuration window appears, click the **Add Printer** icon on the tool bar at the top of the window.
- 5 Click the **Connection** tab at the top of the Add a Printer window.

Ensure that the printer port is set properly. If not, change the device setting.

| 🗙 Add   | a Printer  | ,,,,,,,,,,,,,,,,,,,,,,,,,,,,,,,,,,,,,,, | ,,,,,,,,,,,,,,,,,,,,,,,,,,,,,,,,,,,,,,, | ,,,,,,,,,,,,,,,,,,,,,,,,,,,,,,,,,,,,,,, |        |         |
|---------|------------|-----------------------------------------|-----------------------------------------|-----------------------------------------|--------|---------|
| Model   | Connection | Settings                                | Queue                                   |                                         |        |         |
| USB     |            |                                         |                                         |                                         |        | ¥       |
| Setting | s          |                                         |                                         |                                         |        |         |
|         | Device:    |                                         | /dev/us                                 | sb/lp0                                  |        | <b></b> |
|         |            |                                         |                                         |                                         |        |         |
|         |            |                                         |                                         |                                         |        |         |
|         |            |                                         |                                         |                                         |        |         |
|         |            |                                         |                                         |                                         |        |         |
|         |            |                                         |                                         |                                         |        |         |
|         |            |                                         |                                         |                                         |        |         |
|         |            |                                         |                                         |                                         |        |         |
|         |            |                                         |                                         |                                         |        |         |
|         |            |                                         |                                         |                                         |        |         |
|         | ОК         | Ca                                      | ncel                                    | F                                       | lein   |         |
|         |            |                                         |                                         | Ŀ                                       | 101011 |         |
|         |            |                                         |                                         |                                         |        |         |

6 Click **OK**.

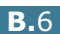

# **Uninstalling the Printer Driver**

 From the Startup Menu icon at the bottom of the desktop, select Other and then Configuration Tool.

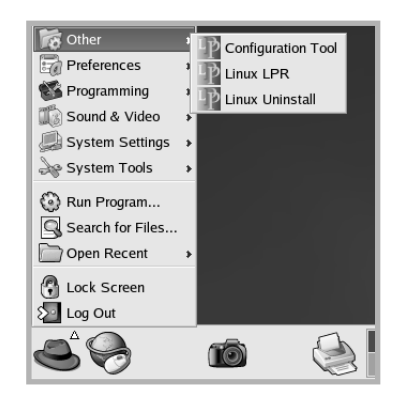

You can also access the Linux Printer Configuration window by typing "linux-config" in the Terminal screen.

- 2 In the Linux Printer Configuration window, select the **Uninstall** command from the **File** menu.
- 3 The Administrator Login window appears. Type in "root" in the Login field and enter the system password. Click Proceed.

**NOTE**: You must log in as a super user (root) to uninstall the printer software. If you are not the super user, ask your system administrator.

- 4 A message window appears asking you to confirm the uninstallation. Click **Yes**.
- **5** Select **Complete uninstall** and then click **Uninstall**.

| ♥ Uninstall Tool                                | //// _ 🗆 X |
|-------------------------------------------------|------------|
| Please select the packages you would like to un | install:   |
| Linux Printer Package                           |            |
| 🖌 Complete uninstall                            |            |
|                                                 |            |
|                                                 |            |
|                                                 |            |
|                                                 |            |
|                                                 |            |
|                                                 |            |
|                                                 |            |
| Recovered space: 8 MB                           |            |
| Exit                                            | Uninstall  |

- 6 Click **OK** to begin uninstallation.
- **7** When the uninstallation is completed, click **Finished**.

# Using the Configuration Tool

The configuration tool accesses administrative tasks, including adding and removing a new printer, and changing their global settings. Regular users can also run it to easily inspect job queues, examine the printer properties and change their local preferences.

To access the Configuration Tool:

 From the Startup Menu icon at the bottom of the screen, select Linux Printer and then Configuration Tool. The Linux Printer Configuration window appears.

You can also open this window from the Terminal screen by typing in "linux-config."

2 The Linux Printer Configuration window shows a list of installed printers in the left pane. The right pane shows a number of tabs that display information regarding the currently selected printer.

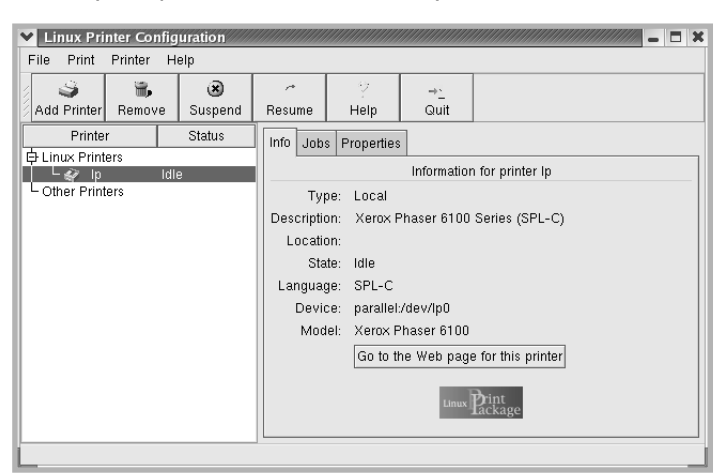

Select your printer, if not currently selected.

**3** The **Info** tab shows general information about the printer.

If you are an Internet user, you can click **Go to the Web page for this printer** to access the web page.

Click the **Jobs** tab to inspect and manage the job queue for the selected printer. You can suspend, resume or delete a specific job(s) in the queue. If you drag a specific job(s), you can drop it into the print queue of another printer.

The **Properties** tab allows you to change the default printer settings.

| Linux Printer Configuration                                         |                                                              |                        |  |  |  |
|---------------------------------------------------------------------|--------------------------------------------------------------|------------------------|--|--|--|
| Add Printer Remove Suspend                                          | Resume Help Quit                                             |                        |  |  |  |
| Linux Printers<br>↓ Linux Printers<br>↓ QP Idle<br>↓ Other Printers | Status Info Jobs Properties<br>Extra<br>Resolution 600 DPI 👻 |                        |  |  |  |
|                                                                     | Duplex                                                       | None 💌                 |  |  |  |
|                                                                     | Paper Source Auto Select                                     |                        |  |  |  |
|                                                                     | Paper Type<br>Reprint When Jam                               | Plain Paper 👱<br>Off 👻 |  |  |  |
|                                                                     | Apply Eactory Defaults                                       |                        |  |  |  |

**NOTE**: Regular users are able to override the system-wide default settings defined by the administrator. When a regular user clicks **Apply**, these custom settings are saved in the user's profile and may be later used with LLPR. If the administrator is running the configuration tool, then the settings are saved as the new global defaults.

B

# **Changing LLPR Properties**

You can fine tune the printer's properties by opening the LLPR Properties window.

To open the LLPR Properties window:

- **1** From the application you are using, select the **Print** command.
- **2** When the Linux LPR window opens, click **Properties**.

| Linux LF                 | PR                                                       |                    |                    | ////// 🗆 ×             |             |
|--------------------------|----------------------------------------------------------|--------------------|--------------------|------------------------|-------------|
| Printer                  |                                                          |                    |                    |                        |             |
| Name:                    | lp                                                       |                    | ¥                  | Properties             | Click       |
| State:                   |                                                          | ldle               |                    | Set as <u>d</u> efault | Properties. |
| Type:                    | Xerox Phaser 6                                           | 100 (Local, SPL    | C)                 | Web Page               |             |
| Location:                |                                                          |                    |                    |                        |             |
| Comment:                 | Xerox Phaser 6                                           | 100 Series (SPL    | C)                 |                        |             |
| Page Sel                 | ection                                                   | Co                 | pies               |                        |             |
| All Pag                  | jes                                                      | hlum               | her of conics. 1   |                        |             |
| O Even F                 | Pages                                                    | Nurr               | iber of copies: [] | Y                      |             |
| 🔿 Odd P                  | ages                                                     | <b>V</b>           | Collate copies     |                        |             |
| O Pages                  | :                                                        |                    | Reverse Order      |                        |             |
| Enter page<br>print sepa | e numbers and/or groups of<br>rated by commas (1,2-5,10- | ages to<br> 2,17). |                    |                        |             |
|                          |                                                          | Linux              | Print              | ige                    |             |
| <u> </u>                 | QK                                                       | <u>C</u> ancel     | <u>Η</u> ε         | elp                    |             |

You can also open the LLPR window:

- Click the Startup Menu icon at the bottom of the screen and select **Linux Printer** and then **Linux LPR**.
- If the Linux Printer Configuration window is currently open, select **Test Print** from the **Print** menu.

**3** The LLPR Properties window opens.

|           | Properti    | es////  |          |          |                  | ///// _ × |
|-----------|-------------|---------|----------|----------|------------------|-----------|
| General   | Margins     | Image   | Text     | HP-GL/   | 2 Advanced       |           |
|           | Paper si    | ze: US  | Letter   |          |                  | *         |
|           | Paper ty    | pe: Pla | in Pap   | er       |                  | *         |
| P         | aper sour   | ce: Aut | o Sele   | ect      |                  | ~         |
| - Orienta | ation       |         |          |          | Duplex prin      | ting      |
| 🔘 🖲 Portr | ait         |         |          |          | None             |           |
| 🗌 🔿 Land  | iscape      |         |          |          | 🔿 Long edg       | e         |
| O Reve    | erse lands  | cape    |          | A        | 🔘 Short edg      | le 🛛      |
| O Reve    | erse portra | iit     |          |          |                  | _         |
| Banno     | ~           |         |          |          | Bogoo por o      | haat      |
| Start: n  | one         |         |          | <b>v</b> | Fayes per s<br>1 | neet      |
| End: n    | one         |         |          | ~        | 02               |           |
|           |             |         |          |          | 04               |           |
|           |             |         |          |          | 04               |           |
|           |             |         |          |          |                  |           |
|           | 2           | Sou     |          | Con      |                  | Holp      |
|           | <u>.</u>    | Sav     | <u> </u> | Lan      | Cel .            | Helb      |

The following six tabs are at the top of the window:

- **General** allows you to change the paper size, the paper type, the paper source, the orientation of the documents; enables the duplex feature, adds start and end banners, and changes the number of pages per sheet.
- **Margins** allows you to specify the page margins. These margins do not apply when printing regular PostScript data.
- **Image** allows you to set image options that are used when printing image files, i.e. when a non-PostScript document is passed to LLPR on the command line. Color settings will also take effect for postscript documents.
- **Text** allows you to select the density of the text and turn the syntax coloring on or off.
- **HP-GL/2** allows you to set default options to print documents in the HP-GL/2 format, which is used by some plotters.
- **Advanced** allows you to override the default settings for the printer.

If you click the **Save** button at the bottom of the window, the options are kept between LLPR sessions.

Use the **Help** button to view details about the options in the window.

**4** To apply the options, click **OK** in the **LLPR Properties** window. You are returned to the **Linux LPR** window. To start printing, click **OK**.

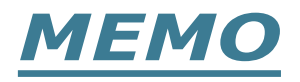

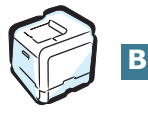

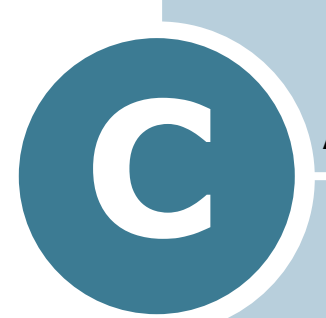

# USING YOUR PRINTER ON A NETWORK

If you work in a networked environment, the printer can be shared by other users on the network.

This chapter includes:

- About Sharing the Printer on a Network
- Setting Up a Locally Shared Printer
- Setting Up a Network-Connected Printer

# About Sharing the Printer on a Network

If you work in a networked environment, you can connect your printer to the network.

## **Locally-Shared Printer**

You can connect the printer directly to a selected computer, which is called the "host computer" on the network. The printer can then be shared by other users on the network through a Windows 98/Me/XP/NT 4.0/2000/Server 2003 network printer connection.

### **Wired Network-connected Printer**

A Phaser 6100DN printer has the built-in network interface.

### **Printing Across a Network**

Whether the printer is locally connected or network-connected, you need to install the Phaser 6100 printer software on each computer that prints documents using the printer.

# Setting Up a Locally Shared Printer

# In Windows 98/Me

### **Setting Up the Host Computer**

- **1** Start Windows.
- 2 From the **Start** menu, select **Control Panel** from **Settings** and double-click on the **Network** icon.
- 3 Check the File and Print Sharing box, and click OK. Close the window.
- **4** From the **Start** menu, select **Printers** from **Settings** and double-click your printer name.
- **5** Select **Properties** in the **Printer** menu.
- 6 Click the **Sharing** tab and check the **Shared As** box. Fill in the **Shared Name** field and click **OK**.

### **Setting Up the Client Computer**

- **1** Right-click the Windows **Start** button and select **Explorer**.
- **2** Open your network folder in the left column.
- **3** Right-click the shared name and select **Capture Printer Port**.
- 4 Select the port you want, check the **Reconnect at log on box**, and click **OK**.
- **5** From the **Start** menu, select **Settings** and then **Printers**.
- **6** Double-click your printer icon.
- 7 From the **Printer** menu, select **Properties**.
- 8 From the **Details** tab, select the printer port and click **OK**.

# In Windows NT 4.0/2000/XP/Server 2003

### **Setting Up the Host Computer**

- **1** Start Windows.
- **2** For Windows NT 4.0/2000, select **Settings**, and **Printers** from the Start menu.

For Windows XP/Server 2003, select Printers and Faxes from the Start menu.

- **3** Double-click your printer icon.
- **4** From the **Printer** menu, select **Sharing**.
- **5** For Windows NT 4.0, check the **Shared** box.

For Windows 2000, check the **Shared As** box.

For Windows XP/Server 2003, check the Share this printer box.

6 Fill in the **Shared Name** field and click **OK**.

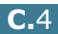

### **Setting Up the Client Computer**

- **1** Right-click the Windows **Start** button and select **Explorer**.
- 2 Open your network folder in the left column.
- 3 Click the shared name.
- 4 For Windows NT 4.0/2000, select **Settings** and **Printers** from the **Start** menu.

For Windows XP/Server 2003, select **Printers and Faxes** from the **Start** menu.

- **5** Double-click your printer icon.
- **6** From the **Printer** menu, select **Properties**.
- 7 From the **Ports** tab, click **Add Port**.
- 8 Select Local port and click New Port.
- **9** Fill in the **Enter a port name** field, enter the shared name.

**10** Click **OK** and click **Close**.

**11** For Windows NT 4.0, click **OK**.

For Windows 2000/XP/Server 2003, click **Apply** and click **OK**.

# Setting Up a Network-Connected Printer

You have to set up the network protocols on the printer to use it as your network printer. Setting protocols can be accomplished by using CentreWare Internet Services (IS).

To access CentreWare IS:

- **1** Launch your web browser.
- 2 Enter your printer's IP address in the browser's Address field (http://xxx.xxx.xxx).

The CentreWare Internet Services (IS) screen appears. Access printer status and manage your printer over a TCP/IP network using a web browser.

You can configure the basic network parameters through the printer's control panel. Use the printer control panel to do the following:

- Enable or disable network protocols (TCP/IP, LPD)
- Configure TCP/IP

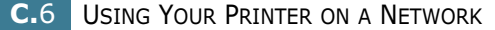

# **Configuring Network Parameters on the Control Panel**

### Supported Operating Systems

| Item                         | Requirements                                                                                                    |
|------------------------------|----------------------------------------------------------------------------------------------------|
| Network Interface            | 10/100 Base-TX (standard for Phaser 6100DN)                                                                                                    |
| Network Operating<br>System  | <ul> <li>Windows 98/Me, NT 4.0/2000/XP/<br/>Server 2003</li> <li>Linux RedHat 6.2/7.0/7.1 and higher</li> <li>Linux Mandrake 7.1/8.0 and higher</li> <li>SuSE 6.4/7.0/7.1 and higher</li> </ul> |
| Network Protocols            | <ul> <li>LPD (LPR), Port9100 on Windows NT,<br/>Linux</li> </ul>                                                                                                    |
| Dynamic Addressing<br>Server | • DHCP, BOOTP                                                                                                    |

• TCP/IP: Transmission Control Protocol/Internet Protocol

• DHCP: Dynamic Host Configuration Protocol

• BOOTP: Bootstrap Protocol

### Printing a Network Connection Page

The Network Connection page shows how the network interface card on your printer is configured. The default settings which are suitable for most applications are enabled.

- 1 In ready mode press the **Menu** button ( ) until you see 'Information' on the bottom line of the display.
- **2** Press the **OK** button ( OK ) to access the menu.
- **3** Press the scroll button ( $\blacktriangleleft$  or  $\blacktriangleright$ ) until 'Connection Pg' displays on the bottom line.
- **4** Press the **OK** button (<sub>OK</sub>).

The Network Connection page prints out.

### **Setting Network Protocols**

When you first install the printer, all supported network protocols are enabled when you turn the printer on. If a network protocol is enabled, the printer may actively transmit on the network even when the protocol is not in use. This may increase network traffic slightly. To eliminate unnecessary traffic, you can disable unused protocols.

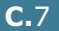

## Configuring TCP/IP

Your printer can be set up on a variety of TCP/IP networks. There are several ways in which your printer can be assigned a TCP/IP address, depending on your network.

- Static Addressing: TCP/IP address is assigned manually by the system administrator.
- Dynamic Addressing BOOTP/DHCP (default): TCP/IP address is assigned automatically by the server.
- 1 In ready mode press the **Menu** button ( ) until you see 'Network Setup' on the bottom line of the display.
- **2** Press the **OK** button  $(_{0K})$  to access the menu.
- **3** Press the scroll button ( $\blacktriangleleft$  or  $\blacktriangleright$ ) until 'Configure TCP' displays on the bottom line. Press the **OK** button ( $_{OK}$ ).
- the **OK** button ( OK ). The IP Source screen appears.
- 5 Press the scroll button ( $\blacktriangleleft$  or  $\blacktriangleright$ ) to select one of the following options, then press the **OK** button ( $_{OK}$ ):
  - Static: See "Static Addressing" on page C.8
  - BOOTP: See "Dynamic Addressing (BOOTP/DHCP)" on page C.9
  - DHCP: See "Dynamic Addressing (BOOTP/DHCP)" on page C.9

### Static Addressing

To enter the TCP/IP address from your printer's control panel, take the following steps:

1 Press the **OK** button ( OK ) to access the IP Address menu.

An IP address consists of 4 bytes.

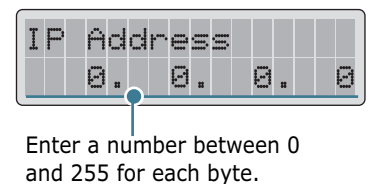

2 Press the scroll button ( or ) to enter a number between 0 and 255 and press the **OK** button ( $_{OK}$ ).

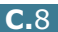

- **3** Repeat Step 2 to complete the address from the 1st byte to the 4th byte.
- 4 To select other parameters, such as the Subnet Mask or Gateway, press the scroll button ( ◀ or ►). Press the OK button ( OK ).
- **5** Repeat steps 2 through 4 to configure the other TCP/IP parameters.

### Dynamic Addressing (BOOTP/DHCP)

To assign the TCP/IP address automatically by the server, take the following steps:

- Press the scroll button ( or ▶) until `BOOTP' or `DHCP' is displayed on the bottom line. Press the OK button ( OK ).
- 2 Press the scroll button ( or ▶) to display `YES' and press the OK button ( oK ).

### **Resetting the Network Interface Card**

You can reset the network interface card when the connection to the network is lost.

- 1 Press the **Menu** button ( <sup></sup> 」) until you see 'Network Setup' on the bottom line of the display.
- **2** Press the **OK** button (<sub>OK</sub>) to access the menu.
- 3 Press scroll button ( or ▶) until 'Reset Network' displays on the bottom line.
- **4** Press the **OK** button (<sub>OK</sub>) to confirm the selection.

C
### **Resetting the Network Configuration**

You can return the network configuration to its default settings.

- 1 Press the **Menu** button ( <sup>1</sup> ) until you see 'Network Setup' on the bottom line of the display.
- **2** Press the **OK** button (<sub>OK</sub>) to access the menu.
- 3 Press scroll button ( or ▶) until 'Reset Defaults' displays on the bottom line.
- **4** Press the **OK** button (<sub>OK</sub>) to confirm the selection.

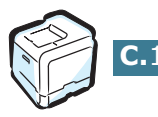

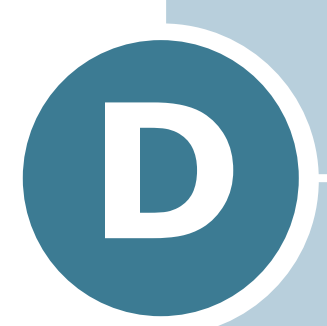

# INSTALLING AN OPTIONAL TRAY 2

Your printer is a full-featured laser printer that has been optimized to meet most of your printing needs. Recognizing that each user may have different requirements, however, Xerox makes several options available to enhance your printer's capabilities.

This chapter includes information for installing an Optional Tray 2.

# **Installing an Optional Tray 2**

You can increase the paper handling capacity of your printer by installing an optional Tray2. This tray holds 500 sheets of paper.

- **1** Turn the printer off and unplug all cables from the printer.
- 2 Remove the packing tape and the packing material inside of the tray.

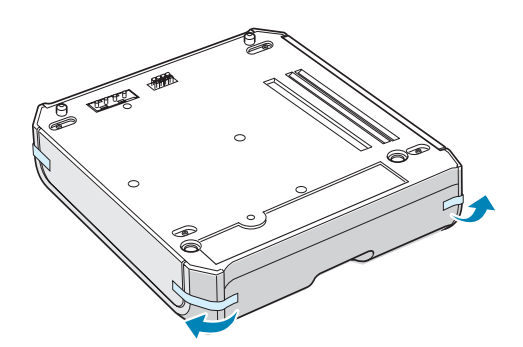

**3** Find the location of the connector and the optional tray positioners.

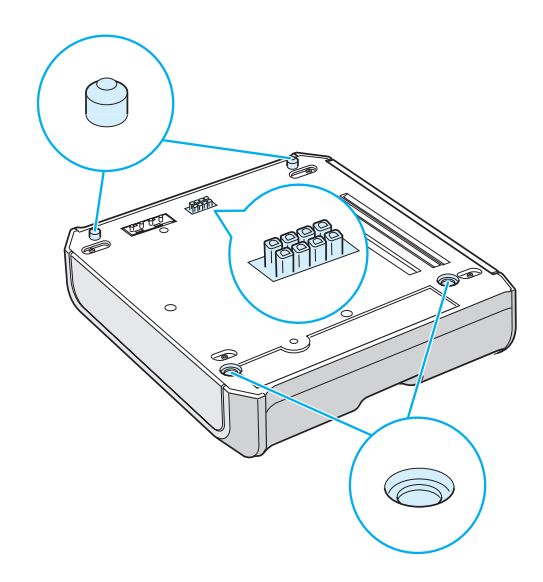

4 Place the printer over the tray, aligning the feet on the printer with the positioners in the optional tray.

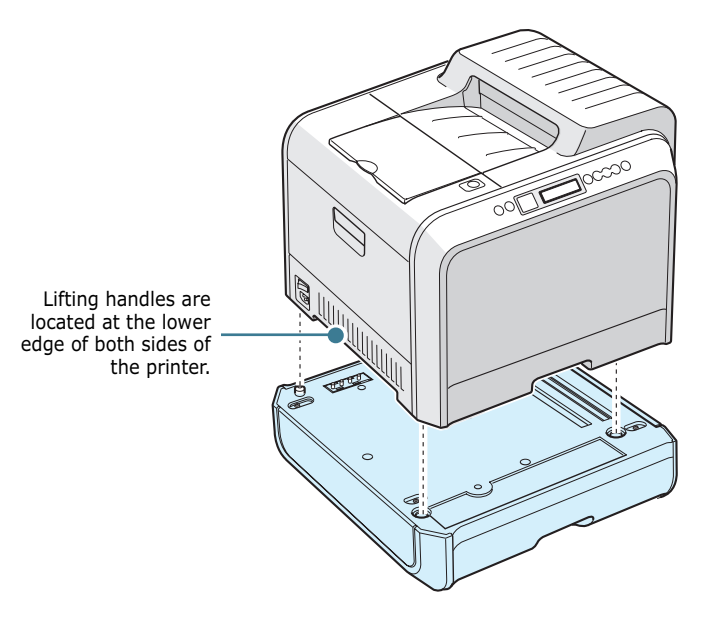

**CAUTION**: This printer weighs 35kg including developer cartridge and cassette. Use safe lifting and handling techniques. If you need to move the printer it must be moved by two people. Use the lifting handles located as shown in the diagram. Back injury could be caused if a single person attempts to lift the printer.

- 5 Load paper in the optional tray. For information about loading paper in this tray, see "Using the Optional Tray 2" on page 2.8.
- 6 Reconnect the power cord and cables and then turn the printer on.

**CAUTION**: When moving the printer with the Optional Tray 2, lift using the handles on each side of the Optional Tray 2 to prevent the tray from separating from the printer. The illustration below demonstrates the proper technique for lifting the printer.

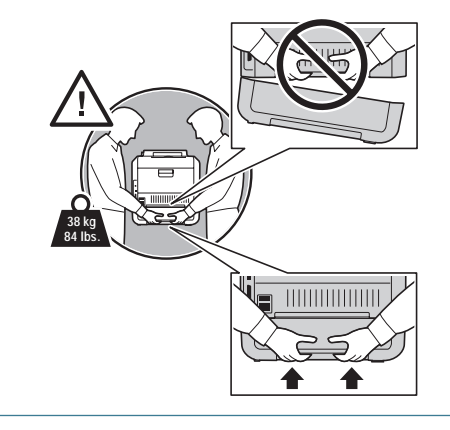

When you print a document on the paper loaded in Tray 2, you must configure the properties of the printer driver.

To access the properties of the printer driver:

- **1** Click the Windows **Start** menu.
- 2 For Windows 98/Me/NT 4.0/2000, select **Settings** and then **Printers**.

For Windows XP/Server 2003, select **Printers and Faxes**.

- **3** Select the **Xerox Phaser 6100** printer.
- **4** Click the right mouse button on the printer icon and:

In Windows 98/Me, select Properties.

In Windows NT 4.0/2000/XP/Server 2003, select **Properties**.

5 Click the Printer tab, and select Tray 2 from the Optional Tray drop-down list.

| Xerox Phaser 6100 Propert | ies                            | ?X                |
|---------------------------|--------------------------------|-------------------|
| Printer Configuration     | anced   Lolor Management   Sec |                   |
| Optional Trav             |                                |                   |
| Tray 2                    |                                |                   |
|                           |                                | Lan and           |
|                           |                                |                   |
|                           |                                |                   |
|                           |                                |                   |
|                           |                                |                   |
|                           |                                | Xerox Phaser 6100 |
|                           |                                |                   |
|                           |                                |                   |
| THE DOCUMENT COMPANY      |                                |                   |
| XEROX.                    |                                |                   |
|                           | OK Cancel                      | Apply Help        |

6 Click **OK**.

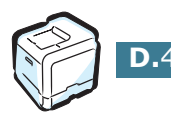

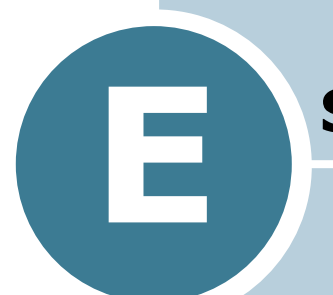

# **S**PECIFICATIONS

This chapter includes:

- Printer Specifications
- Paper Specifications

# **Printer Specifications**

| Item                                        | Specifications and Description                                                                                                    |
|---------------------------------------------|----------------------------------------------------------------------------------------------------|
| Print Speed                                 | Black:20 PPM (A4), 21 PPM (Letter);Color: 5 PPM (A4/Letter)<br>Duplex: 9.6 IPM (Black); 5 IPM (Color)                                                                                                    |
| Resolution                                  | True 600x600 dpi (1200x1200 dpi class)                                                                                                    |
| Warm-up Time                                | 15 seconds (Black); 24 seconds (4-Color)                                                                                                    |
| First Page Out Time                         | < 120 seconds                                                                                                    |
| Power Rating                                | AC 110 ~ 127V (USA, Canada) / 220 ~ 240V (Others),<br>50 / 60Hz                                                                                                    |
| Power consumption                           | 450 W average during operation /<br>Less than 30 W in Power Saver mode                                                                                                    |
| Acoustic Noise                              | Printing: 48dB                                                                                                    |
| Toner Supply                                | Four toner cartridges (Black, Yellow, Magenta, Cyan)                                                                                                    |
| Tanan asutuidaa Lifa                        | 7,000 Sheets high-capacity (for standard-capacity 3,000 sheets) @ IDC 5% coverage (Black Toner)                                                                                                    |
|                                             | 5,000 Sheets high-capacity (for standard-capacity, 2,000 sheets) @ IDC 5% coverage (C/M/Y)                                                                                                    |
| Duty Cycle                                  | Monthly: 35,000 pages maximum (Black)                                                                                                    |
| Weight                                      | 38kg/84lb (including consumables)                                                                                                    |
| Package Weight                              | Paper: 4.36Kg, Plastic: 1.48Kg                                                                                                    |
| External Dimensions $(W \times D \times H)$ | 510 (W) x 470 (D) x 405 (H) mm                                                                                                    |
| Operating Environment                       | Temperature: 15 ~ 32.5°C / 50 ~ 90°F<br>Humidity: 20 ~ 80% RH                                                                                                    |
| Emulation                                   | SPL-Color                                                                                                    |
| Random Access Memory<br>(RAM)               | Standard 64 MB                                                                                                    |
| Fonts                                       | Windows font                                                                                                    |
| Interface Switching                         | Automatic (Parallel, USB, Network)                                                                                                    |
| Interface                                   | <ul> <li>IEEE 1284 Bidirectional Parallel <ul> <li>Modes supported: Compatible, Nibble, Byte, ECP</li> </ul> </li> <li>USB Interface Standard <ul> <li>USB 1.1/2.0 compliant (12/480 Mbps 1 port)</li> </ul> </li> <li>Network Interface <ul> <li>10/100 Base TX (Phaser 6100DN only)</li> </ul> </li> </ul> |

# **Paper Specifications**

### **Overview**

Your printer is designed to be used with a variety of paper types including envelopes, labels, transparencies, and custom size paper. Paper weight and size affect both print quality and the printer's performance. Using unsupported paper or specialty media can cause:

- Poor print quality
- Increased paper jams
- Premature wear on the printer.

See "Supported Sizes of Paper" on page E.4.

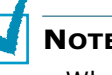

#### NOTES:

- When the correct paper or specialty media is used and print problems still occur, other factors may be involved. Paper may have been stored incorrectly or has become wrinkled, dusty, too moist, or too dry. Xerox has no control over, or responsibility for, these occurrences.
- Before purchasing large quantities of paper, ensure that the paper meets the requirements specified in this User Guide.

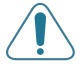

**CAUTION:** Damage caused by using unsupported paper, transparencies, and other specialty media is not covered by the Xerox warranty or service agreement.

### **Supported Sizes of Paper**

| Tray1<br>/<br>Tray2 | Dimensions*                    | Weight                                                                                                    | Capacity**                                                                                                    |
|---------------------|--------------------------------|----------------------------------------------------------------------------------------------------|----------------------------------------------------------------------------------------------------|
| Letter              | 216 X 279mm<br>(8.5 X 11in.)   | <ul> <li>16 to 24lb (60 to 90g/m<sup>2</sup>) bond for single-sided printing</li> <li>20 to 24lb (75 to 90 g/m<sup>2</sup>) bond for duplex printing</li> </ul> | <ul> <li>250 sheets of<br/>75g/m<sup>2</sup> bond</li> </ul>                                                                            |
| A4                  | 210 X 297mm<br>(8.3 X 11.7in.) |                                                                                                    | <ul> <li>paper for</li> <li>Tray 1</li> <li>500 sheets of</li> <li>75g/m<sup>2</sup> bond</li> <li>paper for</li> <li>Tray 2</li> </ul> |

| Multi-<br>Purpose Tray   | Dimensions*                                    | Weight                                                           | Capacity**                                        |
|--------------------------|------------------------------------------------|------------------------------------------------------------------|---------------------------------------------------|
| Minimum Size<br>(custom) | 90 X 140mm<br>(3.5 X 5.5in.)                   | 16 to 32lb (60<br>to 160g/m <sup>2</sup> )                       | 100 sheets of<br>75g/m <sup>2</sup> bond<br>paper |
| Maximum Size<br>(custom) | 216 X 356mm<br>(8.5 X 14in.)                   | bond, up to 60<br>lb cover                                       |                                                   |
| Transparency             | Same minimum                                   | Use only Phaser<br>35-Series<br>Premium<br>Transparency<br>Film. | 30 typical                                        |
| Labels***                | and maximum<br>paper sizes as<br>listed above. | Thickness:<br>0.10 X 0.14<br>mm (0.0039 X<br>0.0055in.)          | 10 typical                                        |
| Envelopes                |                                                | up to 90g/m <sup>2</sup><br>(16 to 24lb)                         | up to 10                                          |

\*The printer supports a wide range of media sizes. See "Printing on Card Stock or Custom Size Paper" on page 2.21.

\*\*Capacity may vary depending on media weight and thickness, and environmental conditions.

\*\*\*Smoothness: 100 to 250 (Sheffield)

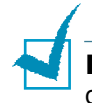

**NOTE**: You may experience jams when using paper with a length of less than 140mm (5.5in.). For optimum performance, ensure that you are storing and handling the paper correctly. Please refer to "Printer and Paper Storage Environment" on page E.7.

# **Guidelines for Using Paper**

Use conventional  $75g/m^2$  (20lb) paper. For best results, use Xerox Phaser Color Printing Media specified for your printer. They are guaranteed to produce excellent results with your Phaser 6100 Color Laser Printer.

Follow the guidelines in this table to ensure the best print quality and avoid printer jams.

| Symptom                                                           | Problem                                                                                         | Solution                                                                                               |
|-------------------------------------------------------------------|-------------------------------------------------------------------------------------------------|----------------------------------------------------------------------------------------------------|
| Poor print quality,<br>paper does not<br>feed into the<br>printer | Paper weight,<br>texture, or<br>moisture content<br>may be<br>unsupported by<br>the printer.    | Try using a different<br>kind of paper, between<br>100 ~ 250 Sheffield, 4<br>~ 5% moisture<br>content. |
| Text Dropout,<br>paper jams, paper<br>curl                        | Paper may have<br>been improperly<br>stored.                                                    | Store paper flat in its moisture-proof wrapping.                                                       |
| Increased gray<br>background<br>shading                           | Paper weight is too heavy for the print job.                                                    | Use lighter weight<br>paper. Open the rear<br>output tray.                                             |
| Paper curls when<br>fed into printer                              | Paper is too moist<br>or contains a<br>wrong grain<br>direction or short-<br>grain construction | Use long-grain paper.                                                                                  |
| Printer jams,<br>printer is<br>damaged                            | Paper contains<br>cutouts or<br>perforations                                                    | Do not use paper with cutouts or perforations.                                                         |
| Paper does not<br>feed into printer<br>properly                   | Ragged edges                                                                                    | Use good quality paper.                                                                                |

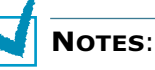

- Do not use letterhead paper printed with low-temperature inks used in some types of thermography.
- Do not use raised or embossed letterhead.
- Make sure that colored paper or preprinted forms use inks that are compatible with a fusing temperature of 180°C or 356°F for 0.1 second.

# **Paper Specifications**

| Category             | Specifications                                                                                             |
|----------------------|----------------------------------------------------------------------------------------------------|
| Acid Content         | 5.5 ~ 8.0pH                                                                                                |
| Caliper              | 0.094 ~ 0.18mm (3.0 ~ 7.0mils)                                                                             |
| Curl in Ream         | Flat within 5mm (0.02in.)                                                                                  |
| Cut Edge Conditions  | Cut with sharp blades with no visible fray.                                                                |
| Fusing Compatibility | Must not scorch, melt, offset, or release hazardous emissions when heated to 180°C (356°F) for 0.1 second. |
| Grain                | Long Grain                                                                                                 |
| Moisture Content     | 4% ~ 6% by weight                                                                                          |
| Smoothness           | 100 ~ 250 Sheffield                                                                                        |

# Paper Output Capacity

| Output Tray | Capacity                                    |
|-------------|---------------------------------------------|
| Face-down   | 250 sheets of 75g/m <sup>2</sup> bond paper |

# **Paper Input Capacity**

| Input Tray                  | Capacity                                           |
|-----------------------------|----------------------------------------------------|
| Tray 1                      | 250 sheets of 75g/m <sup>2</sup> , 20lb bond paper |
| Multi-purpose Tray<br>(MPT) | 100 sheets of 75g/m <sup>2</sup> , 20lb bond paper |
| Optional Tray 2             | 500 sheets of 75g/m <sup>2</sup> , 20lb bond paper |

### **Printer and Paper Storage Environment**

Optimal print quality is achieved by providing a good environment and safe handling and storage conditions for your paper.

- Store the printer and paper in room-temperature environment that is neither too dry nor too humid. Paper absorbs or loses moisture rapidly. Heat removes moisture in paper while cold condenses moisture on the sheets. The humidity, or lack of it, in air conditioned, heated, or watercooled rooms affects paper quality.
- Paper removed from its packaging, and not protected by tightly wrapping it in moisture-proof wrapping, can absorb excess moisture. This can cause light print, dropouts, paper distortion, and paper jams. Unopened paper in sealed reams remains stable for several months before use.

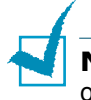

**NOTE**: If the printer environment is subject to extremes, unwrap only the amount of paper to be used during the day's operation to prevent paper damage.

- Do not purchase large quantities of paper that cannot be used in a short period of time-approximately three months. When stored too long, paper can be damaged by temperature and moisture.
- The paper storage environment should be properly maintained to ensure optimum printer performance. The required condition is 20° to 24°C (68° to 75°F), with a relative humidity of 45% to 55%.

### Envelopes

Successful envelope printing is highly dependent on the quality and construction of the envelopes. Use envelopes made specifically for laser printers. When selecting envelopes, consider the following guidelines:

- Weight: 90g/m<sup>2</sup> (24lb) or less
- Construction: Flat with less than 6mm (0.25in.) curl
- Condition: No wrinkles or damaged surface or edges
- Temperature: Compatible with the heat and pressure of the printer
- Size: Meet the following size ranges:

|               | Minimum        | Maximum       |
|---------------|----------------|---------------|
| Multi-purpose | 90 X 140mm     | 216 X 356mm   |
| Tray          | (3.5 X 5.5in.) | (8.5 X 14in.) |

# 

- Use only the Multi-purpose Tray to print envelopes.
- You may experience some paper jams when using any media with a length less than 140mm(5.5in.). This may be caused by paper that has been affected by environmental conditions. For optimum performance, make sure you are storing and handling the paper correctly. Please refer to "Printer and Paper Storage Environment" on page E.7.

### Envelopes with Double Side Seams

Envelopes designed with double side-seams (vertical seams at both ends of the envelope) may wrinkle easily. Select only those envelopes with a seam that extends to the corner of the envelope. See the following illustration.

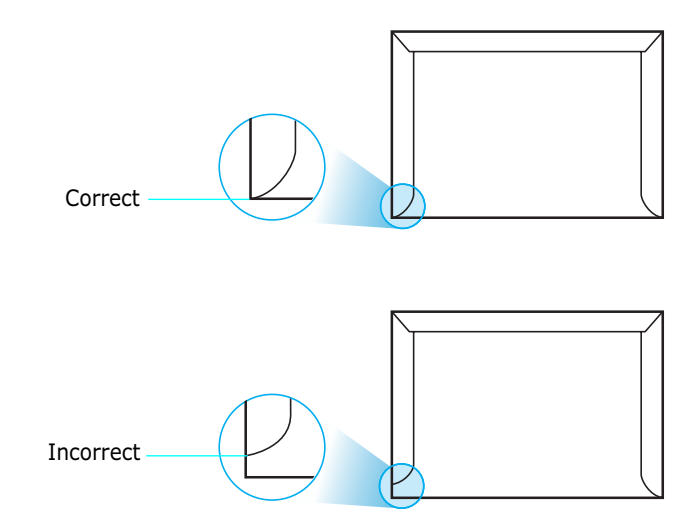

#### **Envelopes with Adhesive Strips or Flaps**

These types of envelopes are not recommended.

#### **Envelope Margins**

The following gives typical address margins for a commercial #10 or DL envelope.

| Type of Address  | Minimum       | Maximum       |
|------------------|---------------|---------------|
| Return address   | 10mm (0.4in.) | 51mm (2in.)   |
| Delivery address | 51mm (2in.)   | 90mm (3.5in.) |

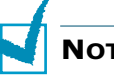

#### NOTES:

- For best print quality, position margins no closer than 15mm (0.6in.) from the edges of the envelope.
- Avoid printing over the area where the envelope's seams meet.

### **Envelope Storage**

Store envelopes properly to ensure print quality. Envelopes should be stored flat. Remove air bubbles from envelopes before printing to avoid wrinkling or paper jams. See "Printing on Envelopes" on page 2.14.

# Labels

#### CAUTIONS:

- To avoid damaging the printer, use only labels recommended for laser printers.
- To prevent serious jams, always use the Multi-purpose Tray to print labels.
- Never print on the same sheet of labels more than once and never print on a partial sheet of labels.

When selecting labels, consider the quality of each component:

- Adhesives: The adhesive material should be stable at 180°C (356°F), the printer's fusing temperature.
- Arrangement: Only use labels with no exposed backing between them. Labels can peel off sheets with spaces between the labels, causing serious jams. Exposed adhesive can also cause damage to the printer components.
- Curl: Prior to printing, labels must lie flat with no more than 13mm (0.5in.) of curl in any direction.
- Condition: Do not use labels with wrinkles, bubbles, or other indications of separation.

See "Printing on Labels" on page 2.16.

### Transparencies

Transparencies used in the printer must be able to withstand 180°C (356°F) for 0.1 second, the printer's fusing temperature.

**CAUTION**: To avoid damaging the printer, use only transparencies recommended for laser printers using oil-less fusers. Do not use transparencies with paper backing or paper tape. Phaser 35-Series Premium Transparency Film is recommended.

See "Printing on Transparencies" on page 2.17.

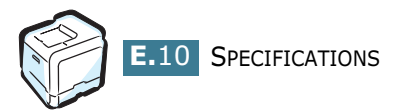

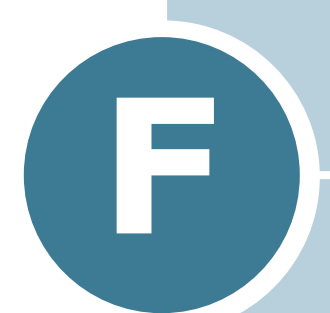

# PRODUCT RECYCLING AND DISPOSAL

This chapter includes information on the Xerox product recycling and disposal program.

# **Product Recycling and Disposal**

Xerox operates a worldwide equipment takeback and reuse/ recycle program. Contact your Xerox sales representative (1-800-ASK-XEROX) to determine whether this Xerox product is part of the program. For more information about Xerox environmental programs, visit <u>www.xerox.com/</u> <u>environment.html</u>.

If your product is not part of the Xerox program and you are managing its disposal, please note that the product may contain lead and other materials whose disposal may be regulated due to environmental considerations. For recycling and disposal information, contact your local authorities. In the United States, you may also refer to the Electronic Industries Alliance at www.eiae.org.

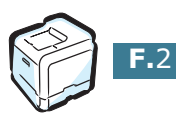

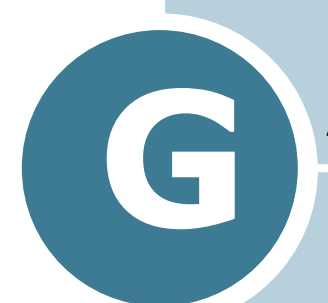

# **ADDITIONAL RESOURCES**

This chapter includes web site information to help you learn more about your Phaser 6100 Color Laser Printer.

# **Web Links**

Xerox provides many resources to help you learn more about your Xerox printer. Use these web sites to obtain information about your printer:

| Resource                                                                                                    | Link                               |
|----------------------------------------------------------------------------------------------------|------------------------------------|
| To link to product and<br>supplies information,<br>download printer drivers,<br>view documents, and<br>access support<br>information:                                                                    | www.xerox.com/office               |
| To access the<br>troubleshooting knowledge<br>base used by Xerox<br>Customer Support staff:                                                                                                    | www.xerox.com/office/6100infoSMART |
| To link to a color resource<br>for tools and information<br>such as interactive<br>tutorials, color printing<br>templates, helpful tips,<br>and customized features to<br>meet your individual<br>needs: | www.colorconnection.xerox.com      |
| To view technical support information:                                                                                                    | www.xerox.com/office/6100support   |
| To order Xerox supplies:                                                                                                    | www.xerox.com/office/6100supplies  |
| To find your local sales and support center:                                                                                                    | www.xerox.com/office/contacts      |
| To view warranty<br>information regarding your<br>Xerox printer:                                                                                                    | www.xerox.com/office/6100warranty  |
| To view Material Safety<br>Data Sheet information<br>regarding your Phaser<br>6100 Color Laser Printer:                                                                                                  | www.xerox.com/office/msds_         |

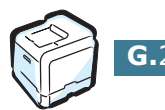

# INDEX

### B

binding preferences 5.8 booklet printing 4.9

# С

cancel, print jobs 3.4 card stock, print 2.21 clean inside the printer 6.31 Laser Scanning Unit (LSU) 6.30 outside of the printer 6.29 cleaning sheet, print 6.29 color mode 3.9, 3.10 components 1.4 config page, print 6.2 connect network 1.5 parallel 1.5 USB 1.5 control panel 5.2 buttons 5.3 display 5.2 menus 5.5 Custom Size paper, print 2.21

# D

display language, change 1.6 double-sided printing 4.2

### E

envelopes, print 2.14 error messages 7.25

### F

Favorite setting, use 3.12 features printer 1.2

### G

getting help infoSMART G.2 technical support G.2 graphic properties, set 3.9

### Η

help, use 3.13

### I

imaging unit, replace 6.14 install optional Tray2 D.2 SPL driver for Linux B.2

### L

labels, print 2.16 Laser Scanning Unit (LSU) 6.30 Linux common problems 7.31 configuration tool B.8 driver, install B.2 LLPR properties B.10 load, paper in the Multi-Purpose Tray 2.9 in the optional Tray2 2.8 in the Tray1 2.4 using the manual feed 2.12

### Μ

Macintosh common problems 7.30 drive A.2 manual feed mode, use 2.12 Multi-Purpose Tray, use 2.9

### Ν

network printing locally shared printer, set C.3 network-connected printer, set C.6 parameters, configure C.7 n-up printing 4.6

### 0

option, install paper tray 2 D.2 optional tray, install D.2 ordering supplies G.2 orientation, select 3.6 overlay, use 4.13

### Ρ

paper choose 2.2 guideline 2.3 load 2.4 sizes and capacities 2.2 specifications E.3 paper jam jam at B, C 7.14 jam at C 7.9, 7.10 jam at Optional Tray 27.17 jam at the Multi-purpose Tray (MPT) 7.9 jam at Tray 1 or the Paper Feed Area 7.7 tips for avoiding 7.20 paper properties, set 3.7 paper size, change in the tray 2.7 paper size, set 3.7 poster printing 4.7 power saver mode 5.2 preprinted paper, print 2.20 print order, set 3.11 print quality problems 7.21 print quality, set 3.9 printer driver features 3.2 printer software install in Linux B.2 uninstall in Linux B.7

printing booklets 4.9 config page 6.2 double-sided 4.2 fitting to a selected paper 4.5 from Windows 3.3 multiple pages on one sheet 4.6 posters 4.7 reduced/enlarged document 4.4 using overlays 4.13 watermarks 4.10 printing problems 7.3 problem, solving checklist 7.2 error messages 7.25 general 7.3 Linux 7.31 Macintosh 7.30 paper jams 7.6 print quality 7.21 Windows 7.29

### Q

quality problems, solve 7.21

### R

replace imaging unit 6.14 toner cartridge 6.8 transfer belt 6.22 waste cartridge 6.11

### S

safety 7 scaling 4.4 specification paper E.3 printer E.2, G.2 system requirements for Linux B.2 Windows C.2

### Т

toner cartridge maintain 6.4 redistribute 6.5, 6.8 replace 6.8 toner remain, check 6.4 transfer belt, replace 6.22 transparencies, print 2.17 tray selection, set 3.8 Tray1, use 2.4 troubleshooting infoSMART G.2 technical support G.2

### U

uninstall Linux B.7 user safety 7

### W

warranty G.2 waste cartridge, replace 6.11 watermarks, use 4.10 website resources G.2

### X

Xerox warranty G.2